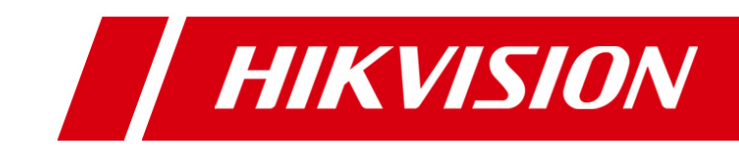

# Sieťová kamera

Užívateľský manuál

V5.2.0

UD.6L0201D1514A01

Ďakujeme za zakúpenie nášho produktu. Ak máte nejaké otázky, alebo požiadavky, kontaktujte prosím Vášho lokálneho distribútora.

Tento manuál sa vzťahuje k sieťovým kamerám V5.2.0, a nasledujúcim modelom vypísaným nižšie.

| Тур       | Model                           |
|-----------|---------------------------------|
| Тур І     | Séria DS-2CD20                  |
| Тур II    | Séria DS-2CD2, Séria DS-2CD11   |
| Typ III   | Séria DS-2CD22                  |
| Typ IV    | Séria DS-2CD23                  |
| Тур V     | Séria DS-2CD24, Séria DS-2CD14  |
| Typ VI    | Séria DS-2CD25, Séria DS-2CD15  |
| Typ VII   | Séria DS-2CD26                  |
| Typ VIII  | Séria DS-2CD27                  |
| Тур IХ    | Séria DS-2CD2Q                  |
| Тур Х     | Séria DS-2CD2A                  |
| Тур ХІ    | Séria DS-2CD2T                  |
| Тур XII   | Séria DS-2CD2C                  |
| Typ XIII  | Séria DS-2CD2D                  |
| Typ XIV   | Séria DS-2CD4, Séria iDS-2CD60  |
| Тур XV    | Séria DS-2CD41, Séria iDS-2CD61 |
| Typ XVI   | Séria DS-2CD42                  |
| Typ XVII  | Séria DS-2CD43                  |
| Typ XVIII | Séria DS-2CD45                  |
| Тур ХІХ   | Séria DS-2CD46                  |
| Тур ХХ    | Séria DS-2CD48                  |
| Тур ХХІ   | Séria DS-2CD4A                  |
| Тур ХХІІ  | Séria DS-2CD64                  |
| Typ XXIII | Séria DS-2CD65                  |

Tento manuál môže obsahovať tlačové chyby a jeho obsah sa môže meniť bez predchádzajúceho upozornenia. Aktualizácie budú pridávané do ďalších verzií manuálu.

# Informácie o právnych predpisoch

### EU Vyhlásenie o zhode

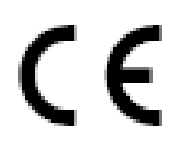

Tento produkt a, ak je dodávané, aj príslušenstvo sú označené značkou "CE" a vyhovujú tak Európskym štandardom uvedeným v Low Voltage Directive 2006/95/EC, EMC Directive 2004/108/EC a the RoHS Directive 2011/65/EU.

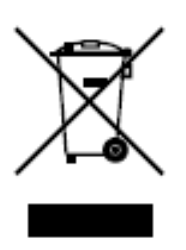

2002/96/EC (Nariadenie WEEE): S takto označeným produktom nie je možné v Európskej Únii zaobchádzať rovnako ako s netriedeným komunálnym odpadom. Pre správnu recykláciu, vráťte tento produkt Vášmu lokálnemu dodávateľovi, alebo ho umiestnite na pre to určené zberné miesto.

Pre viac informácií si pozrite stránku: www.recyclethis.info.

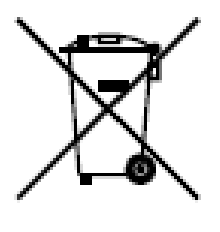

2006/66/EC (Nariadenie ohľadom batérií): Tento produkt obsahuje batérie s ktorými nie je možné v Európskej Únii zaobchádzať rovnako ako s netriedeným komunálnym odpadom. Pre presnú špecifikáciu typu batérií si pozrite produktovú dokumentáciu. Batérie sú označené týmto symbolom, čo môže byť sprevádzané aj označením pre indikáciu kadmia(Cd), olova(Pb), alebo ortuti (Hg). Pre správnu recykláciu batérií,

vráťte ich Vášmu lokálnemu dodávateľovi, alebo ich umiestnite na pre to určené zberné miesto.

### Bezpečnostné pokyny

Tieto pokyny slúžia pre správne používanie zariadenia aby sa predišlo nehodám, alebo stratám na majetku.

Pokyny sú rozdelené na 'Varovania' a 'Výstrahy':

- Varovania: Pri zanedbaní týchto varovaní môže dôjsť k vážnym zraneniam, alebo úmrtiu.
- Výstrahy: Pri zanedbaní týchto výstrah môže dôjsť k poškodeniu, alebo zničeniu zariadenia.

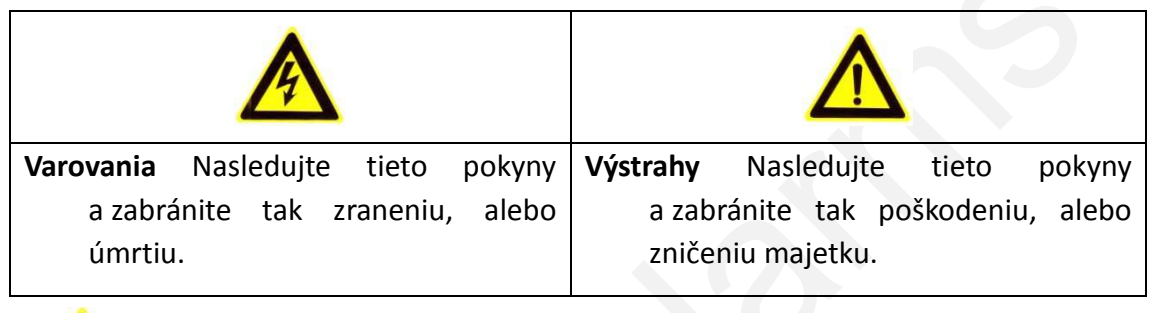

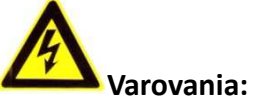

Δ

- Používajte prosím napájací adaptér, ktorý spĺňa normu pre bezpečné malé napätie (SELV). A zdroj s 12 VDC alebo 24 VAC (v závislosti od modelu) podľa normy IEC60950-1 a normy o limitovaných zdrojoch napätia.
- Ak zariadenie nepracuje správne, kontaktujte prosím Vášho lokálneho distributéra, alebo najbližšie servisné stredisko. Nikdy sa nepokúšajte samostatne rozoberať kameru. (Nenesieme akúkoľvek zodpovednosť za škody spôsobené neautorizovaným strediskom, alebo neodborným zásahom.)
- Nevystavujte toto zriadenie priamemu dažďu, alebo zvýšenej vlhkosti.
- Inštalácia musí byť vykonaná vyškolených technikom a mala by spĺňať lokálne predpisy.
- Do napájacieho okruhu nainštalujte prosím vhodné zariadenie na prerušenie dodávky prúdu v prípade poruchy.
- Uistite sa prosím, že pri montáži na strop, je tento strop na kameru dostatočne záťažovo dimenzovaný.

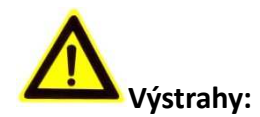

- Pred pripojením kamery sa uistite o správnosti použitého napájacieho zdroja.
- Nevystavujte kamery nadmernej fyzickej záťaži.
- Nedotýkajte sa kamerového senzora prstami. Ak je potrebné vyčistenie, používajte čistú tkaninu s malým množstvom ethanolu. Ak sa kamera nebude istý čas používať, zakryte prosím objektív pomocou kryty.
- Nesmerujte objektív kamery do silných svetelných zdrojov, ako sú slnko, žiarovky.
   Silné svetlo môže spôsobiť poškodenie kamery.
- Senzor kamery je možné poškodiť pomocou laserového lúča, preto sa uistite že, ak je použité takéto zariadenie, senzor nie je vystavený tomuto lúču.
- Nevystavujte kameru extrémnym horúcim alebo chladným teplotám (prevádzková teplota by sa mala pohybovať v rozsahu -30°C ~ 60°C, alebo -40°C ~ 60°C ak model kamery nesie označenie "H"), prašným, alebo vlhkým prostrediam a nevystavujte ju ani veľkej elektromagnetickej radiácii.
- Pre správnu prevádzku a dobrý odvod tepla je potrebné zabezpečiť dobrú ventiláciu prostredia.
- Udržujte kameru od vody, alebo akejkoľvek tekutiny.
- Pri doprave je potrebné kameru prenášať v originálnom obale.
- Nesprávne použitie, alebo nahradenie batérie môže spôsobiť explóziu. Používajte prosím len výrobcom odporúčané typy batérií.

#### Poznámky:

Pri kamerách, ktoré obsahujú IR prisvietenie dodržujte prosím nasledujúce pokyny:

- Prach, alebo mastnota na kupole kamery spôsobujú odrazy IR prisvietenia. Neodstraňujte prosím ochrannú fóliu kupoly pred ukončením inštalácie. Ak je na kupole prach, alebo mastnota, použite prosím čistú, mäkkú tkaninu s isopropyl alkoholom.
- Uistite sa že na mieste inštalácie nebudú v blízkosti kamery nejaké odrazové plochy. IR svetlo z kamery sa môže od týchto plôch odrážať a znehodnotiť tak obraz.
- Penové tesnenie okolo objektívu musí byť správne osadené aby sa predišlo ovplyvneniu obrazu z IR prisvietenia. Krty kamery upevnite tak aby penové tesnenie vždy správne doliehalo.

# Obsah

| Kapitola | 1 Systémové požiadavky                                         | 9    |
|----------|----------------------------------------------------------------|------|
| Kapitola | 2 Sieťové pripojenie                                           | 10   |
| 2.1      | Nastavenie kamery cez sieť LAN                                 | 10   |
| 2.1.1    | Pripojenie cez LAN                                             | 10   |
| 2.1.2    | Zistenie a zmena IP adresy                                     | 11   |
| 2.2      | Nastavenie kamery cez sieť WAN                                 | 12   |
| 2.2.1    | Pripojenie pomocou statickej IP adresy                         | 12   |
| 2.2.2    | Pripojenie pomocou dynamickej IP adresy                        | 13   |
| Kapitola | 3 Prístup na kameru                                            | .16  |
| 3.1      | Prístup pomocou webového prehliadača                           | 16   |
| 3.2      | Prístup pomocou softvéru klienta                               | 18   |
| Kapitola | 4 Nastavenie Wi-Fi                                             | 20   |
| 4.1      | Konfigurácia Wi-Fi pripojenia v manažovateľnom a Ad-hoc režime | 20   |
| 4.2      | Jednoduché pripojenie pomocou funkcie WPS                      | . 24 |
| 4.3      | Nastavenie IP pre bezdrôtové pripojenie                        | 26   |
| Kapitola | 5 Živý obraz                                                   | 27   |
| 5.1      | Stránka živého obrazu                                          | 27   |
| 5.2      | Spustenie zobrazenia živého obrazu                             | 28   |
| 5.3      | Manuálny záznam a ukladanie obrázkov                           | 29   |
| 5.4      | Práca s PTZ ovládaním                                          | 29   |
| 5.4.1    | Ovládací panel PTZ                                             | 30   |
| 5.4.2    | Nastavenie / Vyvolanie pozície                                 | 31   |
| 5.4.3    | Nastavenie / Vyvolanie patroly                                 | 32   |
| Kapitola | 6 Konfigurácia kamery                                          | .33  |
| 6.1      | Konfigurácia lokálnych parametrov                              | 33   |
| 6.2      | Konfigurácia času                                              | 35   |
| 6.3      | Konfigurácia siete                                             | 37   |
| 6.3.1    | Konfigurácia TCP/IP                                            | 37   |
| 6.3.2    | Konfigurácia portu                                             | 38   |
| 6.3.3    | Konfigurácia PPPoE                                             | 39   |
| 6.3.4    | Konfigurácia DDNS                                              | 39   |
| 6.3.5    | Konfigurácia SNMP                                              | 43   |
| 6.3.6    | Konfigurácia 802.1X                                            | 45   |

| 6.3.7    | Konfigurácia QoS                                 | 46 |
|----------|--------------------------------------------------|----|
| 6.3.8    | Konfigurácia UPnP™                               | 46 |
| 6.3.9    | Zaslanie emailu pri spustení alarmu              | 47 |
| 6.3.1    | 0 Konfigurácia NAT (Network Address Translation) | 49 |
| 6.3.1    | 1 Konfigurácia FTP                               | 50 |
| 6.3.1    | 2 Platform Access                                | 51 |
| 6.3.1    | 3 Konfigurácia HTTPS                             | 51 |
| 6.4      | Konfigurácia Video a Audio parametrov            | 53 |
| 6.4.1    | Konfigurácia Video parametrov                    | 53 |
| 6.4.2    | Konfigurácia Audio parametrov                    | 55 |
| 6.4.3    | Konfigurácia ROI                                 | 56 |
| 6.4.4    | Display Info. on Stream                          | 58 |
| 6.5      | Konfigurácia parametrov obrazu                   |    |
| 6.5.1    | Konfigurácia zobrazenia                          |    |
| 6.5.2    | Konfigurácia OSD                                 | 63 |
| 6.5.3    | Konfigurácia prekrytia textom                    | 65 |
| 6.5.4    | Konfigurácia privátnej masky                     | 66 |
| 6.5.5    | Konfigurácia prekladania obrazu                  | 67 |
| 6.6      | Konfigurácia a správa alarmov                    | 67 |
| 6.6.1    | Konfigurácia detekcie pohybu                     | 68 |
| 6.6.2    | Konfigurácia sabotáže videa                      | 74 |
| 6.6.3    | Konfigurácia alarmového vstupu                   | 75 |
| 6.6.4    | Konfigurácia alarmového výstupu                  | 76 |
| 6.6.5    | Spravovanie výnimiek                             | 77 |
| 6.6.6    | Konfigurácia rozpoznávania tvárí                 | 78 |
| 6.6.7    | Detekcia výnimky audio záznamu                   | 80 |
| 6.6.8    | Konfigurácia prekročenia priamky                 | 81 |
| 6.6.9    | Konfigurácia detekcie vniknutia                  | 82 |
| 6.6.1    | 0 Konfigurácia detekcie rozostrenia              | 83 |
| 6.6.1    | 1 Konfigurácia detekcie zmeny scény              | 84 |
| Kapitola | 7 Konfigurácia úložiska                          | 85 |
| 7.1      | Konfigurácia NAS                                 |    |
| 7 2      | -<br>Konfigurácia plánovača záznamov             | Q7 |
| 7.2      |                                                  |    |
| 7.3      | Konfigurácia uloženia snímky                     | 91 |
| Kapitola | 8 Prehrávanie                                    | 94 |
| Kapitola | 9 Denník udalostí                                | 96 |
| Kapitola | 10 Ďalšie                                        | 97 |
| 10.1     | Správa užívateľov                                | 97 |
|          |                                                  |    |

|                  | 10.2                         | Overenie |                                       |     |  |  |
|------------------|------------------------------|----------|---------------------------------------|-----|--|--|
|                  | 10.3                         | And      | nymná návšteva                        | 100 |  |  |
|                  | 10.4                         | Filte    | er IP adries                          | 101 |  |  |
|                  | 10.5                         | Bez      | pečnostná služba                      | 102 |  |  |
|                  | 10.6                         | Zob      | razenie informácií o zariadení        | 103 |  |  |
|                  | 10.7                         | Údr      | žba                                   | 103 |  |  |
|                  | 10.7.                        | .1       | Reštartovanie kamery                  |     |  |  |
| 10.7.2           |                              | .2       | Obnova štandardných nastavení         |     |  |  |
| 10.7.3           |                              | .3       | Export / Import konfiguračného súboru |     |  |  |
| 10.7.4 Aktualizá |                              | .4       | Aktualizácia systému                  |     |  |  |
|                  | 10.8                         | Kon      | figurácia RS-232                      | 106 |  |  |
|                  | 10.9                         | Kon      | figurácia RS-485                      | 106 |  |  |
|                  | 10.10                        | S        | lužba                                 | 107 |  |  |
| Ρ                | Príloha                      |          |                                       |     |  |  |
|                  | Príloha                      | a 1 So   | ftvér SADP                            | 108 |  |  |
|                  | Príloha 2 Mapovanie portov 1 |          |                                       |     |  |  |

# Kapitola 1 Systémové požiadavky

**Operačný systém:** Microsoft Windows XP SP1 a vyššia verzia / Vista / Win7 / Server 2003 / Server 2008 32bit

**CPU:** Intel Pentium IV 3.0 GHz - Core i7-4000 séria alebo vyššie, v závislosti na video rozlíšení

RAM: 1G alebo vyššie

Displej: 1024×768 alebo vyššie

**Web Browser:** Internet Explorer 7.0 a vyššie, Safari 5.02 a vyššie, Mozilla Firefox 3.5 a vyššie a Google Chrome8 a vyššie.

# Kapitola 2 Sieťové pripojenie

#### Skôr ako začnete:

- Ak chcete nastaviť kameru cez sieť LAN (Local Area Network), prejdite do sekcie
   2.1 Nastavenie kamery cez sieť LAN.
- Ak chcete nastaviť kameru cez sieť WAN (Wide Area Network), prejdite do sekcie
   2.2 Nastavenie kamery cez sieť WAN.

## 2.1 Nastavenie kamery cez sieť LAN

#### Popis:

Pre prezeranie a konfiguráciu kamery cez LAN potrebujete pripojiť kameru do rovnakej podsiete ako je Vaše PC, a nainštalovať si aplikáciu SADP, alebo iVMS-4200 pre vyhľadanie a zmenu IP adresy kamery.

**Poznámka:** Pre detaily ohľadom softvéru SADP si pozrite Prílohu 1.

### 2.1.1 Pripojenie cez LAN

Nasledujúce obrázky zobrazujú dva spôsoby ako káblovo prepojiť kameru a Vaše PC:

Popis:

- Pre otestovanie kamery ju môžete pripojiť k PC priamo pomocou kábla, ako je to znázornené na obrázku 2-1.
- Na obrázku 2-2 je znázornené pripojenie kamery do LAN cez switch, alebo router.

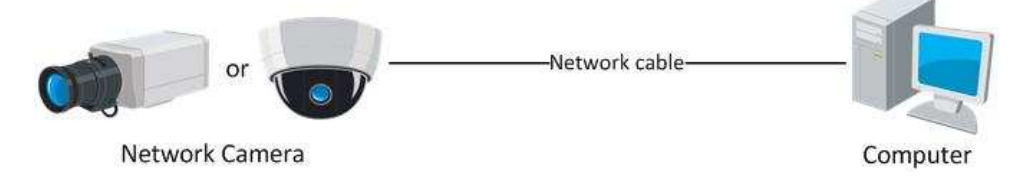

Obrázok 2-1 Priame pripojenie

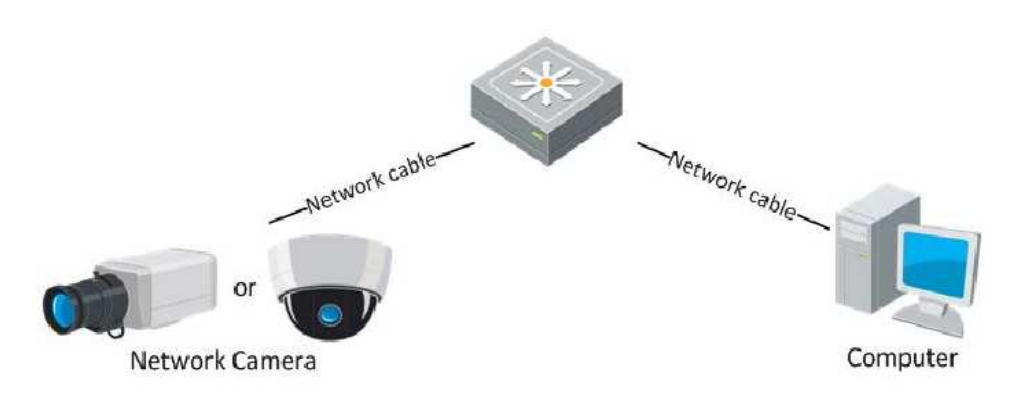

Obrázok 2-2 Pripojenie cez switch, alebo router

### 2.1.2 Zistenie a zmena IP adresy

Pre konfiguráciu kamery je potrebné zistiť/nastaviť jej IP adresu.

#### Kroky:

- 1. Pre zistenie IP adresy môžete použiť jeden z nasledujúcich spôsobov:
  - Použite SADP, softvérový nástroj, ktorý automaticky deteguje dostupné zariadenia v sieti LAN a zobrazuje o nich informácie ako sú IP adresa, maska siete, číslo portu, sériové číslo verziu firmvéru a pod., viď obrázok 2-3.
  - Použite softvér klienta iVMS-4200 pre zobrazenie dostupných zariadení. Pre podrobnejšie informácie si prosím pozrite manuál k softvéru iVMS-4200.
- Zmeňte IP adresu a masku siete do rovnakej siete aby sa zhodovala s Vašim počítačom.
- 3. Pre zobrazenie živého obrazu zadajte IP adresu kamery do adresného riadku webového prehliadača.

#### Poznámky:

- Štandardná IP adresa je 192.0.0.64 a číslo portu je 8000. Štandardné menu užívateľa je admin, a heslo je 12345. Dôrazne sa odporúča zmeniť štandardné heslo po prvom prihlásení.
- Pre prístup ku kamere z inej siete nastavte prosím adresu brány v kamere ku ktorej ste prihlásený. Pre podrobnejšie informácie si pozrite sekciu 6.3.1 Konfigurácia TCP/IP.

| <u>_</u>                  |                                                                 |                                                            |                              |                                                                                    | SADP                                                   |                                                     |                                                                         | - • ×                                                                           |
|---------------------------|-----------------------------------------------------------------|------------------------------------------------------------|------------------------------|------------------------------------------------------------------------------------|--------------------------------------------------------|-----------------------------------------------------|-------------------------------------------------------------------------|---------------------------------------------------------------------------------|
| Real of                   | Inline Devices                                                  | <ul> <li>About</li> </ul>                                  |                              |                                                                                    |                                                        |                                                     |                                                                         |                                                                                 |
| <b>Q</b> To               | tal number of onli                                              | ine devices: <mark>3</mark>                                |                              |                                                                                    |                                                        | Refresh >>>                                         | Modify Network Pa                                                       | arameters                                                                       |
| ID /<br>001<br>002<br>003 | Device Type<br>XX-XXXXXX<br>XX-XXXXXX<br>XX-XXXXXX<br>XX-XXXXXX | IPv4 Address<br>172.6.23.103<br>172.6.23.72<br>172.6.23.22 | Port<br>8000<br>8000<br>8000 | Software Version<br>V2.1.2build 121113<br>V2.2.8build 131113<br>V5.1.0build 131118 | IPv4 Gateway<br>172.6.23.1<br>172.6.23.1<br>172.6.23.1 | Serial No.<br>XX-XXXXXXXXXXXXXXXXXXXXXXXXXXXXXXXXXX | IP Address:<br>Port:<br>Subnet Mask:<br>IPv4 Gateway:<br>IPv6 Address:  | 172.6.23.103<br>8000<br>255.255.255.0<br>172.6.23.1<br>TeB0::240.48ff/feed:6c69 |
|                           |                                                                 |                                                            |                              |                                                                                    |                                                        |                                                     | IPv6 Gateway:<br>IPv6 Prefix Length:<br>Serial No.:<br>Password         | 64<br>XX-XXXXXXXXXXXX<br>Save                                                   |
|                           |                                                                 |                                                            |                              |                                                                                    |                                                        |                                                     | Note:Enter the<br>before you save     Restore Default P     Serial code | admin password of the device<br>the network parameters.<br>assword              |
|                           |                                                                 |                                                            |                              |                                                                                    |                                                        |                                                     | Note: Serial coo                                                        | te is a series of characters<br>e start time and the serial<br>levice.          |

Obrázok 2-3 Rozhranie SADP

## 2.2 Nastavenie kamery cez sieť WAN

#### Popis:

Táto sekcia popisuje pripojenie kamery do siete WAN so pomocou statickej, alebo dynamickej IP.

### 2.2.1 Pripojenie pomocou statickej IP adresy

#### Skôr ako začnete:

Nastavte prosím statickú IP adresu od Vášho internetového poskytovateľa. Pomocou statickej IP adresy môžete pripojiť kameru do WAN cez router, alebo priamo.

#### • Pripojenie kamery cez router

#### Kroky:

1. Pripojte kameru k routeru.

- Nastavte IP adresu v LAN sieti, masku siete a bránu. Pre podrobnejšie info viď sekcia 2.1.2 Zistenie a zmena IP adresy.
- 3. Uložte statickú IP adresu do routera.
- 4. Nastavte smerovanie portov, napr., portov 80, 8000, a 554. Postup pri smerovaní jednotlivých portov sa môže líšiť v závislosti od typu použitého routera. Pre pomoc s nastavením si pozrite manuál k Vášmu zariadeniu.

Poznámka: Detailnejšie informácie ohľadom smerovania portov - pozrite Prílohu 2.

5. Pristúpte na kameru pomocou webového prehliadača, alebo klientskeho softvéru.

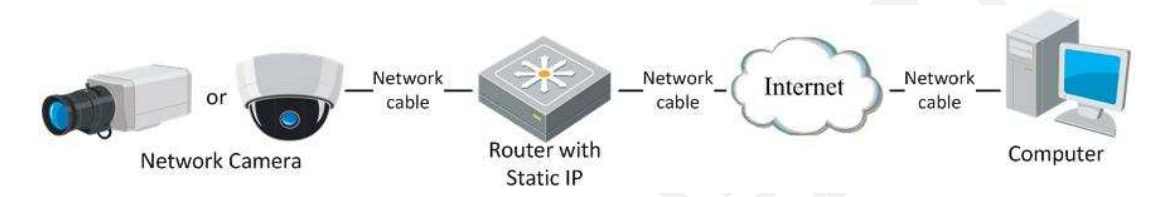

Obrázok 2-4 Sprístupnenie kamery cez router pomocou statickej IP adresy

#### • Priame pripojenie kamery so statickou IP adresou

Statickú IP adresu môžete uložiť aj priamo do kamery a pripojiť ju priamo do internetu bez nutnosti použiť router. Pre detailnejšie informácie si pozrite sekciu *2.1.2 Zistenie a zmena IP adresy*.

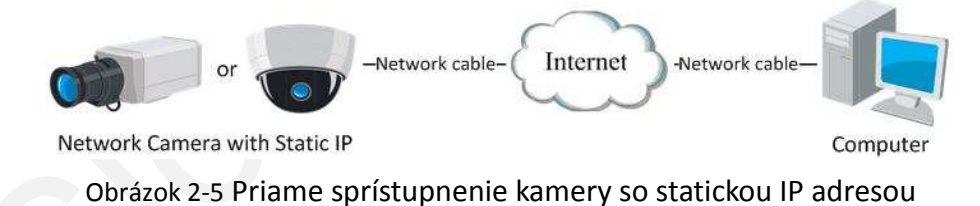

### 2.2.2 Pripojenie pomocou dynamickej IP adresy

#### Skôr ako začnete:

Nastavte prosím dynamickú IP adresu od Vášho internetového poskytovateľa.

S dynamickou IP adresou môžete kameru pripojiť cez modem, alebo router.

#### • Pripojenie kamery cez router

#### Kroky:

1. Pripojte kameru k routeru.

- 2. V kamere nastavte IP adresu, masku siete a bránu. Pre detailnejšie informácie si pozrite sekciu *2.1.2 Zistenie a zmena IP adresy*.
- 3. V routery nastavte užívateľské meno a heslo pre PPPoE.
- 4. Nastavte smerovanie portov, napr., portov 80, 8000, a 554. Postup pri smerovaní jednotlivých portov sa môže líšiť v závislosti od typu použitého routera. Pre pomoc s nastavením si pozrite manuál k Vášmu zariadeniu.

Poznámka: Detailnejšie informácie ohľadom smerovania portov - pozrite Prílohu 2.

- 5. Nastavte názov domény, ktorý Vám dá Váš poskytovateľ pripojenia.
- 6. V rozhraní routera nastavte DDNS.
- 7. Pristúpte na kameru pomocou nastaveného doménového mena.

#### • Pripojenie kamery cez modem

#### Popis:

Kamera podporuje funkciu automatického vytáčania PPPoE. Po pripojení kamery k modemu kamera dostane verejnú IP adresu. Pre využitie tejto funkcie je potrebné nastaviť PPPoE parameter kamery. Pre detailnejšie informácie ohľadom si pozrite sekciu *5.3.3 Konfigurácia PPPoE*.

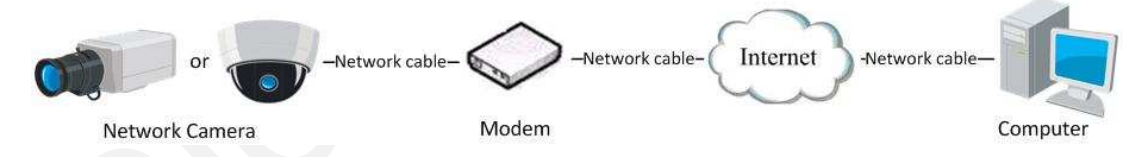

Obrázok 2-6 Sprístupnenie kamery s dynamickou IP adresou

*Poznámka:* Získaná IP adresa je dynamicky prideľovaná cez PPPoE, takže sa mení pri každom reštarte kamery. Pre vyriešenie nepohodlia pri používaní dynamickej IP adresy, potrebujete získať doménové meno od DDNS poskytovateľa (napr. DynDns.com). Pokračujte prosím podľa nasledovných krokov pre normálne a privátne rozlišovanie doménových názvov, s ktorými je možné vyriešiť problém.

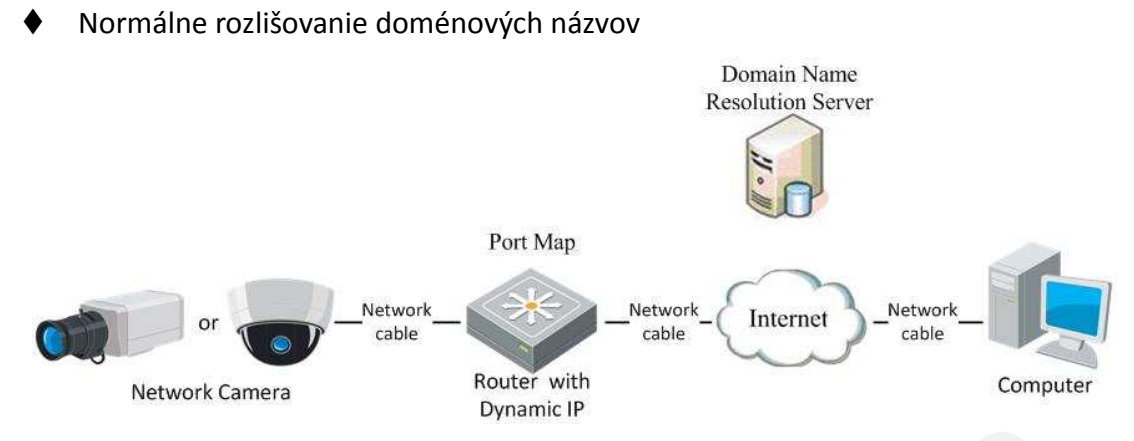

Obrázok 2-7 Normálne rozlišovanie doménových názvov

#### Kroky:

- 1. Nastavte doménové meno, ktoré Vám dá poskytovateľ doménových názvov.
- Nastavte DDNS v DDNS nastavení rozhrania kamery. Pre podrobnejšie informácie si pozrite sekciu 6.3.4 Konfigurácia DDNS.
- 3. Pristúpte na kameru pomocou poskytnutého doménového mena.
- Privátne rozlišovanie doménových názvov

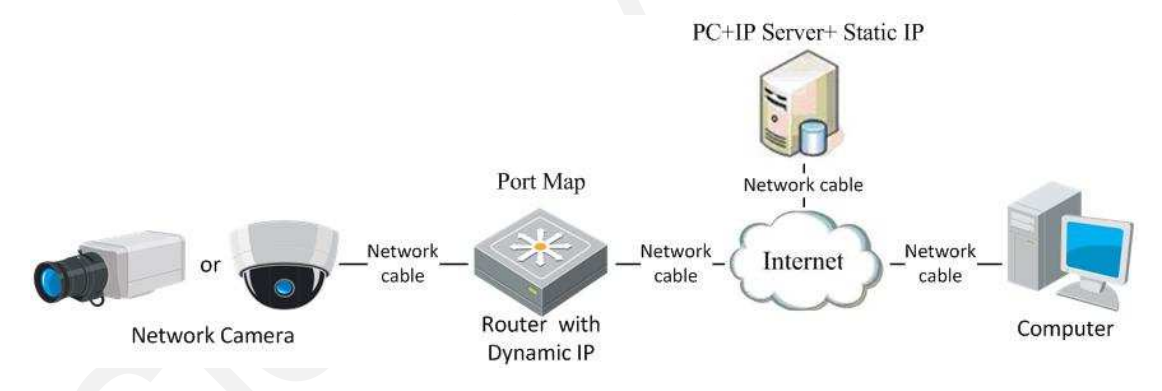

Obrázok 2-8 Privátne rozlišovanie doménových názvov

#### Kroky:

- 1. Nainštalujte a spustite IP Server softvér na počítači so statickou IP adresou.
- Pristúpte na kameru cez LAN pomocou webového prehliadača, alebo klientskym softvérom.
- 3. Povoľte DDNS a vyberte IP Server ako typ protokolu. Pre podrobnejšie informácie si pozrite sekciu *6.3.4 Konfigurácia DDNS*.

# Kapitola 3 Prístup na kameru

# 3.1 Prístup pomocou webového prehliadača

#### Kroky:

- 1. Otvorte webový prehliadač.
- 2. Do adresného riadka napíšte IP adresu kamery, napr., 192.0.0.64 a stlačte Enter

pre zobrazenie prihlasovacieho rozhrania.

3. Zadajte meno a heslo a kliknite na Prihlásiť sa.

| 1000 N    |       |              |
|-----------|-------|--------------|
| HIKVISION |       | Slovensko 🛩  |
|           |       |              |
|           |       |              |
|           |       |              |
|           |       |              |
|           | Meno  |              |
|           | Heslo |              |
|           |       | Prihlásiť sa |
|           |       | 1            |
|           |       |              |
|           |       |              |
|           |       |              |
|           |       |              |
|           |       |              |

Obrázok 3-1 Rozhranie prihlásenia

#### Poznámky:

- Štandardné meno užívateľa je admin a heslo je 12345.
- Podporované je multi-jazykové rozhranie Anglické, Jednoduchá Čínština, Tradičná Čínština, Ruské, Turecké, Japonské, Kórejské, Thajské, Vietnamské, Estónske, Bulharské, Maďarské, České, Slovenské, Francúzske, Talianske, Nemecké, Španielske, Portugalské, Poľské, Grécke, Holandské, Rumunské, Fínske, Nórske, Dánske, Švédske, Chorvátske, Srbské, Slovinské, atď.
- 4. Nainštalujte zásuvný modul pre zobrazenie živého obrazu. Pre inštaláciu modulu

postupujte prosím podľa nasledujúcich inštrukcií.

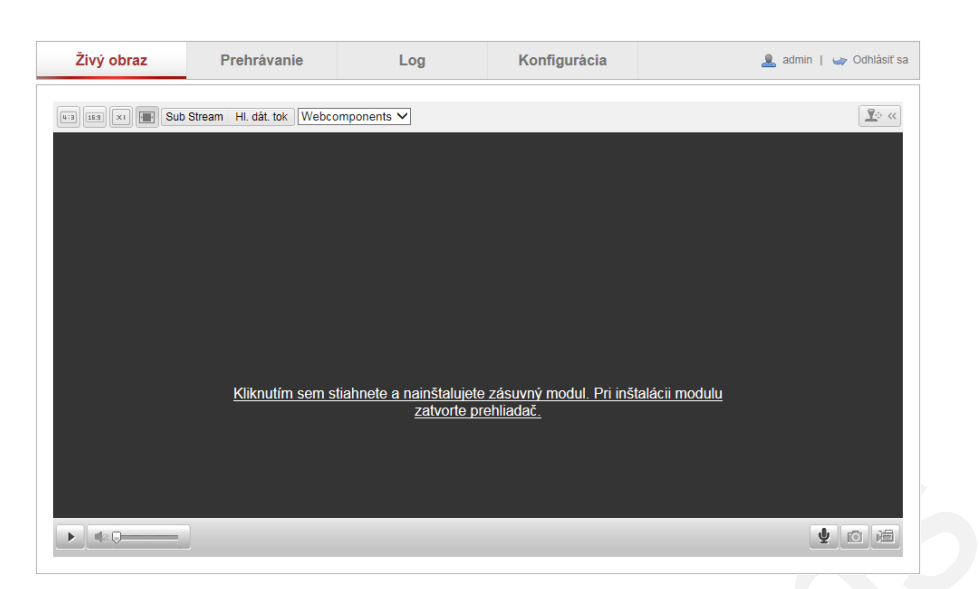

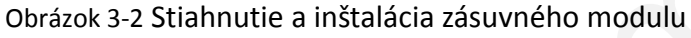

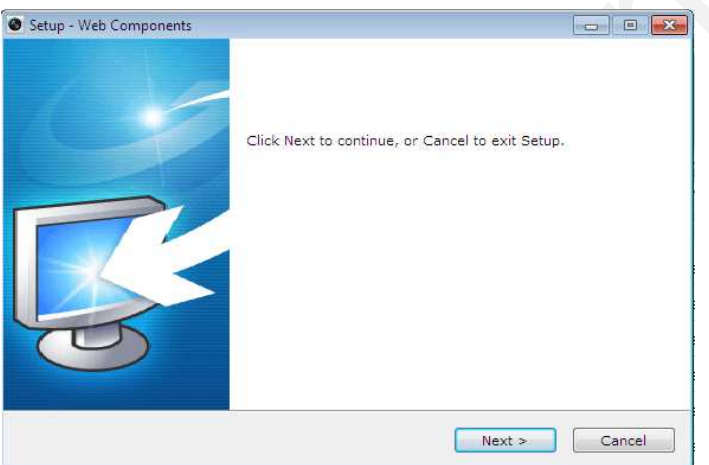

Obrázok 3-3 Inštalácia zásuvného modulu (1)

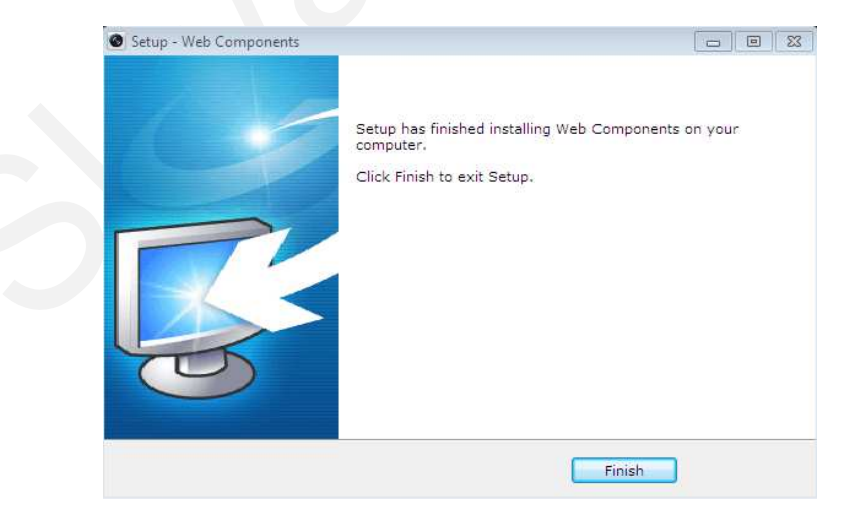

Obrázok 3-4 Inštalácia zásuvného modulu (2)

*Poznámka:* Pred inštaláciou zásuvného modulu je potrebné zavrieť webový prehliadač. Po nainštalovaní modulu si znovu otvorte webový prehliadač a prihláste sa do kamery.

# 3.2 Prístup pomocou softvéru klienta

S produktom je dodávaný aj CD, ktorý obsahuje klienta iVMS-4200. Pomocou tohto softvéru môžete sledovať živý obraz, alebo konfigurovať kameru.

Pre inštaláciu softvéru postupujte podľa inštrukcií. Na obrázku nižšie je zobrazené prostredie softvéru iVMS-4200.

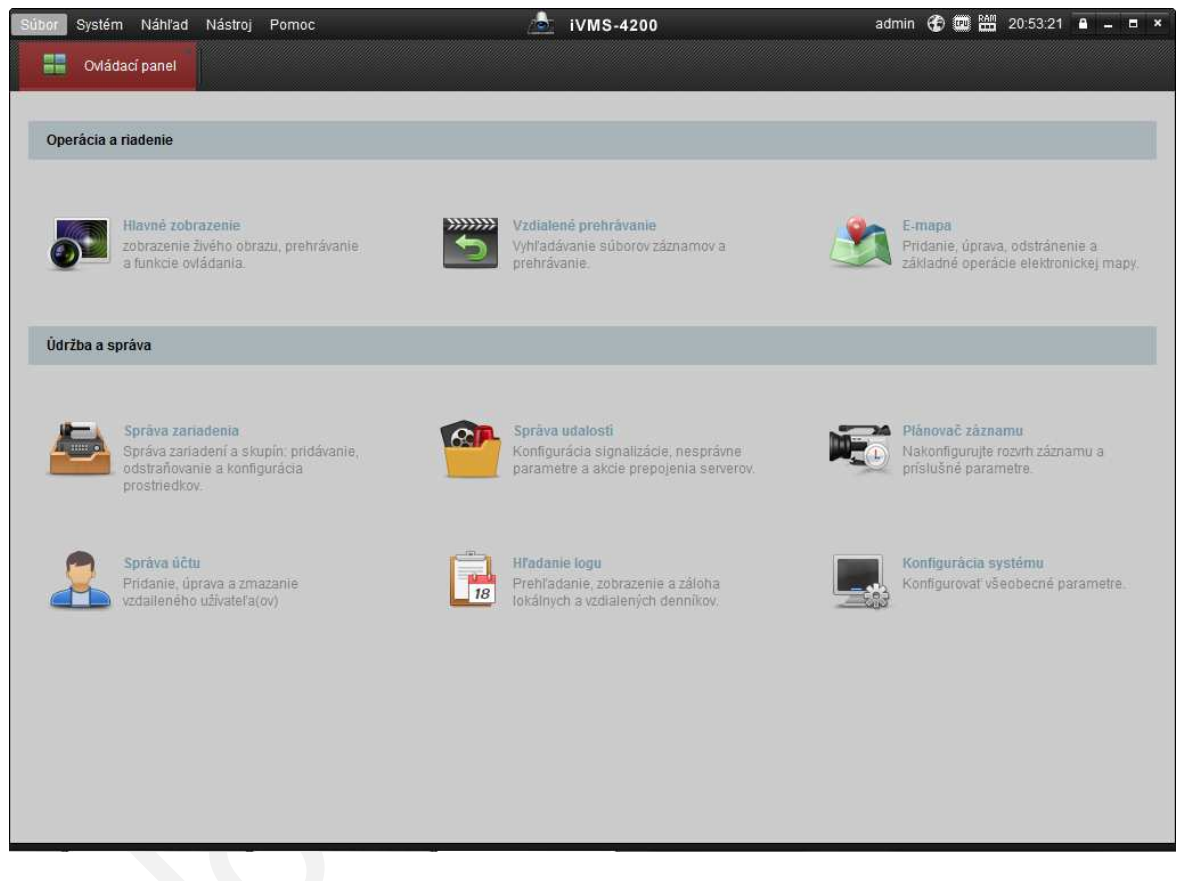

#### Obrázok 3-5 iVMS-4200 Ovládací panel

| Súbor Systém Náhľad                                                                                        | Nástroj  | Pomoc             | 📥 iVMS-4200 | admin 🏵 | 💼 🏭 20:52:33 🔒 🗕 🗖 🗙 |
|----------------------------------------------------------------------------------------------------|----------|-------------------|-------------|---------|----------------------|
| Ovládací panel                                                                                             | 53       | Hlavné zobrazenie |             |         |                      |
| Náhľad<br>Vyhľadávanie<br>Predvolený pohľad<br>1-Obraz<br>4-Obraz<br>9-Obraz<br>16-Obraz<br>Vlastný pohľad | <u>م</u> |                   |             |         |                      |
| Kamera<br>Vyhľadávanie                                                                                     |          |                   |             |         |                      |
| Ovládanie PTZ                                                                                              | ~        |                   |             | < > 0 · | <b>e e</b>           |

Obrázok 3-6 iVMS-4200 Panel konfigurácie

*Poznámka:* Pre viac informácií ohľadom softvéru iVMS-4200 si pozrite užívateľský manuál k softvéru.

# Kapitola 4 Nastavenie Wi-Fi

#### Popis:

Pomocou pripojenia do bezdrôtovej siete odpadá nutnosť použitia kábla pre akékoľvek sieťové pripojenie čo umožňuje pohodlnú inštaláciu.

Poznámka: Táto kapitola sa týka len modelov kamier, ktoré majú Wi-Fi modul.

### 4.1 Konfigurácia Wi-Fi pripojenia v manažovateľnom

### a Ad-hoc režime

#### Skôr ako začnete:

Musíte mať nakonfigurovanú existujúcu bezdrôtovú sieť.

#### Bezdrôtové pripojenie v manažovateľnom režime

#### Kroky:

1. Vstúpte do konfigurácie Wi-Fi.

#### Konfigurácia> Rozšírená konfigurácia>Sieť> Wi-Fi

| TCP/IP | Port                                   | DDNS    | PPPoE | SNMP | QoS       | FTP  | Wi-Fi   | UPnP™   | E-mail | NAT    | PlatForn  | n Access    | HTTPS |
|--------|----------------------------------------|---------|-------|------|-----------|------|---------|---------|--------|--------|-----------|-------------|-------|
|        |                                        |         |       |      |           |      |         |         |        |        |           |             |       |
| Zozr   | Zoznam bezdrôtových zariadení Vyhľadať |         |       |      |           |      |         |         |        |        | hľadať    |             |       |
| Č.     | SS                                     | ID      |       | Pr   | acovný re | ežim | Režim z | abezpe  | Kanál  | Intena | zita sign | Rýchlosť (M | dbp   |
| 1      | CA                                     | ANYON_S | APP   | Ma   | anage     |      | WPA2-p  | ersonal | 4      | 96     |           | 150         |       |
| 2      | M                                      | PL-PP   |       | Ma   | anage     |      | WPA2-p  | ersonal | 12     | 59     |           | 150         |       |
| 3      | ny                                     | gma     |       | Ma   | anage     |      | WEP     |         | 12     | 54     |           | 54          |       |
| 4      | Fe                                     | ro 2    |       | Ma   | anage     |      | WPA2-p  | ersonal | 1      | 43     |           | 54          |       |
|        |                                        |         |       |      |           |      |         |         |        |        |           |             |       |

Obrázok 4-1 Zoznam bezdrôtových sietí

- 2. Kliknite Vyhľadať pre vyhľadanie dostupných bezdrôtových pripojení.
- 3. Vyberte bezdrôtové pripojenie zo zoznamu.

| Wi-Fi              |                 |
|--------------------|-----------------|
| SSID               | CANYON_SAPP     |
| Režim siete        | Manage ○ Ad-Hoc |
| Režim zabezpečenia | not-encrypted   |

Obrázok 4-2 Nastavenie Wi-Fi manažovateľný režim

- Zaškrtnite políčko *Režim siete Manage, Režim zabezpečenia* sa nastaví automaticky podľa nastavenia vybratého pripojenia, prosím nemeňte ho.
   *Poznámka:* Tieto parametre sú identické s routerom.
- 5. Zadajte kľúč pre pripojenie k bezdrôtovej sieti. Kľúč by mal zodpovedať nastaveniu na routery.

#### Bezdrôtové pripojenie v režime Ad-hoc

Ak si vyberiete ako režim pripojenia Ad-hoc, nebudete potrebovať pripájať kameru cez router. Tento scenár je podobný akoby ste pripojili kameru káblom priamo k PC.

#### Kroky:

1. Vyberte režim Ad-Hoc.

| Wi-Fi              |                 |  |
|--------------------|-----------------|--|
| SSID               | CANYON_SAPP     |  |
| Režim siete        | ○Manage         |  |
| Režim zabezpečenia | not-encrypted V |  |

Obrázok 4-3 Nastavenie Wi-Fi - Ad-hoc

- 2. Nastavte SSID pre kameru.
- 3. Vyberte režim zabezpečenia pre bezdrôtové pripojenie.

| Režim zabezpečenia | not-encrypted<br>WEP<br>WPA-personal |  |
|--------------------|--------------------------------------|--|
| WPS                | WPA-enterprise<br>WPA2-personal      |  |
| Aktivovať WPS      | WPA2-enterprise                      |  |

Obrázok 4-4 Režim zabezpečenia - Ad-hoc

- 4. Zapnite funkciu bezdrôtového pripojenia na Vašom PC.
- 5. Prehľadajte zoznam bezdrôtových sietí a nájdite SSID Vašej kamery.

| vixid                 | -all |
|-----------------------|------|
| UPC1301178            | -atl |
| Hera                  | -atl |
| 3PP Comfort           | -atl |
| Europe                | att  |
| P666                  | I 🗉  |
| Otvoriť Centrum sietí |      |

Obrázok 4-5 Ad-hoc pripojenie

6. Vyberte SSID a pripojte sa.

#### Popis režimov zabezpečenia:

Režim WEP:

| Wi-Fi              |                                      |
|--------------------|--------------------------------------|
| SSID               | CANYON_SAPP                          |
| Režim siete        | ● Manage ○ Ad-Hoc                    |
| Režim zabezpečenia | not-encrypted<br>WEP<br>WPA-personal |
| WPS                | WPA-enterprise<br>WPA2-personal      |
| Aktivovať WPS      | WPA2-enterprise                      |

#### Obrázok 4-6 Režim zabezpečenia

Zo zoznamu si môžete zvoli režimy zabezpečenia ako sú not-encrypted, WEP, WPA-personal, WPA-enterprise, WPA2-personal, a WPA2-enterprise.

| Wi-Fi              |                     |  |
|--------------------|---------------------|--|
| SSID               | CANYON_SAPP         |  |
| Režim siete        | ●Manage ○ Ad-Hoc    |  |
| Režim zabezpečenia | WEP 🗸               |  |
| Overenie           | Otvorená 🔾 Zdieľaná |  |
| Dĺžka kľúča        | ●64bit ◯128bit      |  |
| Typ kľúča          | ◯ Hex ●ASCII        |  |
| Kľúč 1 💿           |                     |  |
| Kľúč 2 🔾           |                     |  |
| Kľúč 3 🔾           |                     |  |
| Kľúč 4 🔘           |                     |  |

Obrázok 4-7 Režim WEP

- Overenie Na základe metódy používanej vo Vašom routery vyberte Otvorená, alebo Zdieľaná. Túto možnosť neobsahujú všetky routere a v takomto prípade pravdepodobne používajú otvorenú metódu, známu tiež ako SSID overenie.
- Dĺžka kľúča Umožňuje výber dĺžky kľúča pre bezdrôtové kryptovanie. Niekedy sa dĺžka kľúča zobrazuje ako 40/64 a 104/128.
- Typ klúča Závisí na type použitom v prístupovom bode. Dostupné sú nasledujúce možnosti:

HEX – manuálne zadanie hexadecimálneho kľúča.

ASCII – pri tejto metóde musí mať reťazec dĺžku presne 5 znakov pre 64-bit WEP a 13 znakov pre 128-bit WEP zabezpečenie.

#### Režim WPA-personal a WPA2-personal:

Zadajte požadovaný kľúč pre prístupový bod, ktorý môže byť hexadecimálne číslo, alebo mať textový tvar.

| Wi-Fi              |                   |   |
|--------------------|-------------------|---|
| SSID               | CANYON_SAPP       |   |
| Režim siete        | ● Manage ○ Ad-Hoc |   |
| Režim zabezpečenia | WPA-personal      | ~ |
| Typ zabezpečenia   | TKIP              | ~ |
| Kľúč 1 🔘           |                   |   |

Obrázok 4-8 Režim zabezpečenia - WPA-personal

#### Režim WPA- enterprise a WPA2-enterprise:

Vyberte typ klient/server autorizácie ktorú používa router.

### EAP-TLS

| Wi-Fi              |                   |                 |     |
|--------------------|-------------------|-----------------|-----|
| SSID               | CANYON_SAPP       |                 |     |
| Režim siete        | ● Manage ○ Ad-Hoc |                 |     |
| Režim zabezpečenia | WPA-enterprise    | $\checkmark$    |     |
| Overenie           | EAP-TTLS          | $\checkmark$    |     |
| Užív. Meno         |                   |                 |     |
| Heslo              |                   |                 |     |
| Vn. overovanie     | PAP               | $\checkmark$    |     |
| Anonym. identita   |                   |                 |     |
| Verzia EAPOL       | 1                 | $\checkmark$    |     |
| Certifikát CA      |                   | Prechádzať Odos | lať |

#### Obrázok 4-9 EAP-TLS

- *Užív. Meno* Zadajte meno užívateľa pre prístup do siete.
- Heslo Zadajte heslo pre užívateľa.
- Verzia EAPOL Vyberte verziu (1 alebo 2) používanú prístupovým bodom.
- Certifikát CA Nahrajte certifikát CA pre autorizáciu na prístupový bod.

#### EAP-PEAP:

- Užív. Meno Zadajte meno užívateľa pre prístup do siete
- Heslo Zadajte heslo pre užívateľa
- Verzia PEAP- Vyberte verziu PEAP používanú prístupovým bodom.
- *Štítok PEAP* Vyberte štítok (label) používaný prístupovým bodom.
- Verzia EAPOL Vyberte verziu (1 alebo 2) používanú prístupovým bodom

• Certifikát CA- Nahrajte certifikát CA pre autorizáciu na prístupový bod

## 4.2 Jednoduché pripojenie pomocou funkcie WPS

#### Popis:

Nastavenie bezdrôtového pripojenia nemusí byť jednoduché. Aby ste sa vyhli zložitému nastaveniu pripojenia, môžete použiť funkciu WPS.

WPS (Wi-Fi Protected Setup) odkazuje na jednoduchú konfiguráciu kryptovaného pripojenia bezdrôtového zariadenia k prístupovému bodu. Umožňuje jednoduché pridanie nových zariadení do existujúcej siete bez nutnosti zadávania dlhých hesiel. Existujú dva režimy WPS pripojenia, PBC režim a PIN režim.

*Poznámka:* Ak povolíte funkciu WPS, nebudete potrebovať konfigurovať parametre ako sú typ zabezpečenia a poznať kľúč pre bezdrôtové pripojenie.

#### Kroky:

| WPS                     |             |        |  |
|-------------------------|-------------|--------|--|
| Aktivovať WPS           |             |        |  |
| PIN kód                 | 12345678    | Vytvor |  |
| Spoj PBC                | Spojiť      |        |  |
| O Použiť PIN kód smero… | Spojiť      |        |  |
| SSID                    | CANYON_SAPP |        |  |
| PIN smerovača           |             |        |  |

Obrázok 4-10 Nastavenie Wi-Fi - WPS

#### PBC režim:

PBC odkazuje na Push-Button-Configuration, kde užívateľ musí len jednoducho stlačiť tlačidlo, či už na virtuálnej strane (ako tlačidlo spojiť v rozhraní konfigurácie webového prehliadača), ako aj na strane prístupového bodu, alebo nového zariadenia klienta.

- 1. Zaškrtnite políčko ☑<sup>Aktivovať WPS</sup>.
- 2. Vyberte režim spojenia ako PBC.

Spoj PBC

Spojiť

*Poznámka:* Podmienkou je podpora tohto režimu ako na strane prístupového bodu tak aj na strane pripájaného zariadenia.

3. Skontrolujte Wi-Fi router či obsahuje WPS tlačidlo. V prípade ak áno, zatlačte ho a skontrolujte či indikátor WPS funkcie začne blikať, čo signalizuje, že táto funkcia je spustená. Pre podrobnejšie informácie si pozrite návod k Vášmu routeru.

4. Stlačte WPS tlačidlo na kamere.

V prípade, ak na kamere nie je hardvérové WPS tlačidlo, môžete kliknúť na tlačidlo vo webovom rozhraní konfigurácie kamery.

5. Kliknite na tlačidlo Spojiť.

Spoj PBC

Spojiť

Ak je povolený režim PCB aj na strane kamery aj na strane routera, kamera sa automaticky pripojí do bezdrôtovej siete.

#### PIN režim:

PIN režim vyžaduje zadanie PIN kódu, ktorý je možné nájsť na nálepke nového bezdrôtového zariadenia. Tento PIN kód je potrebné zadať aby bolo možné pripojiť kameru k prístupovému bodu.

#### Kroky:

1. Vyberte SSID požadovaného bezdrôtového pripojenia.

| Zoznam bezdrô                      | tových zariadení        |                |               |       |                | Vy         | hľada |
|------------------------------------|-------------------------|----------------|---------------|-------|----------------|------------|-------|
| Č. SSID                            |                         | Pracovný režim | Režim zabezpe | Kanál | Intenzita sign | Rýchlosť(N | /bp   |
| 1 CANY                             | ON_SAPP                 | Manage         | WPA2-personal | 4     | 96             | 150        |       |
| 2 MPL-F                            | P de                    | Manage         | WPA2-personal | 12    | 59             | 150        |       |
| 3 nygma                            | a                       | Manage         | WEP           | 12    | 54             | 54         |       |
| 4 Fero 2                           | 2                       | Manage         | WPA2-personal | 1     | 43             | 54         |       |
|                                    |                         |                |               |       |                |            |       |
|                                    |                         |                |               |       |                |            |       |
| Wi-Fi                              |                         |                |               |       |                |            |       |
| SSID                               | CANYO                   | ON_SAPP        |               |       |                |            |       |
| Režim siete                        | <ul> <li>Mar</li> </ul> | nage 🔾 Ad-Hoc  |               |       |                |            |       |
| Režim zabezpečenia WPA2-personal V |                         |                |               |       |                |            |       |
| Typ zabezpeče                      | nia TKIP                |                | $\checkmark$  |       |                |            |       |
| Kľúč 1 💿                           |                         |                |               |       |                |            |       |
|                                    |                         |                |               |       |                |            |       |
| WPS                                |                         |                |               |       |                |            |       |
| Aktivovať W                        | PS                      |                |               |       |                |            |       |
| PIN kód                            | 123456                  | 578            | Vytv          | or    |                |            |       |
| Spoj PBC                           | S                       | pojiť          |               |       |                |            |       |
| 🔿 Použiť PIN k                     | ód smero S              | Spojiť         |               |       |                |            |       |
| SSID                               | CANYON_SAPP             |                |               |       |                |            |       |
| PIN smerovača                      |                         |                |               |       |                |            |       |

Obrázok 4-11 Nastavenie Wi-Fi – WPS PIN režim

2. Vyberte **Použiť PIN kód**.

Do políčka **PIN kód** zadajte kód, ktorý bol vygenerovaný na strane prístupového bodu.

3. Kliknite na tlačidlo **Spojiť**.

Alebo

Môžete vygenerovať PIN kód na strane kamery. Tento PIN kód je platný počas 120 sekúnd.

1. Kliknite na tlačidlo **Vytvor**.

| PIN kód | 12345678 | Vyt | vor |
|---------|----------|-----|-----|

2. Zadajte kód do routera.

## 4.3 Nastavenie IP pre bezdrôtové pripojenie

Štandardná IP adresa bezdrôtového rozhrania kamery je 192.168.1.64. Po pripojení

do bezdrôtovej siete môžete túto adresu zmeniť.

Kroky:

1. Vstúpte do konfigurácie TCP/IP.

Konfigurácia> Rozšírená konfigurácia> Sieť> TCP/IP

Alebo

Konfigurácia> Zákl. konfigurácia> Sieť> TCP/IP

| TCP/IP Port DDNS    | PPPoE SNMP QoS FTP Wi-Fi | UPnP™ E-mai |
|---------------------|--------------------------|-------------|
| Nast. sieť. karty   |                          |             |
| Zvol. sieť. kartu   | wlan 🗸                   | ·           |
| DHCP                |                          |             |
| Adresa IPv4         | 169.254.24.61            | Test        |
| Maska IPv4          | 255.255.0.0              | ]           |
| Brána IPv4          |                          | ]           |
| Multicast adresa    |                          | ]           |
| DNS server          |                          |             |
| Primárny DNS server | 8.8.8.8                  | ]           |
| Alternatívny DNS    |                          | ]           |

Obrázok 4-12 Nastavenie TCP/IP

- 2. Ako typ sieťovej karty zvoľte *wlan*.
- 3. Upravte adresu IPv4, masku IPv4 a bránu.

Proces konfigurácie je rovnaký ako pre LAN.

Rovnako môžete použiť políčko DHCP pre automatické nastavenie IP parametrov.

# Kapitola 5 Živý obraz

## 5.1 Stránka živého obrazu

#### Popis:

Stránka živého obrazu Vám umožňuje sledovať video v reálnom čase, zachytávať obrázky, ovládať PTZ funkcie, nastavovať/vyvolávať presety a konfigurovať video parametre.

Pre zobrazenie stránky živého obrazu sa prihláste do kamery, alebo kliknite na záložku **Živý obraz** v hornej časti obrazovky.

#### Popis stránky živého obrazu:

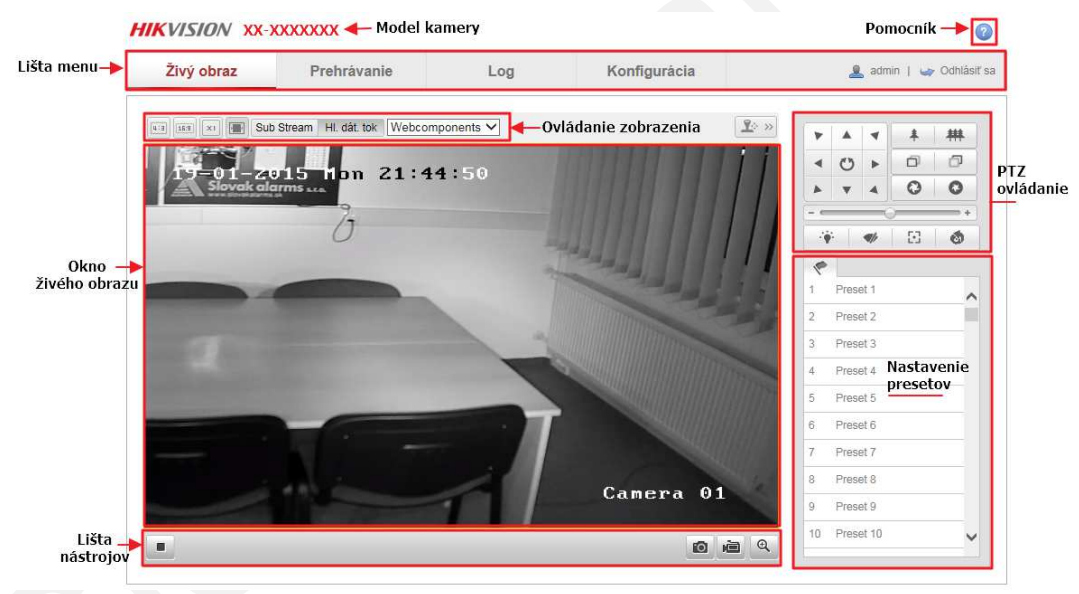

Obrázok 5-1 Stránka živého obrazu

#### Model kamery:

Zobrazuje model kamery ku ktorej ste aktuálne pripojený.

#### Pomocník:

Kliknutím na ikonu ② zobrazíte pomocníka, ktorý Vám pomôže pri základných funkciách.

#### Lišta menu:

Kliknutím na jednotlivé záložky zobrazíte stránky pre Živý obraz, Prehrávanie, Log a Konfiguráciu.

#### Ovládanie zobrazenia:

Umožňuje výber rozloženia a typu dátového toku živého obrazu. Rovnako si môžete z rozbaľovacieho menu zvoliť zásuvný modul. Pre užívateľov IE (Internet Explorer) sú k dispozícii moduly Webcomponents a QuickTime. Užívatelia iných prehliadačov môžu použiť, Webcomponents, QuickTime, VLC alebo MJPEG.

#### Okno živého obrazu:

Zobrazuje živé video.

#### Lišta nástrojov:

Nástroje pre prácu so živým obrazom, napr., spúšťanie živého obrazu, zachytávanie obrázkov, záznam, Audio on/off, dvojcestné audio, atď.

#### PTZ ovládanie:

V prípade ak kamera podporuje PTZ funkcie, v tejto časti môžete ovládať otáčanie, náklon, zmenu ohniskovej vzdialenosti, prípadne ešte ovládať osvetlenie a stierač.

#### Nastavenie/Vyvolanie presetov:

V prípade ak kamera podporuje PTZ funkcie, v tejto časti môžete ukladať prípadne vyvolávať presety.

# 5.2 Spustenie zobrazenia živého obrazu

Pre spustenie zobrazenia živého obrazu kliknite na ikonu 🅒 na lište nástrojov ako je to zobrazené na obrázku 5-2.

► **1**|2 Q=

Obrázok 5-2 Lišta nástrojov

| Ikona       | Popis                                      |
|-------------|--------------------------------------------|
|             | Spustenie/Zastavenie zobrazenia.           |
| u:3         | Veľkosť okna 4:3.                          |
| 16:3        | Veľkosť okna 16:9.                         |
| XI          | Originálna veľkosť okna.                   |
|             | Prispôsobenie veľkosti okna.               |
| Main Stream | Zobrazenie pomocou hlavného dátového toku. |

#### Tabuľka 5-1 Popis lišty nástrojov

🖞 🔟 🗃 🔍

| Sub Stream      | Zobrazenie pomocou vedľajšieho dátového toku. |
|-----------------|-----------------------------------------------|
| Third Stream    | Zobrazenie pomocou tretieho dátového toku.    |
| Webcomponents 💌 | Voľba použitého zásuvného modulu.             |
| 0               | Manuálne zachytávanie obrázkov.               |
|                 | Manuálne spúšťanie/ukončovanie záznamu.       |
|                 | Ovládanie zapnutia/vypnutia a hlasitosti.     |
| ♥ / ♥           | Zapnutie/Vypnutie mikrofónu.                  |
| €, €            | Zapnutie/vypnutie digitálneho priblíženia.    |

### 5.3 Manuálny záznam a ukladanie obrázkov

Na stránke živého obrazu kliknite na ikonu na lište nástrojov pre uloženie aktuálneho obrázka, alebo na ikonu re pre spustenie záznamu na lokálne PC. Cesty pre ukladanie obrázkov a záznamov môžete nastaviť v záložke **Konfigurácia** a časti **Lokálna konfigurácia**. Ak chcete nastaviť plánovač vzdialeného záznamu pozrite si sekciu *7.2*.

*Poznámka*: Zachytené snímky budú uložené vo formáte JPEG, alebo BMP lokálne vo Vašom počítači.

### 5.4 Práca s PTZ ovládaním

#### Popis:

Na stránke živého obrazu môžete použiť ovládacie prvky PTZ na ovládanie otočenia/náklonu/priblíženia kamery.

#### Skôr ako začnete:

Pre využitie PTZ funkcie musí kamera, ktorá je pripojená k sieti, tieto funkcie podporovať, alebo musí byť nainštalovaný PT modul. Ohľadom správneho nastavenia PTZ parametrov kamery si prosím pozrite sekciu *10.8 Nastavenie RS-485*.

### 5.4.1 Ovládací panel PTZ

Na stránke živého obrazu kliknite na ikonu 😰 🖉 pre zobrazenie ovládacieho panela

PTZ, alebo na ikonu 💷 🔌 pre jeho skrytie.

Pre horizontálny/vertikálny pohyb kliknite na príslušné tlačidlá smeru.

| ۲  |     | 4            | *   | 耕 |
|----|-----|--------------|-----|---|
| •  | C   | •            | ٥   | ð |
| *  |     | 4            | 0   | 0 |
|    |     | -0           | ) — |   |
| ÷. | s ( | <b>\$</b> /r | 53  | 1 |

Obrázok 5-3 Ovládací panel PTZ

Pre ovládanie objektívu kamery kliknite na tlačidlá zoom/iris/focus. *Poznámka*:

• Ak kliknete a posúvate myš v okne živého obraz zobrazí sa jedna z 8 smerových

šípok ( $\triangle, \nabla, \lhd, \triangleright, \nabla, \nabla, \triangle, \triangle$ ) a kamera sa posunie príslušným smerom.

 Pre kamery u ktorých je podporovaná len funkcia zmeny ohniskovej vzdialenosti sú tlačidlá pre smer zakázané.

| Ikona    | Popis                          |
|----------|--------------------------------|
| # #      | Zmena ohniskovej vzdialenosti  |
| 00       | Zmena zaostrenia               |
| 00       | Ovládanie clony                |
|          | Zapnutie/Vypnutie osvetlenia   |
| <b>A</b> | Zapnutie/Vypnutie stierača     |
| 53       | Rýchle zaostrenie              |
| 3        | Inicializácia objektívu        |
| +        | Nastavenie rýchlosti PT pohybu |

#### Tabuľka 5-2 Popis ovládacieho panela PTZ

### 5.4.2 Nastavenie / Vyvolanie pozície

#### • Nastavenie pozície:

1. V ovládacom paneli PTZ vyberte číslo pozície zo zoznamu.

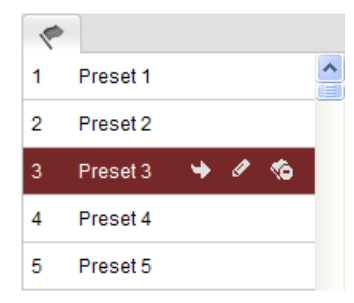

Obrázok 5-4 Nastavenie pozície

- 2. Pomocou ovládacích tlačidiel presuňte kameru do požadovaného smeru.
  - Posuňte kameru doprava, alebo doľava.
  - Posuňte kameru hore, alebo dole.
  - Nastavte ohniskovú vzdialenosť.
  - Zaostrite objektív.
- 3. Kliknutím na ikonu 🖉 uložíte aktuálnu pozíciu.
- 4. Kliknutím na ikonu 🧖 pozíciu vymažete.

Poznámka: Konfigurovať môžete max. 128 pozícií.

#### • Vyvolanie pozície:

Funkcia umožňuje presun kamery do pozície na základe udalosti, alebo pri manuálnom výbere.

Vyberte požadovanú pozíciu a kliknite na ikonu 🎽 pre jej vyvolanie.

Alebo môžete presunúť myš na oblasť pozícií a napísaním čísla pozície ju vyvoláte.

|   | •        |   |   |   |
|---|----------|---|---|---|
| 1 | Preset 1 |   |   | ^ |
| 2 | Preset 2 |   |   |   |
| 3 | Preset 3 | - | 1 |   |
| 4 | Preset 4 |   |   |   |
| 5 | Preset 5 |   |   |   |

Obrázok 5-5 Vyvolanie pozície

### 5.4.3 Nastavenie / Vyvolanie patroly

#### Poznámka:

Skôr ako budete môcť nastaviť patrolu, musíte nastaviť minimálne 2 pozície.

#### Kroky:

- 1. Kliknite na ikonu 😳 pre vstup do konfigurácie patroly.
- 2. Vyberte číslo trasy a kliknite na ikonu 💿 pre pridanie nastavených pozícií.
- 3. Vyberte pozíciu, a zadajte trvanie patroly a jej rýchlosť.
- 4. Kliknite na tlačidlo OK pre uloženie nastavenia.
- 5. Opakujte vyššie kroky pre pridanie ďalších pozícií.

|   |               | Patrol     |
|---|---------------|------------|
|   | Preset:       | Preset 1 💌 |
| P | atrol duratio | n 2        |
| F | Patrol Speed  | 30         |
|   | ОК            | Cancel     |
|   |               |            |

Obrázok 5-6 Pridanie trasy patroly

- 6. Kliknutím na ikonu 🗏 uložíte patrolu.
- 7. Pomocou ikony 🖻 môžete patrolu spustiť a ikonou 📮 ju zastaviť.
- 8. (Voliteľné) Kliknite na ikonu <sup>123</sup> pre vymazanie patroly.

# Kapitola 6 Konfigurácia kamery

### 6.1 Konfigurácia lokálnych parametrov

*Poznámka:* Lokálna konfigurácia sa týka parametrov pre živý obraz, súborov so záznamom a zachytených obrázkov. Súbory so záznamom a zachytené obrázky sú tie, ktoré urobíte pomocou svojho webového prehliadača a preto sa cesty pre uloženie týkajú PC na ktorom beží tento prehliadač..

#### Kroky:

1. Vstúpte do rozhrania lokálnej konfigurácie:

#### Konfigurácia > Lokálna konfigurácia

| Param. zobrazenia           |                                       |                 |               |            |
|-----------------------------|---------------------------------------|-----------------|---------------|------------|
| Protokol                    | • TCP                                 | O UDP           |               | ⊖ HTTP     |
| Výkon zobrazenia            | <ul> <li>Najkratšie onesko</li> </ul> | . 🔾 Auto        |               |            |
| Pravidlá                    | O Povoľ                               | Zakázaný        |               |            |
| Formát obrazu               | JPEG                                  | ⊖ BMP           |               |            |
|                             |                                       |                 |               |            |
| Nast. param. záznamu        |                                       |                 |               |            |
| Veľkosť záznamu             | ○ 256M                                | ● 512M          | ○ 1G          |            |
| Ulož do                     | C:\Users\istefanko.S                  | LOVAKALARMS\Web | RecordFiles   | Prechádzať |
| Cesta na uloženie           | C:\Users\istefanko.S                  | LOVAKALARMS\Web | DownloadFiles | Prechádzať |
|                             |                                       |                 |               |            |
| Nastavenia snímkov a klipov |                                       |                 |               |            |
| Cesta uloženia snímky       | C:\Users\istefanko.S                  | LOVAKALARMS\Web | CaptureFiles  | Prechádzať |
| Snímky ulož do              | C:\Users\istefanko.S                  | LOVAKALARMS\Web | PlaybackPics  | Prechádzať |
| Klipy ulož do               | C:\Users\istefanko.S                  | LOVAKALARMS\Web | PlaybackFiles | Prechádzať |

Obrázok 6-1 Rozhranie lokálnej konfigurácie

- 2. Nastavte nasledujúce parametre:
- Parametre zobrazenia: Nastavte typ protokolu a výkon živého obrazu.
  - Protokol: Voliteľný TCP, UDP, MULTICAST, alebo HTTP.

**TCP:** Zaručuje kompletné doručovanie dát a lepšiu video kvalitu, ale ovplyvňuje prenos v reálnom čase.

**UDP:** Poskytuje audio/video v reálnom čase.

**HTTP:** Umožňuje rovnakú kvalitu ako protokol TCP bez nutnosti nastavenia špecifických portov.

**MULTICAST:** Odporúča sa vybrať v prípade ak sa používa funkcia Multicast servera. Pre podrobnejšie informácie o funkcii Multicast si pozrite sekciu *6.3.1* **Nastavenie TCP/IP**.

- Výkon zobrazenia: Voliteľný výkon pre Najkratšie oneskorenie, Reálny čas,
   Vyvážený, alebo Maximálna plynulosť.
- Pravidlá: Umožňuje povolenie/zakázanie zobrazenia farebných značiek pri zachytení detekcie pohybu, rozpoznávaní tváre, detekcii vniknutia a pod.
   Napr. pri povolení tejto funkcie a v prípade, že je aj povolené rozpoznávanie tváre, tak je okolo rozpoznanej tváre zobrazený zelený štvorec.
- Formát obrazu: Voľba formátu zachyteného obrázka.
- Nastavenie parametrov záznamu: Umožňuje nastavenie cesty pre súbory záznamov. Platí pre súbory, ktoré sú zaznamenané pomocou webového prehliadača.
  - Veľkosť záznamu: Výber veľkosti jedného súboru pri manuálnom zázname a stiahnutých súboroch..
  - Ulož do: Nastavenie cesty pre súbory s manuálnym záznamom.
  - Cesta na uloženie: Nastavenie cesty pre stiahnuté súbory v režime prehrávania.
- Nastavenie snímkov a klipov: Umožňuje nastaviť cesty pre zachytené obrázky a vystrihnuté klipy. Platí pre obrázky a klipy urobené pomocou webového prehliadača.
  - Cesta uloženia snímky: Nastavenie cesty pre manuálne zachytené obrázky v režime živého obrazu.
  - Snímky ulož do: Nastavenie cesty pre zachytené obrázky v režime prehrávania.
  - Klipy ulož do: Nastavenie cesty pre klipy urobené v režime prehrávania.

Poznámka: Pre zmenu priečinkov môžete použiť tlačidlo Prechádzať.

3. Pre uloženie nastavenia kliknite na tlačidlo Ulož.

# 6.2 Konfigurácia času

#### Popis:

Umožňuje nastavenie synchronizácie času a posun času.

#### Kroky:

1. Vstúpte do rozhrania nastavenia času:

Konfigurácia>Základná konfigurácia> Systém > Nastavenie času

Alebo Konfigurácia> Rozšírená konfigurácia > Systém > Nastavenie času

| o zariadení  | Nastavenie času | Údržba      | RS232      | Posun čas    | iu SI  | užba       |         |  |      |
|--------------|-----------------|-------------|------------|--------------|--------|------------|---------|--|------|
| Časové pásm  | o (GM           | IT+08:00) I | Peking, Ur | rumqi, Singa | apúr   | ~          |         |  |      |
| Synchronizá  | cia             |             |            |              |        |            |         |  |      |
|              |                 |             |            |              |        |            |         |  |      |
| Adresa serve | ra time         | .windows.c  | com        |              |        |            |         |  |      |
| NTP Port     | 123             |             |            |              |        |            |         |  |      |
| Interval     | 144             | )           |            | m            | in.    |            |         |  |      |
|              |                 | Test        |            |              |        |            |         |  |      |
| Man.Syncl    | n.Času          |             |            |              |        |            |         |  |      |
| Čas zariaden | a 201           | 5-01-21T15  | 5:44:13    |              |        |            |         |  |      |
| Nastav čas   | 201             | 5-01-21T15  | :44:05     |              | ]Synch | ironizuj č | as s PC |  |      |
|              |                 |             |            |              |        |            |         |  |      |
|              |                 |             |            |              |        |            |         |  | Ulož |

Obrázok 6-2 Nastavenie času

• Výber časového pásma.

Z rozbaľovacieho menu vyberte časové pásmo podľa Vášho umiestnenia.

- Synchronizácia času podľa NTP servera.
- (1) Zaškrtnite políčko **NTP** pre povolenie funkcie.
- (2) Nastavte nasledovné parametre:

Adresa servera: IP adresa NTP servera.

NTP Port: Port NTP servera.

Interval: Časový interval medzi dvomi synchronizáciami s NTP serverom.

| Synchronizácia |                  |
|----------------|------------------|
| NTP            |                  |
| Adresa servera | time.windows.com |
| NTP Port       | 123              |
| Interval       | 1440 min.        |
|                | Test             |

Obrázok 6-3 Synchronizácia pomocou NTP servera

*Poznámka*: Ak je kamera pripojená k verejnej sieti mali by ste použiť NTP server, ktorý má funkciu synchronizácie času, ako napr. server v National Time Center (IP adresa: 210.72.145.44). Ak sa kamera používa v lokálnej sieti, na synchronizáciu času môžete použiť NTP softvér.

• Manuálna synchronizácia času

Zaškrtnite políčko Manuálna Synchronizácia Času kliknite na ikonu 💻 pre

nastavenie systémového času podľa zobrazeného kalendára.

*Poznámka:* Rovnako môžete zaškrtnutím políčka **Synchronizuj čas s PC** nastaviť čas v kamere podľa aktuálneho času Vášho PC.

| 41 4 |     | Jan  | 2  | 015  |    | • • |                |                     |                           |
|------|-----|------|----|------|----|-----|----------------|---------------------|---------------------------|
| Ne   | Po  | Ut   | St | Št   | Pi | So  |                |                     |                           |
| 28   |     |      | 31 | 1    | 2  | 3   |                |                     |                           |
| 4    | 5   | 6    | 7  | 8    | 9  | 10  |                |                     |                           |
| 11   | 12  | 13   | 14 | 15   | 16 | 17  |                |                     |                           |
| 18   | 19  | 20   | 21 | 22   | 23 | 24  |                |                     |                           |
| 25   | 26  | 27   | 28 | 29   | 30 | 31  | Man.Synch.Času |                     |                           |
| 3    | -2  |      | -4 |      | 6  | - 7 | Čas zariadenia | 2015-01-21T15-45-54 |                           |
|      | Čas | 15 : | 45 | : 30 | •  |     | Ous Zanadema   | 2010-01-21110.40.04 |                           |
| •    | Ð   |      |    | Dnes |    | ок  | Nastav čas     | 2015-01-21T15:45:30 | 🧾 🗌 Synchronizuj čas s PC |

Obrázok 6-4 Manuálna synchronizácia času

• Záložka **Posun času** Vám umožňuje nastavenie zmeny letného/zimného.

| Posun času       |                        |              |
|------------------|------------------------|--------------|
| Povoľ posun času |                        |              |
| Počiatočný čas   | Apr V Prvý V Ne V 02   | ✓ hodín      |
| Koncový čas      | Okt V Posled V Ne V 02 | ✔ hodín      |
| Posuň čas o      | 30min                  | $\checkmark$ |

Obrázok 6-5 Posun času

2. Pre uloženie nastavenia kliknite na tlačidlo Ulož.
# 6.3 Konfigurácia siete

# 6.3.1 Konfigurácia TCP/IP

### Popis:

Pred používaním kamery v sieti je najskôr potrebné správne nastaviť TCP/IP parametre. Kamera podporuje obidve verzie protokolu IPv4 a IPv6. Obe verzie je možné konfigurovať súčasne bez vzájomného ovplyvňovania a je potrebné nastaviť minimálne jednu verziu.

#### Kroky:

1. Vstúpte do rozhrania konfigurácie TCP/IP:

#### Konfigurácia > Základná konfigurácia > Sieť > TCP/IP

#### Alebo Konfigurácia > Rozšírená konfigurácia > Sieť > TCP/IP

| TCP/IF | Port       | DDNS        | PPPoE | SNMP       | QoS   | FTP | Wi-Fi | UPnP™   | E-mail     | NAT     | PlatForm Access | HTTPS |
|--------|------------|-------------|-------|------------|-------|-----|-------|---------|------------|---------|-----------------|-------|
|        |            |             |       |            |       |     |       |         |            |         |                 |       |
| Na     | ast. sieť  | . karty     |       |            |       |     |       |         |            |         |                 |       |
| Zv     | ol. sieť.  | kartu       | lan   |            |       |     | ~     |         |            |         |                 |       |
| Ту     | p sieť.ka  | arty        | Au    | to         |       |     | ~     |         |            |         |                 |       |
|        | DHCP       |             |       |            |       |     |       |         |            |         |                 |       |
| Ac     | Iresa IP   | /4          | 10.   | 0.0.103    |       |     |       | Test    |            |         |                 |       |
| Ma     | aska IPv   | 4           | 255   | 5.255.255. | 0     |     |       |         |            |         |                 |       |
| Br     | ána IPv    | 1           | 10.   | 0.0.2      |       |     |       |         |            |         |                 |       |
| Re     | žim IPv    | 6           | Pu    | blikovanie | trasy |     | ~     | Zobrazi | iť publiko | vanie t | rasy            |       |
| Ac     | Iresa IP   | /6          |       |            |       |     |       |         |            |         |                 |       |
| M      | aska poo   | lsiete IPv6 | 0     |            |       |     |       |         |            |         |                 |       |
| IP     | v6 adres   | a 2         |       |            |       |     |       |         |            |         |                 |       |
| M      | AC adre    | sa          | 44:   | 19:b6:14:o | l6:bb |     |       |         |            |         |                 |       |
| M      | TU         |             | 150   | 00         |       |     |       |         |            |         |                 |       |
| M      | ulticast a | dresa       |       |            |       |     |       |         |            |         |                 |       |
|        |            |             |       |            |       |     |       |         |            |         |                 |       |
| D      | NS serv    | er          |       |            |       |     |       |         |            |         |                 |       |
| Pr     | imárny [   | NS server   | 8.8   | .8.8       |       |     |       |         |            |         |                 |       |
| Al     | ternatívr  | y DNS       |       |            |       |     |       |         |            |         |                 |       |
|        |            |             |       |            |       |     |       |         |            |         |                 |       |
|        |            |             |       |            |       |     |       |         |            |         |                 |       |

Obrázok 6-6 Konfigurácia TCP/IP

2. Nastavte základné sieťové parametre ako sú typ rozhrania, adresu IPv4 alebo IPv6,

masku siete IPv4 alebo IPv6, Bránu IPv4 alebo IPv6, MTU a Multicast adresu.

### Poznámky:

- Platná hodnota pre MTU je v rozsahu 500 ~ 1500.
- Multicast zasiela dátový tok na adresu skupiny pre multicast a umožňuje súčasné pripojenie viacerých klientov a získanie kópie dátového toku z tejto adresy. Pred použitím tejto funkcie ju musíte povoliť na Vašom routery.
- 3. Pre uloženie nastavenia kliknite na tlačidlo Ulož.

*Poznámka*: Pre uplatnenie nastavenia je potrebné reštartovať kameru.

# 6.3.2 Konfigurácia portu

#### Popis:

Umožňuje nastavenie portov pre jednotlivé služby, napr. HTTP port, RTSP port a HTTPS port.

#### Kroky:

1. Vstúpte do rozhrania nastavenia portov:

Konfigurácia > Základná konfigurácia > Sieť > Port

### Alebo Konfigurácia > Rozšírená konfigurácia > Sieť > Port

| TCP/ | IP P    | ort  | DDNS | PPPoE | SNMP | QoS | FTP | Wi-Fi | UPnP™ | E-mail | NAT | PlatForm Access | HTTPS |
|------|---------|------|------|-------|------|-----|-----|-------|-------|--------|-----|-----------------|-------|
|      |         |      |      |       |      |     |     |       |       |        |     |                 |       |
| ŀ    | нттр р  | ort  |      | 80    |      |     |     |       |       |        |     |                 |       |
| F    | RTSP p  | ort  |      | 155   | 4    |     |     |       |       |        |     |                 |       |
| ŀ    | ITTPS   | port |      | 443   |      |     |     |       |       |        |     |                 |       |
| F    | Port SD | К    |      | 900   | 0    |     |     |       |       |        |     |                 |       |
|      |         |      |      |       |      |     |     |       |       |        |     |                 |       |
|      |         |      |      |       |      |     |     |       |       |        |     |                 |       |

Obrázok 6-7 Konfigurácia portov

2. Nastavte HTTP port, RTSP port, HTTPS port a server port kamery.

**HTTP Port**: Štandardný port je 80, a je ho možné zmeniť na akýkoľvek neobsadený port.

**RTSP Port:** Štandardný port je 554, a je ho možné zmeniť na akýkoľvek port v rozsahu 1024 - 65535.

**HTTPS Port:** Štandardný port je 443, a je ho možné zmeniť na akýkoľvek neobsadený port.

**Server Port:** Štandardný port je 8000, a je ho možné zmeniť na akýkoľvek port v rozsahu 2000 - 65535.

3. Pre uloženie nastavenia kliknite na tlačidlo **Ulož**.

*Poznámka*: Pre uplatnenie nastavenia je potrebné reštartovať kameru.

# 6.3.3 Konfigurácia PPPoE

### Kroky:

1. Vstúpte do rozhrania nastavenia PPPoE:

### Konfigurácia >Rozšírená konfigurácia > Sieť > PPPoE

| TCP/IP Port DDNS | PPPoE SNMP | QoS FTP | Wi-Fi UPn | ⊃™ E-mail | NAT | PlatForm Access | HTTPS |
|------------------|------------|---------|-----------|-----------|-----|-----------------|-------|
| V Povoľ PPPoE    |            |         |           |           |     |                 |       |
| Dynamická IP     | 0.0.0.0    |         |           |           |     |                 |       |
| Užív. Meno       |            |         |           |           |     |                 |       |
| Heslo            |            |         |           |           |     |                 |       |
| Potvrdiť         |            |         |           |           |     |                 |       |
|                  |            |         |           |           |     |                 |       |
|                  |            |         |           |           |     |                 |       |

#### Obrázok 6-8 Nastavenie PPPoE

- 2. Pre povolenie tejto funkcie zaškrtnite políčko Povoľ PPPoE.
- 3. Zadajte Užívateľské meno, Heslo, a potvrďte heslo pre PPPoE prístup.

Poznámka: Užívateľské meno a heslo Vám poskytne Váš ISP.

4. Pre uloženie nastavenia kliknite na tlačidlo Ulož.

*Poznámka*: Pre uplatnenie nastavenia je potrebné reštartovať kameru.

# 6.3.4 Konfigurácia DDNS

#### Popis:

Ak ste v kamere nastavili PPPoE ako Vaše primárne sieťové pripojenie, pre prístup do siete môžete použiť Dynamické DNS (DDNS).

### Skôr ako začnete:

Pre konfiguráciou DDNS v kamere je potrebná registrácia na DDNS serveri.

### Kroky:

1. Vstúpte do rozhrania nastavenia DDNS:

### Konfigurácia >Rozšírená konfigurácia > Sieť > DDNS

| TCP/IP | Port     | DDNS | PPPoE | SNMP        | QoS    | FTP | Wi-Fi | UPnP™ | E-mail | NAT | PlatForm Access | HTTPS |  |
|--------|----------|------|-------|-------------|--------|-----|-------|-------|--------|-----|-----------------|-------|--|
|        | Povoľ Dľ | ONS  |       |             |        |     |       |       |        |     |                 |       |  |
| Тур    | DDNS     |      | Hi    | DNS         |        |     | ~     |       |        |     |                 |       |  |
| Adr    | esa serv | era  | ww    | w.hik-onlir | ne.com |     |       |       |        |     |                 |       |  |
| Dor    | néna     |      | 453   | 233107      |        |     |       |       |        |     |                 |       |  |
| Por    | t        |      | 0     |             |        |     |       |       |        |     |                 |       |  |
| Uží    | v. Meno  |      |       |             |        |     |       |       |        |     |                 |       |  |
| Hes    | slo      |      |       |             |        |     |       |       |        |     |                 |       |  |
| Pot    | vrdiť    |      |       |             |        |     |       |       |        |     |                 |       |  |
|        |          |      |       |             |        |     |       |       |        |     |                 |       |  |
|        |          |      |       |             |        |     |       |       |        |     |                 |       |  |

# Obrázok 6-9 Konfigurácia DDNS

- 2. Zaškrtnite políčko Povoľ DDNS.
- Vyberte Typ DDNS. Na výber máte 4 typy serverov: HiDDNS, IPServer, NO-IP, a DynDNS.
  - DynDNS:

Kroky:

- (1)Zadajte Adresu servera (napr. members.dyndns.org).
- (2) V políčku Doména zadajte názov domény, ktorý ste získali pri registrácii na

stránke DynDNS.

- (3) Zadajte číslo portu.
- (4) Zadajte meno užívateľa a heslo ako ste sa registrovali na stránke DynDNS.
- (5) Pre uloženie nastavenia kliknite na tlačidlo Ulož.

| TCP/IP     | Port     | DDNS | PPPoE | SNMP      | QoS      | FTP | Wi-Fi | UPnP™ | E-mail | NAT | PlatForm Access | HTTPS |
|------------|----------|------|-------|-----------|----------|-----|-------|-------|--------|-----|-----------------|-------|
| <b>√</b> P | ovoľ DD  | NS   |       |           |          |     |       |       |        |     |                 |       |
| Тур        | DDNS     |      | Dy    | nDNS      |          |     | ~     |       |        |     |                 |       |
| Adre       | sa serve | era  | me    | mbers.dyr | idns.org |     |       |       |        |     |                 |       |
| Dom        | iéna     |      | 123   | .dyndns.c | om       |     |       |       |        |     |                 |       |
| Port       |          |      | 0     |           |          |     |       |       |        |     |                 |       |
| Užív       | . Meno   |      | Tes   | t         |          |     |       |       |        |     |                 |       |
| Hesl       | 0        |      | •••   |           |          |     |       |       |        |     |                 |       |
| Potv       | rdiť     |      | •••   | ••        |          |     |       |       |        |     |                 |       |
|            |          |      |       |           |          |     |       |       |        |     |                 |       |
|            |          |      |       |           |          |     |       |       |        |     |                 |       |

Obrázok 6-10 Konfigurácia DynDNS

• IP Server:

#### Kroky:

- (1) Zadajte adresu IP servera.
- (2) Pre uloženie nastavenia kliknite na tlačidlo Ulož.

*Poznámka:* Pre IP Server, musíte nastaviť statickú IP adresu, masku siete, bránu a primárny DNS server. **Adresu servera** je potrebné nastaviť ako statickú IP adresu počítača na ktorom beží IP server softvér.

| Povoľ DDNS                   |              |
|------------------------------|--------------|
| Typ DDNS IPServer            | $\checkmark$ |
| Adresa servera 212.15.10.121 |              |
| Doména                       |              |
| Port 0                       |              |
| Užív. Meno                   |              |
| Heslo                        |              |
| Potvrdiť                     |              |

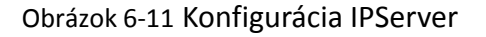

• NO-IP:

## Kroky:

(1) Ako typ DDNS vyberte NO-IP.

| TCP/IP | Port     | DDNS | PPP0E | SNMP | QoS | FTP | Wi-Fi  | UPnP™ | E-mail | NAT | PlatForm Access | HTTPS |
|--------|----------|------|-------|------|-----|-----|--------|-------|--------|-----|-----------------|-------|
| ✓      | Povoľ DI | ONS  |       |      |     |     |        |       |        |     |                 |       |
| Тур    | DDNS     |      | NC    | )-IP |     |     | $\sim$ |       |        |     |                 |       |
| Adı    | esa serv | era  |       |      |     |     |        |       |        |     |                 |       |
| Do     | ména     |      |       |      |     |     |        |       |        |     |                 |       |
| Po     | t        |      | 0     |      |     |     |        |       |        |     |                 |       |
| Uži    | v. Meno  |      |       |      |     |     |        |       |        |     |                 |       |
| He     | slo      |      |       |      |     |     |        |       |        |     |                 |       |
| Pot    | vrdiť    |      |       |      |     |     |        |       |        |     |                 |       |
|        |          |      |       |      |     |     |        |       |        |     |                 |       |

Obrázok 6-12 Konfigurácia NO-IP

- (2) Ako adresu servera zadajte <u>www.noip.com</u>
- (3) Zadajte doménu, s ktorou ste sa registrovali.
- (4) V prípade potreby zadajte číslo portu.
- (5) Zadajte meno užívateľa a heslo.
- (6) Kliknite na tlačidlo Ulož a potom môžete pristupovať ku kamere cez

doménové meno.

Hiddns

#### Kroky:

(1) Ako typ DDNS vyberte HiDDNS.

| тс | P/IP | Port    | DDNS | PPPoE | SNMP        | 802.1X | QoS | FTP | UPnP™ | E-mail | NAT |
|----|------|---------|------|-------|-------------|--------|-----|-----|-------|--------|-----|
|    | P    | ovoľ DE | ONS  |       |             |        |     |     |       |        |     |
|    | Тур  | DDNS    |      | Hi    | DDNS        |        |     | ~   |       |        |     |
|    | Adre | sa serv | era  | ww    | w.hik-onlir | ne.com |     |     |       |        |     |
|    | Dom  | éna     |      | 449   | 911393      |        |     |     |       |        |     |
|    | Port |         |      | 0     |             |        |     |     |       |        |     |
|    | Užív | . Meno  |      |       |             |        |     |     |       |        |     |
|    | Hesl | o       |      |       |             |        |     |     |       |        |     |
|    | Potv | rdiť    |      |       |             |        |     |     |       |        |     |

Obrázok 6-13 Konfigurácia HiDDNS

(2) Ako adresu servera zadajte www.hik-online.com.

(3) Zadajte doménu pre kameru. Názov domény je totožný s tým ako ste si

zaregistrovali na server HiDDNS.

(4) Pre uloženie nastavenia kliknite na tlačidlo Ulož.

*Poznámka*: Pre uplatnenie nastavenia je potrebné reštartovať kameru.

# 6.3.5 Konfigurácia SNMP

### Popis:

SNMP funkcia umožňuje získať stav kamery, parametre, informácie o alarme a spravovať kameru vzdialene po pripojení ku sieti.

### Skôr ako začnete:

Pred samotným nastavením SNMP si prosím stiahnite SNMP softvér a nastavte príjem informácií z kamery cez SNMP port. Nastavením adresy agenta kamera môže zasielať informácie o alarme a výnimkách do dohľadového centra.

*Poznámka:* Verzia SNMP ktorú vyberiete pri konfigurácii kamery by sa mala zhodovať s verziou SNMP softvéru. Rovnako si môžete vybrať aj verziu podľa požiadaviek zabezpečenia. SNMP v1 neposkytuje žiadne zabezpečenie, SNMP v2 požaduje heslo na prístup a SNMP v3 poskytuje kryptovanie. V prípade v3 musíte navyše povoliť aj HTTPS protokol.

### Kroky:

1. Vstúpte do rozhrania konfigurácie SNMP:

Konfigurácia > Rozšírená konfigurácia > Sieť > SNMP

| P/IP Port DDNS PPF          | POE SNMP      | QoS  | FTP | Wi-Fi  | UPnP™ | E-mail | NAT | PlatForm Access | HTTPS |
|-----------------------------|---------------|------|-----|--------|-------|--------|-----|-----------------|-------|
|                             |               |      |     |        |       |        |     |                 |       |
| SNMP v1/v2                  |               |      |     |        |       |        |     |                 |       |
| Povoľ SNMPv1                |               |      |     |        |       |        |     |                 |       |
| Povoľ SNMPv2c               |               |      |     |        |       |        |     |                 |       |
| Zápis SNMP komunity         | private       |      |     |        |       |        |     |                 |       |
| Čítanie komunity SNMP       | public        |      |     |        |       |        |     |                 |       |
| Adresa Trap                 |               |      |     |        |       |        |     |                 |       |
| Trap port                   | 162           |      |     |        |       |        |     |                 |       |
| Komunita Trap               | public        |      |     |        |       |        |     |                 |       |
|                             |               |      |     |        |       |        |     |                 |       |
| SNMP v3                     |               |      |     |        |       |        |     |                 |       |
| Povoľ SNMPv3                |               |      |     |        |       |        |     |                 |       |
| Čítaj meno užív.            |               |      |     |        |       |        |     |                 |       |
| Úroveň zabezpečenia         | no auth, no p | oriv |     | $\sim$ |       |        |     |                 |       |
| Alg. overenia               | MD5           | SHA  |     |        |       |        |     |                 |       |
| Heslo overenia              |               |      |     |        |       |        |     |                 |       |
| Algoritmus privátneho kľúča | • DES         | AES  |     |        |       |        |     |                 |       |
| Heslo privátneho kľúča      |               |      |     |        |       |        |     |                 |       |
| Zápis užívateľského mena    |               |      |     |        |       |        |     |                 |       |
| Úroveň zabezpečenia         | no auth, no p | oriv |     | $\sim$ |       |        |     |                 |       |
| Alg. overenia               | ● MD55        | SHA  |     |        |       |        |     |                 |       |
| Heslo overenia              |               |      |     |        |       |        |     |                 |       |
| Algoritmus privátneho kľúča | • DES 🔵       | AES  |     |        |       |        |     |                 |       |
| Heslo privátneho kľúča      |               |      |     |        |       |        |     |                 |       |
|                             |               |      |     |        |       |        |     |                 |       |
| Ďalšie nastavenia SNMP      |               |      |     |        |       |        |     |                 |       |
| SNMP port                   | 161           |      |     |        |       |        |     |                 |       |

#### Obrázok 6-14 Konfigurácia SNMP

- Zaškrtnite príslušné políčko podľa požadovanej verzie (Povoľ SNMP v1, Povoľ SNMP v2c, Povoľ SNMP v3 ).
- 3. Nastavte SNMP parametre.

*Poznámka:* Nastavenie SNMP softvéru by sa malo zhodovať s tým čo nastavíte v tejto sekcii.

4. Pre uloženie nastavenia kliknite na tlačidlo Ulož.

*Poznámka*: Pre uplatnenie nastavenia je potrebné reštartovať kameru.

# 6.3.6 Konfigurácia 802.1X

### Popis:

Táto kamera podporuje štandard IEEE 802.1X. Po povolení tejto funkcie je kamera zabezpečená a pre jej pripojenie do siete, ktoré sú zabezpečené pomocou IEEE802.1X, je vyžadované overenie užívateľa.

### Skôr ako začnete::

Potrebné je nakonfigurovať autentifikačný server. Zaregistrujte prosím užívateľa a nastavte mu heslo na tomto serveri.

### Kroky:

1. Vstúpte do rozhrania konfigurácie 802.1X:

### Konfigurácia > Rozšírená konfigurácia > Sieť > 802.1X

| TCP/IP Port DDNS PPP | POE SNMP 802.1X | QoS FTP      | UPnP™ E-ma | ail NAT | PlatForm Access | HTTPS |
|----------------------|-----------------|--------------|------------|---------|-----------------|-------|
|                      |                 |              |            |         |                 |       |
|                      |                 |              |            |         |                 |       |
| Protokol             | EAP-MD5         | ~            |            |         |                 |       |
| Verzia EAPOL         | 1               | $\checkmark$ |            |         |                 |       |
| Užív. Meno           |                 |              |            |         |                 |       |
| Heslo                |                 |              |            |         |                 |       |
| Potvrdiť             |                 |              |            |         |                 |       |

Obrázok 6-15 Konfigurácia 802.1X

- 2. Zaškrtnite políčko Povoľ IEEE 802.1X.
- 3. Nastavte parametre 802.1X, vrátane verzie EAPOL, mena užívateľa a hesla.

*Poznámka:* Verzia EAPOL sa musí zhodovať s verziou použitou na routery, alebo smerovači.

- 4. Zadajte meno užívateľa a heslo pre prístup na server.
- 5. Pre uloženie nastavenia kliknite na tlačidlo Ulož.

*Poznámka*: Pre uplatnenie nastavenia je potrebné reštartovať kameru.

# 6.3.7 Konfigurácia QoS

### Popis:

QoS (Quality of Service) dokáže pomôcť pri oneskorení príp. preťažení siete pomocou konfigurácie priorít zasielaných údajov.

### Kroky:

1. Vstúpte do rozhrania konfigurácie QoS:

| Konfigurácia >Rozšírená konfigurácia > Sieť | > QoS |
|---------------------------------------------|-------|
|---------------------------------------------|-------|

| TCP/IP Port DDNS I | PPPOE SNMP QoS | FTP Wi-Fi | UPnP™ | E-mail N | IAT PI | latForm Access | HTTPS |
|--------------------|----------------|-----------|-------|----------|--------|----------------|-------|
|                    | -              |           |       |          |        |                |       |
| Video/Audio DSCP   | 0              |           |       |          |        |                |       |
| Udalosť/Alarm DSCP | 0              |           |       |          |        |                |       |
| DSCP               | 0              |           |       |          |        |                |       |
|                    |                |           |       |          |        |                |       |
|                    |                |           |       |          |        |                |       |

#### Obrázok 6-16 Konfigurácia QoS

 Nastavte parametre QoS, vrátane Video / Audio DSCP, Udalosť / Alarm DSCP a Správa DSCP.

Platné hodnoty sú v rozsahu 0-63. Vyššia hodnota znamená vyššiu prioritu.

*Poznámka:* DSCP znamená Differentiated Service Code Point; a hodnota DSCP sa pridáva k IP hlavičke a indikuje tak prioritu údajov.

3. Pre uloženie nastavenia kliknite na tlačidlo Ulož.

*Poznámka*: Pre uplatnenie nastavenia je potrebné reštartovať kameru.

# 6.3.8 Konfigurácia UPnP™

Universal Plug and Play (UPnP<sup>™</sup>) je architektúra siete, ktorá poskytuje kompatibilitu medzi sieťovým vybavením, softvérom a inými hardvérovými zariadeniami. UPnP protokol umožňuje bezproblémové pripojenie zariadení a jednoduchú implementáciu sietí v súkromnom, alebo podnikovom prostredí.

Pomocou tejto funkcie nemusíte nastavovať smerovanie portov pre každý port a kamera sa pripojí do WAN pomocou routera.

## Kroky:

1. Vstúpte do rozhrania konfigurácie UPnP™.

# Konfigurácia >Rozšírená konfigurácia > Sieť > UPnP

2. Zaškrtnite políčko Povoľ UPnP<sup>™</sup>.

Názov zariadenia je možné upraviť.

| Povoľ UPnP |        |  |
|------------|--------|--|
| Meno       | Camera |  |

Obrázok 6-17 Konfigurácia UPnP

# 6.3.9 Zaslanie emailu pri spustení alarmu

### Popis:

Systém je možné nastaviť aby poslal emailovú správu všetkým určeným prijímateľom v prípade spustenia niektorej alarmovej udalosti, napr., pri detekcii pohybu, strate video signál, zakrytia objektívu kamery, a pod.

# Skôr ako začnete:

Nakonfigurujte parametre pre DNS Server v Základná konfigurácia > Sieť > TCP/IP alebo Rozšírená konfigurácia > Sieť > TCP/.

Kroky:

 Vstúpte do rozhrania konfigurácie TCP/IP Settings (Konfigurácia > Základná konfigurácia > Sieť > TCP/IP alebo Konfigurácia > Rozšírená konfigurácia > Sieť > TCP/IP) a nastavte adresu IPv4, masku siete IPv4, bránu IPv4 a preferovaný DNS server.

*Poznámka:* Pre podrobnejšie informácie si pozrite sekciu *6.3.1 Konfigurácia TCP/IP*.

2. Vstúpte do rozhrania konfigurácie Email-u:

Konfigurácia > Rozšírená konfigurácia > Sieť > Email

| P/IP  | Port      | DDNS      | PPPoE | SNMP     | QoS     | FTP | Wi-Fi  | UPnP™  | E-mail     | NAT | PlatForm Access | HTTPS |
|-------|-----------|-----------|-------|----------|---------|-----|--------|--------|------------|-----|-----------------|-------|
|       |           |           |       |          |         |     |        |        |            |     |                 |       |
| Odo   | sielate   | ľ         |       |          |         |     |        |        |            |     |                 |       |
| Odo   | sielateľ  |           | Tes   | t        |         |     |        |        |            |     |                 |       |
| Adre  | esa odo:  | sielateľa | Tes   | t@gmail. | com     |     |        |        |            |     |                 |       |
| SMT   | FP Serv   | er        | smt   | p.263xma | ail.com |     |        |        |            |     |                 |       |
| SMT   | FP port   |           | 25    |          |         |     |        |        |            |     |                 |       |
|       | Povoľ S   | SL        |       |          |         |     |        |        |            |     |                 |       |
| Inter | rval      |           | 2s    |          |         |     | $\sim$ | Obrazo | vá príloha |     |                 |       |
|       | Overeni   | e         |       |          |         |     |        |        |            |     |                 |       |
| Užív  | . Meno    |           |       |          |         |     |        |        |            |     |                 |       |
| Hes   | lo        |           |       |          |         |     |        |        |            |     |                 |       |
| Potv  | /rdiť     |           |       |          |         |     |        |        |            |     |                 |       |
|       |           |           |       |          |         |     |        |        |            |     |                 |       |
| Príje | emca      |           |       |          |         |     |        |        |            |     |                 |       |
| Príje | emca1     |           | Tes   | t1       |         |     |        |        |            |     |                 |       |
| Adre  | esa príje | emcu1     | Tes   | t1@gmil. | com     |     | ×      | Test   |            |     |                 |       |
| Príje | emca2     |           |       |          |         |     |        |        |            |     |                 |       |
| Adre  | esa príje | emcu2     |       |          |         |     |        |        |            |     |                 |       |
| Príje | emca3     |           |       |          |         |     |        |        |            |     |                 |       |
| Adre  | esa príje | emcu3     |       |          |         |     |        |        |            |     |                 |       |
|       |           |           |       |          |         |     |        |        |            |     |                 |       |
|       |           |           |       |          |         |     |        |        |            |     |                 |       |
|       |           |           |       |          |         |     |        |        |            |     |                 | Ulož  |

Obrázok 6-18 Konfigurácia Email-u

3. Nastavte nasledovné parametre:

Odosielateľ: Skutočné meno odosielateľa.

Adresa odosielateľa: Emailová adresa odosielateľa.

SMTP Server: IP adresa alebo doménové meno SMTP servera (napr.,

smtp.263xmail.com).

SMTP Port: SMTP port. Štandardný TCP/IP port pre SMTP je 25 (nezabezpečený).

Pre SSL SMTP port je to 465.

**Povoľ SSL:** Ak je to vyžadované SNMP serverom, zaškrtnite toto políčko.

**Obrazová príloha:** Zaškrtnutím políčka odošlete email aj s pripojenými obrázkami alarmu.

**Interval:** Časový interval medzi dvomi akciami zaslania emailu s pripojenými obrázkami.

**Overenie** (voliteľné): Zaškrtnite toto políčko v prípad ak Váš server požaduje autentifikáciu a zadajte meno užívateľa a heslo.

Voľba príjemcov: Umožňuje výber príjemcov, ktorý bude zaslaná správa.

Maximálne je možné nastaviť 3 príjemcov.

Príjemca: Skutočné meno príjemcu správy.

Adresa príjemcu: Emailová adresa príjemcu správy.

4. Pre uloženie nastavenia kliknite na tlačidlo Ulož.

# 6.3.10 Konfigurácia NAT (Network Address Translation)

### Popis:

1. Vstúpte do rozhrania konfigurácie NAT.

Konfigurácia >Rozšírená konfigurácia > Sieť > NAT

2. Zaškrtnite políčko Povoľ mapovanie portov.

Pre mapovanie portov so štandardným číslovaním:

Ako typ mapovaného portu vyberte Auto.

Pre mapovanie portov s upraveným číslovaním:

Ako typ mapovaného portu vyberte Manuálny.

V prípade manuálneho mapovania portov si môžete zmeniť číslovanie podľa Vašich požiadaviek.

| 🖌 Povoľ ma   | apovanie portov   |              |                  |          |
|--------------|-------------------|--------------|------------------|----------|
| Typ mapova   | aného portu Manuá | Iny          | $\checkmark$     |          |
|              | Typ portu         | Externý port | WAN IP smerovača | Stav     |
| $\checkmark$ | HTTP              | 80           | 0.0.0.0          | Neplatné |
| $\checkmark$ | RTSP              | 1554         | 0.0.0.0          | Neplatné |
| $\checkmark$ | Port SDK          | 9000         | 0.0.0.0          | Neplatné |

Obrázok 6-19 Konfigurácia NAT

3. Pre uloženie nastavenia kliknite na tlačidlo Ulož.

# 6.3.11 Konfigurácia FTP

### Popis:

Pomocou nastavenia parametrov pre FTP server môžete zasielať na tento server

snímky. Snímky môžete zachytávať na základe udalosti, alebo časovaním.

### Kroky:

 Vstúpte do rozhrania konfigurácie FTP: Konfigurácia > Rozšírená konfigurácia > Sieť > FTP

| CP/IP | Port     | DDNS    | PPPoE | SNMP              | QoS     | FTP     | Wi-Fi  | UPnP™  | E-mail | NAT | PlatForm Access | HTTPS |
|-------|----------|---------|-------|-------------------|---------|---------|--------|--------|--------|-----|-----------------|-------|
| Adre  | esa serv | era     | 0.0   | .0.0              |         |         |        |        |        |     |                 |       |
| Port  |          |         | 21    |                   |         |         |        |        |        |     |                 |       |
| Užív  | . Meno   |         |       |                   |         |         |        | Anonym | ı      |     |                 |       |
| Hes   | lo       |         |       |                   |         |         |        |        |        |     |                 |       |
| Potv  | rdiť     |         |       |                   |         |         |        |        |        |     |                 |       |
| Štru  | ktúra ad | r.      | Ulo   | ž do kore         | ňového  | adresár | a 🗸    | ]      |        |     |                 |       |
| Nad   | radený a | adresár | Po    | uži názov         | zariade | nia     | $\sim$ |        |        |     |                 |       |
| Pod   | radený a | adresár | Po    | uži názov         | kamery  |         | $\sim$ |        |        |     |                 |       |
| Тур   | nahráva  | inia    |       | Nahrať ob<br>Test | rázok   |         |        |        |        |     |                 |       |

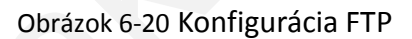

 Nastavte parametre pre FTP server; užívateľské meno a heslo sa vyžaduje pri prihlasovaní k serveru.

Adresár: V Štruktúre adresára môžete zvoliť koreňový adresár, nadradený adresár, alebo podadresár. Pri voľbe nadradeného adresára máte možnosť použiť názov, číslo, alebo IP adresu zariadenia, prípadne si zvoliť vlastný názov adresára. Pri voľbe podadresára máte možnosť použiť, ako názov adresára, názov, alebo číslo kamery.

Typ nahrávania: povolenie nahrávania zachytenej snímky na FTP server.

Anonymný prístup na FTP server (v tomto prípade sa nevyžaduje meno ani heslo.): Pre povolenie tohto prístupu zaškrtnite políčko Anonym za užívateľským menom.

*Poznámka:* Funkcia anonymného prístupu musí byť podporovaná FTP serverom.

3. Pre uloženie nastavenia kliknite na tlačidlo Ulož.

*Poznámka:* Ak chcete na FTP server nahrávať zachytené snímky, musíte zapnúť plánovač ukladania snímkov, alebo povoliť uloženie snímkov pri udalosti v sekcii **Úložisko**. Pre podrobnejšie informácie si pozrite sekciu *6.6.7*.

# 6.3.12 Platform Access

Platform access Vám umožňuje spravovať zariadenia pomocou služby EZVIZ Cloud P2P. Pre povolenie tejto funkcie zaškrtnite políčko **Povoľ** a môžete tak spravovať zariadenia pomocou stránky EZVIZ Cloud P2P, alebo pomocou mobilného klienta EZVIZ Cloud P2P client.

Ak nechcete spravovať zariadenia pomocou služby EZVIZ Cloud P2P, jednoducho nechajte políčko nezaškrtnuté.

| TCF | P/IP  | Port     | DDNS | PPPoE | SNMP      | QoS | FTP | Wi-Fi  | UPnP™ | E-mail | NAT | PlatForm Access | HTTPS |
|-----|-------|----------|------|-------|-----------|-----|-----|--------|-------|--------|-----|-----------------|-------|
|     |       |          |      |       |           |     |     |        |       |        |     |                 |       |
|     | V P   | ovoľ     |      |       |           |     |     |        |       |        |     |                 |       |
|     | Тур р | prístupu | 1    | EZ    | VIZ Cloud | P2P |     | ~      |       |        |     |                 |       |
|     | Stav  | registrá | icie | Pri   | pojený    |     |     | $\sim$ |       |        |     |                 |       |
|     |       |          |      |       |           |     |     |        |       |        |     |                 |       |
|     |       |          |      |       |           |     |     |        |       |        |     |                 |       |

Obrázok 6-21 Platform Access

# 6.3.13 Konfigurácia HTTPS

### Popis:

HTTPS umožňuje autentifikáciu webovej stránky a pripojeného web servera s ktorým komunikuje, čo zabezpečuje ochranu voči napadnutiu pomocou "prostredníka". Pomocou nasledujúcich krokov nastavte číslo portu pre https.

Napr.: Ak je číslo portu 443 a IP adresa je 192.0.0.64, k zariadeniu môžete pristúpiť pomocou webového prehliadač zadaním adresy https://192.0.0.64:443.

# Kroky:

1. Vstúpte do rozhrania konfigurácie HTTPS.

# Konfigurácia > Rozšírená konfigurácia > Sieť > HTTPS

2. Vytvorte certifikát s vlastným podpisom, alebo žiadosť o certifikát.

| TCP/IP | Port       | DDNS    | PPPoE                             | SNMP                                                                | QoS                                                 | FTP                                                       | Wi-Fi                                       | UPnP™                                 | E-mail                          | NAT | PlatForm Acc | cess | HTTPS   | ] |
|--------|------------|---------|-----------------------------------|---------------------------------------------------------------------|-----------------------------------------------------|-----------------------------------------------------------|---------------------------------------------|---------------------------------------|---------------------------------|-----|--------------|------|---------|---|
| Vyt    | vor        |         |                                   |                                                                     |                                                     |                                                           |                                             |                                       |                                 |     |              |      |         |   |
|        | Vytvor     | Vytv    | . cert. s vl.                     | podpisom                                                            |                                                     |                                                           |                                             |                                       |                                 |     |              |      |         |   |
|        | Vytvor     | · Vytv  | . žiadosť o                       | cert.                                                               |                                                     |                                                           |                                             |                                       |                                 |     |              |      |         |   |
| Inšt   | t. podpís  | . cert. |                                   |                                                                     |                                                     |                                                           |                                             |                                       |                                 |     |              |      |         |   |
| Ces    | sta k cert |         |                                   |                                                                     |                                                     |                                                           |                                             |                                       |                                 |     | Prechádzať   | 0    | )doslať |   |
|        | W          |         |                                   |                                                                     |                                                     |                                                           |                                             |                                       |                                 |     |              |      |         |   |
| Vyt    | v. žiados  | sť      |                                   |                                                                     |                                                     |                                                           |                                             |                                       |                                 |     |              |      |         |   |
| Vytv   | v. žiados  | ť       |                                   |                                                                     |                                                     |                                                           |                                             |                                       |                                 |     | Vymazať      | S    | tiahnuť |   |
| Nai    | nšt. cert  |         |                                   |                                                                     |                                                     |                                                           |                                             |                                       |                                 |     |              |      |         |   |
| Nai    | nšt. cert. |         | C                                 | =CN, ST=                                                            | =ZJ, L=                                             | HZ, OL                                                    | J=embe                                      | ddedsofte                             | ware, H/IF                      | P=1 | Vymazať      |      |         |   |
| Vlas   | stnosť     |         | Pre<br>H/II<br>Vya<br>H/II<br>Pla | edmet: C=(<br>P=10.0.0.1<br>adavatel: (<br>P=10.0.0.1<br>tnost: 201 | CN, ST=<br>103, EM<br>C=CN, S<br>103, EM<br>4-12-04 | =ZJ, L=H<br> =com.cl<br>3T=ZJ, L<br> =com.cl<br>  08:34:2 | HZ, OU=6<br>n<br>_=HZ, Ol<br>n<br>25 ~ 201' | embeddeds<br>J=embedde<br>7-12-03 08: | ofteware,<br>dsoftewar<br>34:25 | e,  |              |      |         |   |

# Obrázok 6-22 Konfigurácia HTTPS

• Vytvorenie certifikátu s vlastným podpisom

1) Kliknite na tlačidlo **Vytvor** pre zobrazenie rozhrania vytvorenia certifikátu.

| TCP/IP | Port                   | DDNS             | PPPoE                        | SNMP              | QoS | FTP | Wi-Fi | UPnP™ | E-mail | NAT | PlatForm Access | HTTPS    |  |
|--------|------------------------|------------------|------------------------------|-------------------|-----|-----|-------|-------|--------|-----|-----------------|----------|--|
| Vytv   | or<br>Vytvoi<br>Vytvoi | r Vytv<br>r Vytv | . cert. s vl.<br>. žiadosť o | podpisom<br>cert. | I   |     |       |       |        |     |                 |          |  |
| Inšt.  | podpís                 | s. cert.         |                              |                   |     |     |       |       |        |     |                 |          |  |
| Cest   | a k cert               | -                |                              |                   |     |     |       |       |        | F   | Prechádzať      | Odoslať  |  |
| Vytv   | . žiado                | sť               |                              |                   |     |     |       |       |        |     |                 |          |  |
| Vytv   | . žiados               | ť                |                              |                   |     |     |       |       |        |     | Vymazať         | Stiahnuť |  |
| Nain   | išt. cerf              | L.               |                              |                   |     |     |       |       |        |     |                 |          |  |
| Nain   | št. cert.              |                  |                              |                   |     |     |       |       |        |     | Vymazať         |          |  |

Obrázok 6-23 Vytvorenie certifikátu s vlastným podpisom

- 2) Zadajte krajinu, názov domény /IP, platnosť a ďalšie informácie.
- 3) Pre uloženie nastavenia kliknite na tlačidlo OK.

### Poznámka:

Ak už máte nainštalovaný certifikát, tlačidlo pre jeho vytvorenie bude neprístupné.

- Vytvorenie žiadosti o certifikát
- 1) Kliknite na tlačidlo **Vytvor** pre zobrazenie rozhrania vytvorenia certifikátu.
- Stiahnite žiadosť o certifikát a odošlite ju overenej certifikovanej autorite pre podpis.
- 3) Po získaní podpísaného, platného certifikátu ho importujte do zariadenia.
- 3. Po úspešnom vytvorení a nainštalovaní certifikátu sa zobrazia o ňom informácie
  - v príslušnom políčku.

| Nainšt. cert. |                                                                                                    |         |  |
|---------------|----------------------------------------------------------------------------------------------------|---------|--|
| Nainšt. cert. | C=CN, ST=ZJ, L=HZ, OU=embeddedsofteware, H/IP=1                                                                                                    | Vymazať |  |
| Vlastnosť     | Predmet: C=CN, ST=ZJ, L=HZ, OU=embeddedsofteware,<br>H/IP=10.0.0.104, EM=com.cn<br>Vyadavatel: C=CN, ST=ZJ, L=HZ, OU=embeddedsofteware,<br>H/IP=10.0.0.104, EM=com.cn<br>Platnost: 2014-12-04 08:34:44 ~ 2017-12-03 08:34:44 |         |  |
|               |                                                                                                    |         |  |

Obrázok 6-24 Inštalovaný certifikát

4. Pre uloženie nastavenia kliknite na tlačidlo Ulož.

# 6.4 Konfigurácia Video a Audio parametrov

# 6.4.1 Konfigurácia Video parametrov

### Kroky:

1. Vstúpte do rozhrania konfigurácie Video:

Konfigurácia >Základná konfigurácia > Video / Audio > Video

Alebo Konfigurácia > Rozšírená konfigurácia > Video / Audio > Video

| ideo Zvuk ROI E      | isplay Info. on Stream |  |
|----------------------|------------------------|--|
| Tvp streamu          | Hlavný stream(normal)  |  |
| Typ videa            | Video a audio V        |  |
| Rozlíšenie           | 1280*960               |  |
| Typ dát. toku        | Premenlivý V           |  |
| Kvalita videa        | Stredný 🗸              |  |
| Obnov. frekv.        | 25 V fps               |  |
| Max. dátový tok      | 2048 Kbps              |  |
| Kódovanie videa      | H.264 V                |  |
| Profil               | Hlavný profil          |  |
| Interval ref. snímku | 25                     |  |
| SVC                  | Vyp.                   |  |
|                      |                        |  |

Obrázok 6-25 Konfigurácia Video parametrov

2. Zvoľte Typ streamu kamery ako hlavný (normal), vedľajší alebo tretí.

Hlavný stream sa zvyčajne používa na záznam a prezeranie živého obrazu v sieti s dobrou šírkou pásma a vedľajší a tretí stream môžete použiť na prezeranie živého obrazu v sieti s obmedzenou šírkou pásma.

3. Pre zvolený hlavný, alebo vedľajší stream môžete nastavovať nasledujúce parametre:

#### Typ videa:

Vyberte len video stream, alebo stream aj s audio signálom. Audio signál je možné zaznamenávať len v tom prípade ak je zvolený typ **Video a Audio**.

#### Rozlíšenie:

Rozlíšenie video výstupu.

#### Typ dátového toku:

Premenlivý, alebo konštantný dátový tok.

#### Kvalita videa:

Pri voľbe dátového toku ako Premenlivý, máte možnosť nastaviť 6 stupňov kvality videa.

#### Obnovovacia frekvencia:

Nastavenie v rozsahu 1/16~25 fps. Obnovovacia frekvencia popisuje frekvenciu obnovovania video streamu a udáva sa v snímkoch za sekundu (fps). Vyššia obnovovacia frekvencia je vhodná v prípade ak je obraze veľa pohybu.

### Maximálny dátový tok:

Nastavenie v rozsahu 32~16384 Kbps. Vyššia hodnota sa zhoduje s vyššou kvalitou obrazu, ale vyžaduje vyššiu šírku pásma.

#### Kódovanie videa:

V prípade výberu hlavného streamu je možné voliť medzi kompresiou H.264 a MPEG4, v prípade vedľajšieho, alebo tretieho streamu máte na výber kompresiu H.264, MJPEG, alebo MPEG4.

*Poznámka:* Podporovaná kompresia sa môže líšiť v závislosti od použitého zariadenia.

#### Profil:

Voľba základného, hlavného a vysokého profilu pre kódovanie.

#### Interval referenčného snímku:

Nastavenie v rozsahu 1~400.

SVC:

Scalable Video Coding je rozšírenie štandardu H.264/AVC..

### Vyhladenie:

Odkazuje na jemnosť dátového toku. Čim je vyššia hodnota vyhladenia, tým je lepšia plynulosť dátového toku, aj keď kvalita videa nemusí byť uspokojivá. Nižšia hodnota naopak umožňuje vyššiu kvalitu obrazu na úkor plynulosti.

4. Pre uloženie nastavenia kliknite na tlačidlo Ulož.

# 6.4.2 Konfigurácia Audio parametrov

#### Kroky:

1. Vstúpte do rozhrania konfigurácie Audio:

Konfigurácia > Základná konfigurácia > Video / Audio > Audio

Alebo Konfigurácia > Rozšírená konfigurácia > Video / Audio > Audio

| Video Zvuk ROI Displa | y Info. on Stream |              |
|-----------------------|-------------------|--------------|
|                       |                   |              |
| Kódovanie zvuku       | G.711ulaw         | $\checkmark$ |
| Audio vstup           | MicIn             | $\checkmark$ |
| Hlasitosť vstupu      | 0                 | 50           |
| Filter okolitého šumu | Vyp.              | $\checkmark$ |
|                       |                   |              |

Obrázok 6-26 Konfigurácia Audio

2. Nastavte nasledovné parametre.

Kódovanie zvuku: Voľba kodekov G.722.1, G.711 ulaw, G.711alaw, G.726,

a MP2L2; a nastavenie prenosovej rýchlosti audio prúdu 32kbps, 64kbps,

a 128kbps pri voľbe MP2L2.

Audio vstup: Možnosť výberu zabudovaného mikrofónu alebo, linkového vstupu.

Hlasitosť vstupu: 0-100

Filter okolitého šumu: Umožňuje odfiltrovať detegovaný šum.

3. Pre uloženie nastavenia kliknite na tlačidlo Ulož.

# 6.4.3 Konfigurácia ROI

ROI znamená Region Of Interest = oblasť záujmu. Konfigurácia ROI Vám dovolí rozlíšiť oblasť záujmu a pozadie v kompresii, čo umožňuje priradiť viac prostriedkov pre kódovanie oblasti záujmu a zvýšiť tak kvalitu, zatiaľ čo pozadie je nejasné.

### Kroky:

1. Vstúpte do rozhrania konfigurácie

Konfigurácia > Rozšírená konfigurácia > Video / Audio >ROI

| Video | Zvuk      | ROI   | Display Info. on Stream |  |
|-------|-----------|-------|-------------------------|--|
|       |           |       |                         |  |
| V     | ýber ob   | lasti | Vymaž                   |  |
| Ту    | o stream  | iu    |                         |  |
| Тур   | o stream  | u     | Hlavný stream(normal) V |  |
| Per   | vná obla  | sť    |                         |  |
|       | Povoľ     |       |                         |  |
| Ob    | lasť č.   |       | 1 ~                     |  |
| Úro   | veň RO    | ĺ     | 3                       |  |
| Ná:   | zov obla: | sti   |                         |  |

Obrázok 6-27 Konfigurácia ROI

- 2. Na snímke vyberte oblasť záujmu. Celkovo je možné vybrať 4 oblasti.
- 3. Vyberte typ streamu pre kódovanie ROI.
- 4. Vyberte typ oblasti.

Na výber sú dve možnosti; pevná oblasť a dynamické sledovanie.

- Pevná oblasť ROI umožňuje manuálny výber oblasti. Pri tomto type môžete nastavovať kvalitu obrazu, úroveň kódovania ROI a oblasť si môžete tiež pomenovať.
- Dynamická oblasť definuje ROI pomocou inteligentnej analýzy obrazu akou je napr. detekcia tváre. Pre kódovanie si môžete zvoliť kvalitu obrazu.
- 5. Pre uloženie nastavenia kliknite na tlačidlo **Ulož**.

# 6.4.4 Display Info. on Stream

Zaškrtnutím políčka povolíte funkciu Dual-VCA, ktorú je možné použiť v spolupráci s NVR pri prehrávaní záznamov.

Obrázok 6-28 Display Info. on Stream

# 6.5 Konfigurácia parametrov obrazu

# 6.5.1 Konfigurácia zobrazenia

### Popis:

V tomto menu môžete nastavovať kvalitu obrazu, vrátane nastavenia jasu, kontrastu, odtieňu, saturácie atď.

### Poznámka:

Parametre zobrazenia sa môžu líšiť v závislosti od typu kamery. Pre viac podrobností si pozrite rozhranie konfigurácie.

### Kroky:

1. Vstúpte do rozhrania konfigurácie zobrazenia:

### Konfigurácia>Základná konfigurácia>Snímok>Nastavenie zobrazenia

### Alebo Konfigurácia>Rozšírená konfigurácia>Snímok>Nastavenie zobrazenia

2. Nastavte parametre obrazu pre kameru.

#### Poznámka:

Pre garanciu kvality obrazu v rôznych svetelných podmienkach je možné nastaviť 2 skupiny parametrov.

# Deň/noc Automatické prepnutie

| ast. zobrazenia                                                                                                    | Nastavenia OSD               | Prekrytie textom | Privátna maska                      |                            |    |
|----------------------------------------------------------------------------------------------------|------------------------------|------------------|-------------------------------------|----------------------------|----|
|                                                                                                    |                              |                  | Prepnúť nastav                      | veni Automatické prepnutie | ~  |
|                                                                                                    |                              |                  | ^ Úprava obrazu                     |                            |    |
|                                                                                                    |                              |                  | Jas                                 | Q                          | 50 |
| 1                                                                                                    |                              |                  | Kontrast                            |                            | 50 |
| Se a                                                                                                    |                              |                  | Sýtosť                              | Q                          | 50 |
| a de la compañía de la compañía de |                              |                  | Odtieň                              | Q                          | 50 |
|                                                                                                    |                              |                  | Ostrosť                             |                            | 50 |
|                                                                                                    |                              |                  | v Nastavenia exp                    | pozicie                    |    |
|                                                                                                    |                              |                  | ✓ Prep. deň/noc                     |                            |    |
|                                                                                                    | and the second second second | -                | v Nastavenia poo                    | dsvietenia                 |    |
|                                                                                                    |                              |                  | <ul> <li>Vyváženie biele</li> </ul> | ej                         |    |
|                                                                                                    |                              |                  | <ul> <li>Vylepšenie obr</li> </ul>  | razu                       |    |
|                                                                                                    |                              |                  | ∽ Úprava videa                      |                            |    |

Obrázok 6-29 Nastavenie zobrazenia pre automatické prepnutie Deň/noc

# • Úprava obrazu

Jas popisuje svetelnosť obrazu, hodnoty v rozsahu 1~100, predvolená hodnota je 50.
Kontrast popisuje kontrast obrazu, hodnoty v rozsahu 1~100, predvolená hodnota je 50.

**Odtieň** popisuje farebnosť obrazu, hodnoty v rozsahu 1~100, predvolená hodnota je 50.

**Ostrosť** popisuje hraničný kontrast obrazu, hodnoty v rozsahu 1~100, predvolená hodnota je 50.

### • Nastavenie expozície

Ak je kamera vybavená fixným objektívom, voliteľný je len Manuálny režim a expozíciu nie je možné konfigurovať.

V režime Auto, môžete nastavovať expozíciu v rozsahu 0~ 100.

Pre kamery, ktoré podporujú **P-Iris** objektívy, ak je tento objektív osadený, je možné vybrať režim P-Iris, napr.: Tamron 2.8-8mm F1.2 (M13VP288-IR), alebo ak je osadený DC objektív, voliteľné sú režimy auto a manual.

Čas expozície zodpovedá času elektronickej uzávierky, hodnota v rozsahu 1 ~ 1/100,000s. Nastavte ju podľa aktuálnych svetelných podmienok.

#### • Nastavenie zaostrenia

Pri kamerách s elektronickým objektívom môžete nastavovať manuálne, alebo automatické zaostrovanie. V automatickom režime sa zaostrenie nastavuje automaticky a pri manuálnom režime máte možnosť ovládať zaostrenie objektívu pomocou pomocného PTZ panela na hlavnej obrazovke.

#### Prepínanie režimu Deň/Noc

V tomto nastavení môžete voliť medzi režimom Deň/Noc a nastavovať funkciu inteligentného IR prisvietenia.

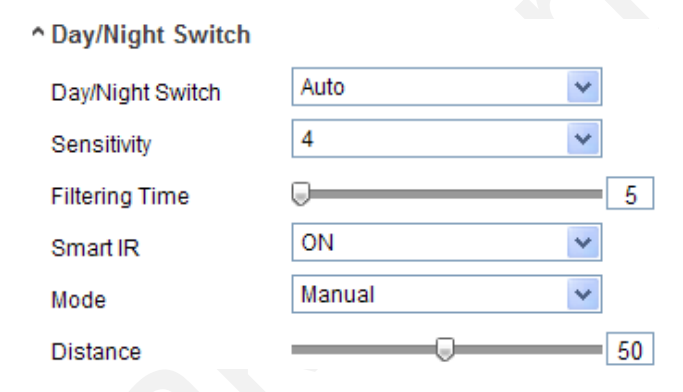

Obrázok 6-30 Prepínanie Deň/Noc

Na prepínanie režimu máte na výber voľby Deň, Noc, Auto, Plánovač, a Spínané alarmom.

Deň: kamera zostáva v dennom režime.

Noc: kamera zostáva v nočnom režime.

**Auto:** kamera prepína automaticky medzi denným a nočným režimom podľa osvetlenia prostredia. Citlivosť je možné nastavovať v rozsahu 0~7, vyššia hodnota znamená skoršie prepnutie do nočného režimu. Čas filtrovania znamená interval medzi prepnutím jednotlivých režimov. Môžete ho nastavovať v rozsahu od 5s do 120s.

Plánovač: Nastavte počiatočný a koncový čas prepnutia D/N režimu.

**Spínané alarmom:** Prepnutie je spínané alarmovým vstupom a môžete definovať stav prepnutia po alarme.

Inteligentné IR umožňuje vypnutie/zapnutie IR prisvietenia.

Pri zapnutí tejto funkcie je možnosť nastaviť automatický, alebo manuálny režim IR. Výberom automatického režimu sa IR zapína automaticky podľa aktuálneho osvetlenia. Napr.: Ak je scéna dostatočne osvetlená, IR sa nastaví na nižší výkon; a v prípade ak je scéna tmavšia, IR sa nastaví na vyšší výkon.

Voľba manuálneho režimu Vám umožňuje nastaviť IR na základe vzdialenosti.

Napr.: Ak je objekt blízko kamery, IR sa nastaví na nižší výkon; a IR sa nastaví na vyšší výkon v prípade, ak je objekt ďalej.

### Nastavenie podsvietenia

**BLC**: Ak zaostríte na objekt, ktorý sa nachádza pre silným zdrojom svetla, objekt bude príliš tmavý aby ho bolo vidieť. BLC kompenzuje svetlo aby objekt bolo možné vidieť jasnejšie. Voliteľné je nastavenie Vyp., Nahor, Dole, Vľavo, Vpravo, V strede.

**WDR**: (Wide Dynamic Range) je možné použiť pri scénach s vysokým kontrastom medzi svetlou a tmavou časťou scény.

**HLC**: (High Light Compression) je možné použiť ak je v scéne zdroj veľkého svetla, čo by ovplyvnilo kvalitu obrazu.

# Vyváženie bielej

Funkcia umožňujúca nastavenie teploty farieb obrazu na základe prostredia.

| AWB1              |
|-------------------|
| Kryté WB          |
| žiarovka          |
| Teplé svetlo      |
| Prirodzené svetlo |
| Žiarivka          |

Obrázok 6-31 Vyváženie bielej

### Vylepšenie obrazu

**Digitálna redukcia šumu**: DNR redukuje šum vo video streame. Voliteľné je nastavenie Vyp., Normálny režim a Expertný režim. Hodnoty je možné nastavovať v rozsahu 0~100, a pri normálnom režime je štandardná hodnota 50. V expertnom režime máte možnosť nastaviť úroveň redukcie [0~100] a čas úrovne [0~100].

Režim odstránenia oparu: Ak je prostredie zahmlené a obraz je nejasný môžete

povoliť túto funkciu. Zvýrazní to jemné detaily a obraz sa stane jasnejším.

Elektronická stabilizácia obrazu: EIS redukuje efekt vibrácií v obraze.

Stupnica šedej: Voľba rozsahu šedej farby [0-255] alebo [16-235].

# • Úprava videa

**Zrkadlenie**: Umožňuje sledovať zrkadlový obraz. Možnosti zrkadlenia: Vľavo/Vpravo, Nahor/Nadol, V strede a Vyp.

**Otočenie**: Pre úplné využitie rozlíšenia 16:9 môžete povoliť otočenie obrazu a získať tak možnosť použiť kameru v úzkych a dlhých priestoroch.

Pri inštalácii otočte kameru o 90°, alebo otočte 3-osý objektív o 90° a povoľte funkciu otočenia. Získate normálny obraz scény v pomere 9:16 a odstránite tým z obrazu nepodstatné informácie ako je napríklad stena.

**Režim scény**: Možnosť voľby vnútorného/vonkajšieho prostredia na základe skutočných podmienok.

**Video štandard**: 50 Hz alebo 60 Hz. Vyberte podľa video štandardov; 50 Hz pre PAL štandard a 60 Hz pre NTSC štandard.

**Režim zachytenia**: Voliteľný vstupný režim na základe požiadaviek pre uhol pohľadu a rozlíšenie.

# Ostatné

Niektoré kamery majú CVBS, SDI, alebo HDMI výstup. Skontrolujte si prosím Vás aktuálny model kamery..

# Naplánované prepnutie Deň/Noc

Táto funkcia Vám umožní nastaviť rôzne parametre kamery pre denný a nočný režim a zaručiť tak kvalitu obrazu pre rozličné svetelné podmienky.

| Nast. zobrazenia | Nastavenia OSD | Prekrytie textom | Privátna mask | ka<br>P <b>repnúť r</b><br>Počiatočný | nastavi            | eni Nap | vlánované prepnutie | V  |
|------------------|----------------|------------------|---------------|---------------------------------------|--------------------|---------|---------------------|----|
|                  |                |                  | к<br>s<br>^ú  | concový ča<br>poločné<br>Iprava ol    | as<br>Deň<br>brazu | 18:0    | 00:00               |    |
| - ALE            | etrande        |                  | C C           | výtosť<br>Odtieň<br><b>Iastaven</b>   | ia expo            | zície   | 0                   | 50 |
|                  |                |                  | ~ P           | rep. deň<br>Iprava vi                 | /noc<br>dea        |         |                     |    |

Obrázok 6-32 Rozhranie pre naplánované prepnutie

### Kroky:

- 1. Vyberte počiatočný a koncový čas prepínania.
- Vyberte záložku Spoločné a nastavte spoločné parametre pre denný a nočný režim.

#### Poznámka:

Pre podrobnejšie informácie ohľadom parametrov si pozrite sekciu o automatickom prepnutí režimu Deň/Noc.

- 3. Vyberte záložku Deň a nastavte parametre pre denný režim.
- 4. Vyberte záložku Noc a nastavte parametre pre nočný režim.

#### Poznámka:

Nastavenia sa ukladajú automaticky pri zmene niektorého z parametrov.

# 6.5.2 Konfigurácia OSD

### Popis:

V tomto menu môžete nastavovať názov kamery a zobrazenie dátumu a času na obrazovke.

### Kroky:

1. Vstúpte do rozhrania konfigurácie OSD:

### Konfigurácia>Rozšírená konfigurácia>Snímok>Nastavenia OSD

|            |         |       | Zobraz názov  |                          |      |
|------------|---------|-------|---------------|--------------------------|------|
|            |         |       | Zobraz dátum  |                          |      |
|            |         | ~     | Zobraz týždeň |                          |      |
| 1          |         |       | Názov kamery  | Camera 01                |      |
| The second | 4       |       | Formát času   | 24 hodín                 | ~    |
| A STREET   | PARTY - | E TI  | Formát dátumu | MM-DD-RRRR               | ~    |
|            |         |       | Zobraz OSD    | Nepriehľadný a statický  | ~    |
|            | Think . | - All | Veľkosť OSD   | Auto                     | ~    |
|            |         |       | Farba písma   | Black&White Self-adaptiv | ve 🗸 |

Obrázok 6-33 Konfigurácia OSD

- 2. Zaškrtnite príslušné políčko pre zobrazenie názvu kamery, dátumu a dňa v týždni.
- 3. V textovom poli Názov kamery zadajte ľubovoľné meno pre kameru.
- 4. Z rozbaľovacích menu vyberte formát času a dátumu, režim zobrazenia a veľkosť písma pre OSD.
- 5. Vyberte farbu písma: čierno/biele, alebo si definujte vlastnú farbu podľa ponuky.

| Farba písma | písma |  |  | Vlastné 🗸 |  |  |  |  |  |  |  |  |  |
|-------------|-------|--|--|-----------|--|--|--|--|--|--|--|--|--|
|             |       |  |  |           |  |  |  |  |  |  |  |  |  |
|             |       |  |  |           |  |  |  |  |  |  |  |  |  |
|             |       |  |  |           |  |  |  |  |  |  |  |  |  |
|             |       |  |  |           |  |  |  |  |  |  |  |  |  |
|             |       |  |  |           |  |  |  |  |  |  |  |  |  |
|             |       |  |  |           |  |  |  |  |  |  |  |  |  |
|             | L     |  |  |           |  |  |  |  |  |  |  |  |  |

Obrázok 6-34 Vlastná farba písma

6. Pomocou myši môžete jednotlivé texty rámčeky [PCamera 01] presúvať po obrazovke a nastaviť tak ich vhodnú pozíciu.

| st. zobrazenia | Nastavenia OSD      | Prekrytie textom | Privátna maska |                           |     |
|----------------|---------------------|------------------|----------------|---------------------------|-----|
|                |                     |                  | Zobraz názov   |                           |     |
|                |                     | Camera OI        | Zobraz týždeň  |                           |     |
| 1              |                     |                  | Názov kamery   | Camera 01                 |     |
| 10             |                     |                  | Formát času    | 24 hodín                  | ~   |
| T              |                     |                  | Formát dátumu  | MM-DD-RRRR                | ~   |
|                |                     |                  | Zobraz OSD     | Nepriehľadný a statický   | ~   |
|                |                     |                  | Veľkosť OSD    | Auto                      | ~   |
|                | 5 Thursday 11:      | 30:05            | Farba písma    | Black&White Self-adaptive | • • |
|                | ALCON DURING STATUS |                  |                |                           |     |

Obrázok 6-35 Nastavenie pozície OSD

7. Pre uloženie nastavenia kliknite na tlačidlo Ulož.

# 6.5.3 Konfigurácia prekrytia textom

# Popis:

V tomto menu si môžete definovať vlastné texty, ktoré budú zobrazené na OSD.

# Kroky:

1. Vstúpte do menu konfigurácie prekrytia textom:

# Konfigurácia>Rozšírená konfigurácia>Snímok>Prekrytie textom

|   |      | <b>√</b> 1 | Test | × |  |
|---|------|------------|------|---|--|
|   |      | □2         |      |   |  |
|   | Test | □ □ 3      |      |   |  |
| t | ~    |            |      |   |  |
|   |      |            |      |   |  |

Obrázok 6-36 Prekrytie textom

2. Pre povolenie zobrazenia definovaného textu zaškrtnite pred ním políčko.

- 3. Zadajte text do textového poľa.
- 4. (Voliteľné)Pomocou myši presuňte textový rámček **rest** na požadovanú pozíciu.
- 5. Kliknite na tlačidlo Ulož.

Poznámka: Maximálne je možné definovať 8 textov.

# 6.5.4 Konfigurácia privátnej masky

### Popis:

Privátna maska Vám umožňuje zakryť určité oblasti v živom obraze a zabrániť tak ich sledovaniu, alebo nahrávaniu.

### Kroky:

1. Vstúpte do konfigurácie privátnej masky:

# Konfigurácia>Rozšírená konfigurácia>Snímok>Privátna maska

- 2. Zaškrtnite políčko Povoliť privátnu zónu.
- 3. Kliknite na tlačidlo Výber oblasti.

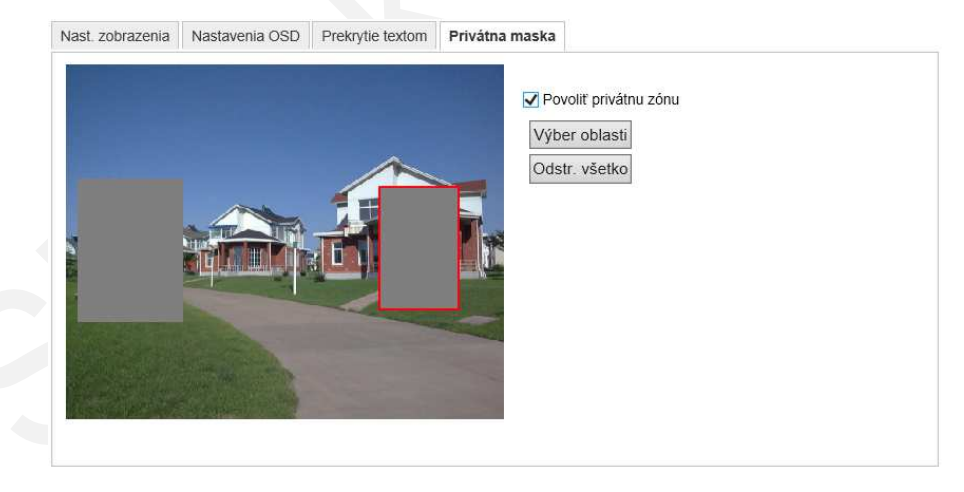

Obrázok 6-37 Nastavenie privátnej zóny

4. Pomocou myši vykreslite oblasť zamaskovania v obraze.

Poznámka: Maximálne môžete nakresliť 4 oblasti.

5. Po skončení kreslenia kliknite na tlačidlo **Koniec výberu**, alebo kliknutím na tlačidlo **Odstráň všetko** vymažete všetky nakreslené oblasti.

6. Pre uloženie nastavenia kliknite na tlačidlo **Ulož**.

# 6.5.5 Konfigurácia prekladania obrazu

### Popis:

Prekladanie obrazu Vám umožní vložiť do živého obrazu vlastný obrázok. Toto môžete využiť v prípade ak potrebujete do obrazu dostať napr. svoje logo.

*Poznámka*: Obrázok musí byť v RGB24 BMP formáte a maximálna veľkosť obrázka môže byť 128\*128.

### Kroky:

1. Vstúpte do rozhrania konfigurácia prekladania obrazu:

Konfigurácia>Rozšírená konfigurácia>Snímok>Prekladanie obrazu

| last. zobrazenia | Nastavenia OSD | Prekrytie textom | Privátna maska | Preklad. obr.        |            |         |
|------------------|----------------|------------------|----------------|----------------------|------------|---------|
|                  |                |                  | Nah            | irať obrázok         |            |         |
|                  |                |                  |                |                      | Prechádzať | Odoslať |
| sk               |                |                  | Kor            | nfig. par. preklad.  |            |         |
|                  |                | E In             |                | ktiv. preklad. obraz | zu         |         |
|                  |                |                  | Osi            | x                    | 0          |         |
|                  |                | -                | Os '           | Y                    | 576        |         |
|                  |                |                  | Šírk           | a obrazu             | 0          |         |
|                  |                |                  | 1655           | la abaans            | 0          |         |

Obrázok 6-38 Prekladanie obrazu

- 2. Kliknite na tlačidlo Prechádzať a vyberte obrázok.
- 3. Kliknite na tlačidlo Odoslať.
- 4. Políčkom Aktivuj prekladanie obrazu ho zobrazíte v obraze.

Súradnice X a Y definujú jeho umiestenie v obraze a šírka a výška definujú zase jeho veľkosť.

# 6.6 Konfigurácia a správa alarmov

Táto sekcia popisuje ako nakonfigurovať kameru na správu alarmových udalostí ako sú detekcia pohybu, detekcia sabotáže, alarmový vstup a výstup, výnimky, rozpoznávanie tvárí detekcia výnimky audio záznamu, detekcia vniknutia, detekcia rozostrenia, detekcia zmeny scény atď. Tieto udalosti je možné prepojiť s akciami akú sú upozornenie dohľadového centra, zaslanie e-mailu, zopnutie alarmového výstupu atď.

# Poznámka:

- Zaškrtnite políčko Upozornenie dohľadového centra v prípade že chcete dostávať okamžité správy o udalosti na Váš mobilný telefón.
- Pri konfigurácii inteligentných funkcií ako sú rozpoznávanie tvárí, detekcia výnimky audio záznamu, detekcia vniknutia, detekcia rozostrenia, detekcia zmeny scény atď., môžete kliknutím na znak získať online pomoc.
   Zobrazený dokument Vás prevedie jednotlivými krokmi.

# 6.6.1 Konfigurácia detekcie pohybu

# Popis:

Detekcia pohybu deteguje pohybujúce sa objekty vo vybranej oblasti a na základe tejto detekcie následne spúšťa rôzne funkcie.

Pre rôzne prostredia detekcie sú dostupné dva režimy konfigurácie: Štandardný a Expertný.

# Štandardný režim

Tento režim používa jednu sadu parametrov detekcie pre nočný aj denný režim. *Úlohy:* 

1. Nastavenie oblasti detekcie pohybu.

Kroky:

(1) Vstúpte do rozhrania konfigurácie detekcie pohybu

# Konfigurácia>Rozšírená konfigurácia>Udalosť>Detekcia pohybu

- (2) Zaškrtnite políčko Povoľ pohybovú detekciu.
- (3) Ak chcete mať zachytenie detekcie označené zelenými štvorčekmi zaškrtnite políčko Aktivovať dynamickú analýzu pre pohyb.

*Poznámka:* Ak nechcete mať signalizované zachytenie detekcie v živom obraze zakážte pravidlá v sekcii lokálnej konfigurácie.

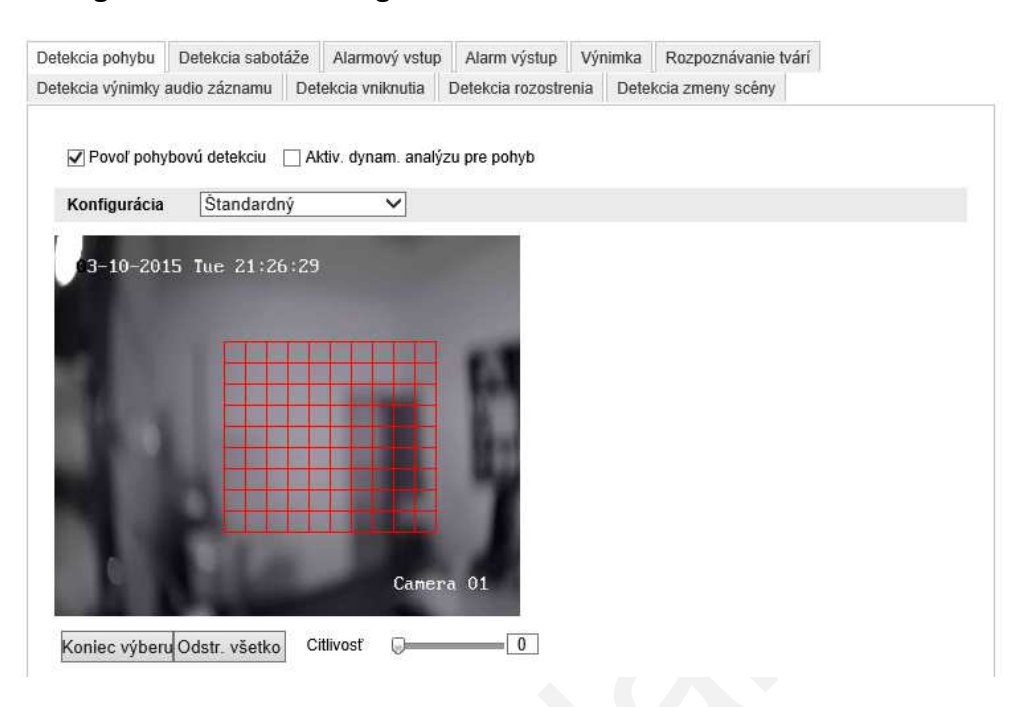

Konfigurácia-Lokálna konfigurácia-Parametre zobrazenia-Pravidlá.

Obrázok 6-39 Povolenie detekcie pohybu

(4)Kliknite na tlačidlo Výber oblasti a pomocou myši vykreslite oblasť detekcie.

- (5) Kliknutí na tlačidlo Koniec výberu ukončíte vykresľovanie.
- (6) (Voliteľné) Tlačidlom Odstrániť všetko vymažete všetky oblasti.
- (7) (Voliteľné) Pomocou posuvníka nastavte citlivosť detekcie.
- 2. Nastavte čas stráženia pre detekciu pohybu.

### Kroky:

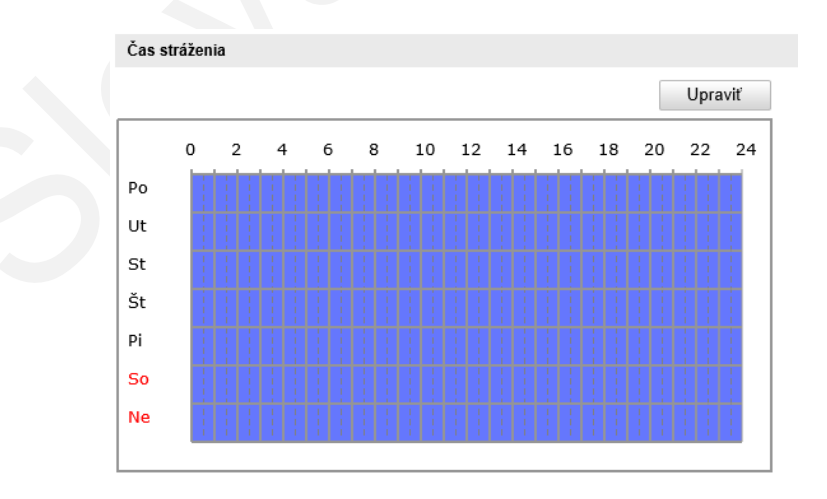

Obrázok 6-40 Čas stráženia

(1) Kliknite na tlačidlo Upraviť. Obrázok 6-41 zobrazuje rozhranie pre úpravu času

plánovača.

(2) Vyberte deň, pre ktorý chcete upraviť rozvrh.

(3)Kliknite na ikonu 👑 pre nastavenie času.

(4) (Voliteľné) Po nastavení času môžete jeden rozvrh skopírovať do iných dní.

(5)Kliknutím na tlačidlo **OK** uložíte nastavenia.

*Poznámka:* Čas každého rozvrhu sa nesmie prekrývať. Maximálne je možné nastaviť 8 rozvrhov pre každý deň.

| Perióda        | Počiatočný čas  | Koncový čas |      |
|----------------|-----------------|-------------|------|
| 1              | 00: 00          | 24: 00      |      |
| 2              | 00: 00          | 00: 00      | 2 ks |
| 3              | 00: 00          | 00: 00      | 2 Le |
| 4              | 00: 00          | 00: 00      | 2.K  |
| 5              | 00: 00          | 👪 00: 00    | 214  |
| 6              | 00: 00          | 🔣 00: 00    | 215  |
| 7              | 00: 00          | 00: 00      | 2K   |
| 8              | 00: 00          | 88 00: 00   | 24   |
| opíruj na týžo | deň Zvoľ všetko | I           |      |

Obrázok 6-41 Plánovač rozvrhu

3. Nastavte väzby pre detekciu pohybu.

Pri každej požadovanej väzbe zaškrtnite políčko. Môžete nastaviť upozornenie dohľadového centra, zaslanie e-mailu, nahranie na FTP server, spustenie kanálu a spustenie alarmového výstupu.

| Väzba                          |                                            |
|--------------------------------|--------------------------------------------|
| Štandardná väzba               | Ďalšie väzby                               |
| Upozornenie dohľadového centra | Spustenie alarmového výstupu 🗌 Zvoľ všetko |
| 🗌 Pošli e-mail                 | □ A->1                                     |
| 🗌 Nahrať na FTP                |                                            |
| Spustenie kanálu               |                                            |

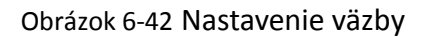

### • Akustická signalizácia

Spustenie lokálnej akustickej signalizácie. Táto funkcia je dostupná len u zariadení, ktoré majú audio výstup.

### • Upozornenie dohľadového centra

Pri udalosti zasiela upozornenie, alebo výnimku na vzdialený ovládací softvér.

### • Pošli e-mail

Pri udalosti zasiela e-mail s informáciou o alarme užívateľovi/užívateľom.

*Poznámka:* Pre zaslanie e-mailu pri udalosti je potrebné nastaviť potrebné parametre komunikácie v sekcii *6.6.6*.

### • Nahrať na FTP

Pri udalosti urobí snímok a odošle ho na FTP server.

*Poznámka:* Nastavte najskôr parametre pre FTP server. Pre podrobnejšie informácie si pozrite sekciu *6.3.10*.

### • Spustenie kanálu

Pri detekcii pohybu bude spustený záznam. Pred použitím tejto funkcie nezabudnite nastaviť plánovač. Pre podrobnejšie informácie si pozrite sekciu

7.2.

# • Spustenie alarmového výstupu

Pri udalosti zopne jeden, alebo viac alarmových výstupov.

**Poznámka:** Pre správne nastavenie alarmových výstupov pri udalosti si pozrite prosím sekciu *6.6.4*.

# Expertný režim

Expertný režim sa hlavne používa pre nastavenie citlivosti a veľkosti objektu každej oblasti v dennom aj nočnom režime.

|                  |                    |                       |               |             |             |             | 1                                      |   |
|------------------|--------------------|-----------------------|---------------|-------------|-------------|-------------|----------------------------------------|---|
| Detekcia pohybu  | Detekcia sabotáže  | Alarmový vstup        | Alarm výstup  | Výnimka     | Rozpozná    | vanie tvári |                                        |   |
| Detekcia výnimky | audio záznamu Po   | hyblivá virtuálna plo | ocha Detekcia | vniknutia   | Detekcia ro | zostrenia   |                                        |   |
| Detekcia zmeny s | cény               |                       |               |             |             |             |                                        |   |
| 🖌 Povoľ pohy     | /bovú detekciu 🗹 A | ktiv. dynam. analýz   | u pre pohyb   |             |             |             |                                        |   |
| Konfigurácia     | Expertný           | <b>~</b>              |               |             |             |             |                                        |   |
|                  |                    |                       | Pre           | onúť nasta  | venia pr    | Vyp.        | ×                                      | 1 |
|                  |                    |                       | Obla          | asť         |             | 1           | `````````````````````````````````````` | • |
|                  |                    |                       | Citliv        | rosť =      | 0           | 50          |                                        |   |
|                  |                    |                       | Prop          | orcie obj ( | )           | 0           |                                        |   |
|                  |                    |                       |               |             |             |             |                                        |   |
|                  |                    |                       |               |             |             |             |                                        |   |
|                  |                    |                       |               |             |             |             |                                        |   |
|                  |                    |                       |               |             |             |             |                                        |   |
| Výber oblast     | i Odstr. všetko    |                       |               |             |             |             |                                        |   |

Obrázok 6-43 Expertný režim pre detekciu pohybu

# • Prepnutie nastavenia pre režim Deň/Noc vypnuté

# Kroky:

(1) Vykreslite oblasť detekcie rovnako ako v štandardnej konfigurácii. Maximálne je

možné vykresliť 8 oblastí.

# (2) V ponuke Prepnúť nastavenie pre deň a noc vyberte voľbu Vyp.

- (3) Vyberte oblasť podľa jej čísla.
- (4) Posuvníkmi nastavte citlivosť a proporcie objektu pre vybranú oblasť.
- (5) Nastavte plánovač a väzbu rovnako ako v štandardnom režime.
- (6) Pre uloženie nastavenia kliknite na tlačidlo Ulož.

### • Automatické prepnutie Deň/Noc

### Kroky:

(1) Vykreslite oblasť detekcie rovnako ako v štandardnej konfigurácii. Maximálne je možné vykresliť 8 oblastí.

# (2) V ponuke Prepnúť nastavenie pre deň a noc vyberte voľbu Automatické prepnutie.
| Detekcia pohybu Detekcia sabotáže Alarmový vstup Alarr    | m výstup Výnimka Rozpoznávanie tvárí          |  |  |  |  |  |  |
|-----------------------------------------------------------|-----------------------------------------------|--|--|--|--|--|--|
| Detekcia výnimky audio záznamu Pohyblivá virtuálna plocha | Detekcia vniknutia Detekcia rozostrenia       |  |  |  |  |  |  |
| Detekcia zmeny scény                                      |                                               |  |  |  |  |  |  |
| Povoľ pohybovú detekciu  Aktiv. dynam. analýzu pre pohyb  |                                               |  |  |  |  |  |  |
| Konfigurácia Expertný V                                   |                                               |  |  |  |  |  |  |
|                                                           | Prepnúť nastavenia pr Automatické prepnutie 🗸 |  |  |  |  |  |  |
|                                                           | Oblasť 1 V                                    |  |  |  |  |  |  |
|                                                           | Deň                                           |  |  |  |  |  |  |
|                                                           |                                               |  |  |  |  |  |  |
|                                                           | Citlivosť 50                                  |  |  |  |  |  |  |
|                                                           | Proporcie obj 0                               |  |  |  |  |  |  |
|                                                           | Noc                                           |  |  |  |  |  |  |
|                                                           | Cittivosť                                     |  |  |  |  |  |  |
|                                                           | Proporcie obj                                 |  |  |  |  |  |  |
|                                                           |                                               |  |  |  |  |  |  |
| Výber oblasti Odstr. všetko                               |                                               |  |  |  |  |  |  |

Obrázok 6-44 Automatické prepnutie Deň/Noc

- (3) Vyberte oblasť podľa jej čísla.
- (4) Posuvníkmi nastavte citlivosť a proporcie objektu pre vybranú oblasť pre denný režim.
- (5) Posuvníkmi nastavte citlivosť a proporcie objektu pre vybranú oblasť pre nočný režim.
- (6) Nastavte plánovač a väzbu rovnako ako v štandardnom režime.
- (7) Pre uloženie nastavenia kliknite na tlačidlo Ulož.

• Naplánované prepnutie Deň/Noc

(1) Vykreslite oblasť detekcie rovnako ako v štandardnej konfigurácii. Maximálne je možné vykresliť 8 oblastí.

(2) V ponuke Prepnúť nastavenie pre deň a noc vyberte voľbu Naplánované

prepnutie.

| Prepnúť nastavenia pr | Naplánované prepnutie | ~ |
|-----------------------|-----------------------|---|
| Počiatočný čas        | 06:00:00              |   |
| Koncový čas           | 18:00:00              |   |
| Oblasť                | 1                     | ~ |
| Deň                   |                       |   |

Obrázok 6-45 Naplánované prepnutie Deň/Noc

- (3) Vyberte počiatočný a koncový čas pre prepnutie.
- (4) Vyberte oblasť podľa jej čísla.
- (5) Posuvníkmi nastavte citlivosť a proporcie objektu pre vybranú oblasť pre denný režim.
- (6) Posuvníkmi nastavte citlivosť a proporcie objektu pre vybranú oblasť pre nočný režim.
- (7) Nastavte plánovač a väzbu rovnako ako v štandardnom režime.
- (8) Pre uloženie nastavenia kliknite na tlačidlo Ulož.

### 6.6.2 Konfigurácia sabotáže videa

#### Popis:

Sabotáž videa sa spúšťa v prípade, ak je objektív kamery zakrytý.

#### Kroky:

1. Vstúpte do rozhrania konfigurácie sabotáže videa:

Konfigurácia>Rozšírená konfigurácia>Udalosť>Detekcia sabotáže

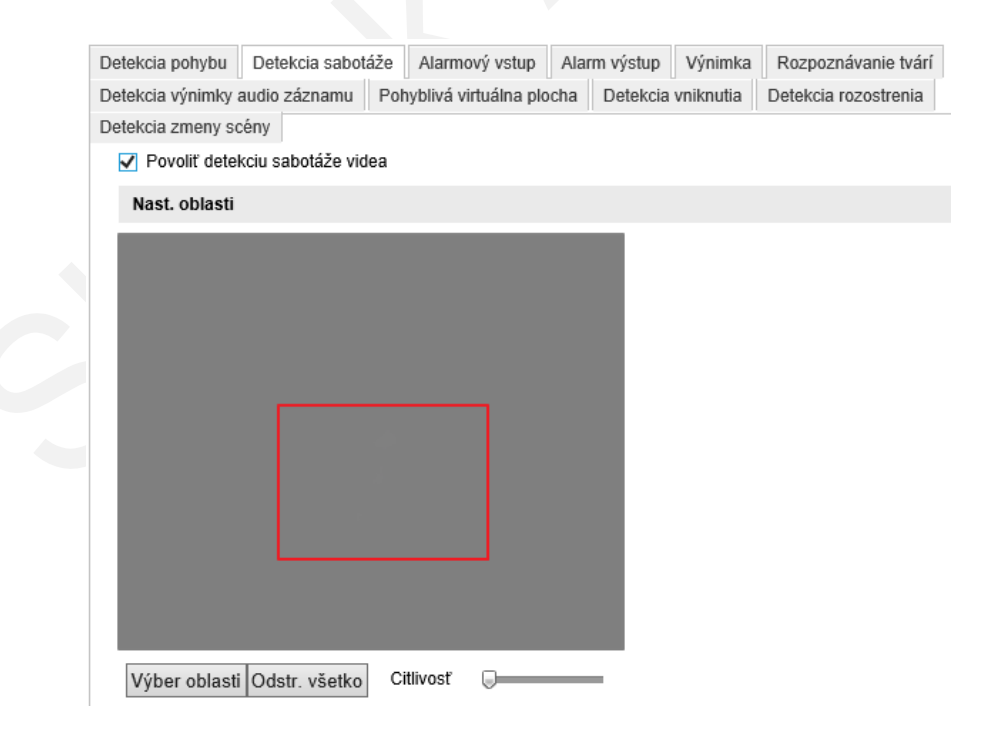

Obrázok 6-46 Detekcia sabotáže

2. Pre povolenie detekcie zaškrtnite políčko **Povoľ detekciu sabotáže videa**.

3. Nastavte oblasť detekcie; pozrite si bod 1. *Nastavenie oblasti detekcie* v sekcii *6.6.1.* 

4. Kliknite na tlačidlo **Upraviť** pre úpravu plánovača pre detekciu. Konfigurácia plánovača rozvrhu je rovnaká ako je to pri nastavení detekciu pohybu. Pozrite si bod 2 *Nastavenie plánovača pre detekciu pohybu* v sekcii *6.6.1.* 

5. Zaškrtnite požadované políčko pre väzbu detekcie. Môžete nastaviť akustickú signalizáciu, upozornenie dohľadového centra, zaslanie e-mailu a zopnutie alarmového výstupu. Pozrite si bod 3 *Nastavenie väzby pre detekciu pohybu* v sekcii *6.6.1.* 

6. Pre uloženie nastavenia kliknite na tlačidlo Ulož.

### 6.6.3 Konfigurácia alarmového vstupu

#### Kroky:

1. Vstúpte do rozhrania konfigurácie alarmového vstupu:

#### Konfigurácia>Rozšírená konfigurácia>Udalosť>Alarmový vstup:

Vyberte číslo alarmového vstupu a typ alarmu. Ako typ alarmu môžete vybrať NO

 normálne otvorený, alebo NC – normálne uzavretý. Nastavte názov alarmu (voliteľné).

| tekcia pohybu        | Detekcia s | sabotáže | Alarmový vstup       | Alarm výstup  | Výnimka      | Rozpozná    | ivanie tvárí |
|----------------------|------------|----------|----------------------|---------------|--------------|-------------|--------------|
| tekcia výnimky a     | udio zázna | mu Pohy  | /blivá virtuálna plo | ocha Detekcia | vniknutia    | Detekcia ro | zostrenia    |
| tekcia zmeny sc      | èny 🛛      |          |                      |               |              |             |              |
| Č. AlarmVstup        | L          | A<-1     |                      | ~             |              |             |              |
| Názov alarmu         |            |          |                      | Ned           | á sa kopírov | ať          |              |
| Typ alarmu           |            | Nie      |                      | $\sim$        |              |             |              |
|                      |            |          |                      |               |              |             |              |
| Čas stráženia        |            |          |                      |               |              |             |              |
|                      |            |          |                      |               |              | Upraviť     |              |
|                      |            |          |                      |               |              |             |              |
| 0                    | 2 4        | 6 8      | 10 12                | 14 16 1       | .8 20        | 22 24       |              |
| Po                   |            |          |                      |               |              |             |              |
| Ut                   |            |          |                      |               |              |             |              |
| St                   |            |          |                      |               |              |             |              |
| J.                   |            |          |                      |               |              |             |              |
| Št                   |            |          |                      |               |              |             |              |
| Št<br>Pi             |            |          |                      |               |              |             |              |
| Št<br>Pi<br>So       |            |          |                      |               |              |             |              |
| Št<br>Pi<br>So<br>Ne |            |          |                      |               |              |             |              |

Obrázok 6-47 Nastavenie alarmového vstupu

- Kliknite na tlačidlo Upraviť pre úpravu plánovača. Konfigurácia plánovača rozvrhu je rovnaká ako je to pri nastavení detekciu pohybu. Pozrite si bod 2 Nastavenie plánovača pre detekciu pohybu v sekcii 6.6.1.
- 4. Zaškrtnite požadované políčko pre väzbu detekcie. Pozrite si bod 3 *Nastavenie* väzby pre detekciu pohybu v sekcii *6.6.1.*
- Ak kamera obsahuje aj P/T jednotku ako väzbu môžete nastaviť aj niektorú PTZ funkciu. Zaškrtnite príslušné políčko a vyberte číslo pre pozíciu, túru, alebo sekvenciu.
- 6. Nastavenia môžete kopírovať do ďalších vstupov.
- 7. Pre uloženie nastavenia kliknite na tlačidlo Ulož.

### 6.6.4 Konfigurácia alarmového výstupu

#### Kroky:

1. Vstúpte do rozhrania konfigurácie pre alarmový výstup:

#### Konfigurácia>Rozšírená konfigurácia>Udalosť>Alarmový výstup

2. Z možností vyberte jeden alarmový výstup. Tento výstup môžete aj pomenovať.

3. Čas zopnutia je možné nastaviť na 5s, 10s, 30s, 1min, 2min, 5min, 10min alebo Manuálny. Čas zopnutia znamená čas počas ktorého bude alarmový výstup zopnutý po skončení udalosti.

4. Kliknite na tlačidlo **Upraviť** pre úpravu plánovača. Konfigurácia plánovača rozvrhu je rovnaká ako je to pri nastavení detekciu pohybu. Pozrite si bod 2 *Nastavenie plánovača pre detekciu pohybu* v sekcii *6.6.1.* 

5. Nastavenia môžete kopírovať do ďalších výstupov.

6. Pre uloženie nastavenia kliknite na tlačidlo Ulož.

| ekcia z              | meny s   | cény |   |      |   |    |    |    |        |        |          |      |       |  |
|----------------------|----------|------|---|------|---|----|----|----|--------|--------|----------|------|-------|--|
| Alarm                | výstup   |      |   | A->' | 1 |    |    |    | $\sim$ |        |          |      |       |  |
| Názov                | / alarmu |      |   |      |   |    |    |    | N      | ledá s | a kopíro | ovať |       |  |
| Čas z                | opnutia  |      |   | 5s   |   |    |    |    | ~      |        |          |      |       |  |
|                      |          |      |   |      |   |    |    |    |        |        |          |      |       |  |
| Čas s                | tráženia | a    |   |      |   |    |    |    |        |        |          |      |       |  |
|                      |          |      |   |      |   |    |    |    |        |        |          | Unra | viť   |  |
|                      |          |      |   |      |   |    |    |    |        |        |          | Opra | ivit. |  |
|                      | 0        | 2    | 4 | 6    | 8 | 10 | 12 | 14 | 16     | 18     | 20       | 22   | 24    |  |
| Ро                   |          |      |   |      |   |    |    |    |        |        |          |      |       |  |
| Ut                   |          |      |   |      |   |    |    |    |        |        |          |      |       |  |
|                      |          |      |   |      |   |    |    |    |        |        |          |      |       |  |
| St                   |          |      |   |      |   |    |    |    |        |        |          |      |       |  |
| St<br>Št             |          |      |   |      |   |    |    |    |        |        |          |      |       |  |
| St<br>Št<br>Pi       |          |      |   |      |   |    |    |    |        |        |          |      |       |  |
| St<br>Št<br>Pi       |          |      |   |      |   |    |    |    |        |        |          |      |       |  |
| St<br>Št<br>Pi<br>So |          |      |   |      |   |    |    |    |        |        |          |      |       |  |

Obrázok 6-48 Nastavenie alarmového výstupu

### 6.6.5 Spravovanie výnimiek

Ako typ výnimky môžu nastať situácie keď je plný disk, chýba disk, sieť je odpojená, nastal konflikt IP adries, alebo bol zaznamenaný neoprávnený pokus o prístup na kameru.

#### Kroky:

1. Vstúpte do rozhrania konfigurácie výnimiek:

#### Konfigurácia>Rozšírená konfigurácia>Udalosť>Výnimky

2. Zaškrtnite políčko požadovanej väzby pre alarm pri výnimke.

| Detekcia pohybu Detekcia sabotáže Ala                                                             | armový vstup Alarm výstup Výnimka Rozpoznávanie t |  |  |  |  |
|---------------------------------------------------------------------------------------------------|---------------------------------------------------|--|--|--|--|
| Detekcia výnimky audio záznamu Pohyblivá virtuálna plocha Detekcia vniknutia Detekcia rozostrenia |                                                   |  |  |  |  |
| Detekcia zmeny scény                                                                              |                                                   |  |  |  |  |
| Typ výnimky Plný disk V                                                                           |                                                   |  |  |  |  |
| Štandardná väzba                                                                                  | Ďalšie väzby                                      |  |  |  |  |
| Upozornenie dohľadového centra                                                                    | Spustenie alarmového výstupu 🗌 Zvoľ všetko        |  |  |  |  |
| ✓ Pošli e-mail                                                                                    |                                                   |  |  |  |  |
|                                                                                                   |                                                   |  |  |  |  |

Ulož

Obrázok 6-49 Nastavenie výnimky

3. Pre uloženie nastavenia kliknite na tlačidlo Ulož.

## 6.6.6 Konfigurácia rozpoznávania tvárí

*Poznámka:* Táto funkcia je dostupná len pri niektorých modeloch kamier, preto si pozrite technickú špecifikáciu Vášho modelu.

Pri povolení rozpoznávania tvári, v prípade, ak sa v obraze objaví tvár, bude detegovaná a následne bude vykonaná požadovaná funkcia.

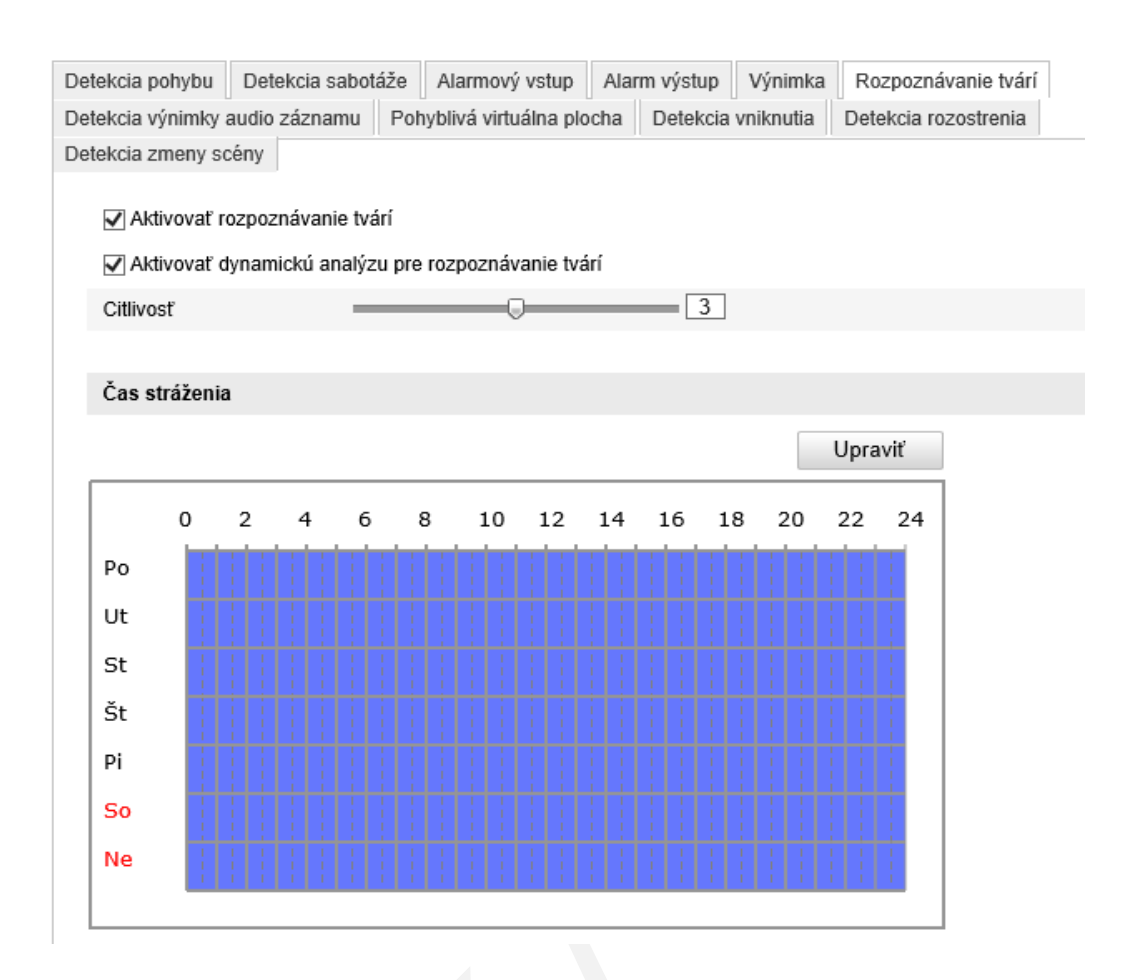

Obrázok 6-50 Nastavenie rozpoznávania tvárí

#### Kroky:

1. Vstúpte do rozhrania konfigurácie rozpoznávania tvárí:

#### Konfigurácia>Rozšírená konfigurácia>Udalosť>Rozpoznávanie tvárí

- 2. Zaškrtnite políčko pre povolenie rozpoznávania.
- (Voliteľné) V prípade ak zaškrtnete políčko Aktivovať dynamickú analýzu pre rozpoznávanie tvárí, v živom obraze sa Vám pri detekcii zobrazia zelené štvorčeky detegovanej oblasti.

*Poznámka:* Ak nechcete mať signalizované rozpoznávanie v živom obraze zakážte pravidlá v sekcii lokálnej konfigurácie.

#### Konfigurácia-Lokálna konfigurácia-Parametre zobrazenia-Pravidlá.

- 4. Nastavte citlivosť konfigurácie rozpoznávania v rozsahu 1~5.
- 5. Nastavte väzbu pre rozpoznávanie tvárí.

#### Poznámka :

Funkcia rozpoznávania tvárí je podporovaná len u niektorých modeloch kamier.

### 6.6.7 Detekcia výnimky audio záznamu

#### Popis:

Detekcia audio výnimky deteguje abnormálne zvuky ako sú výnimka audio vstupu, náhla zmena intenzity zvuku, náhle utíšenie zvuku atď.

Audio Input Exception: Umožňuje detekciu zvuku na audio vstupe kamery.

Náhla zmena intenzity zvuku: Deteguje náhly nárast intenzity zvuku a pozostáva z nasledujúcich nastavení.

- Citlivosť: Rozsah [1-100], nižšia hodnota znamená že až závažnejšia zmena intenzity spustí alarm.
- Prah intenzity zvuku: Rozsah [1-100], umožňuje filtrovanie ruchov prostredia, čím je ruch okolia vyšší, tým by mala byť nastavená vyššia hodnota.

Náhle utíšenie zvuku: Deteguje náhle zníženie intenzity zvuku, čím Vám umožní nájsť abnormálne tiché miesta. Napr.: Elektrický generátor produkuje hluk pri svojej prevádzke a v prípade, že je náhle ticho môže to znamenať jeho poruchu.

Citlivosť môžete nastavovať v rozsahu [0~100] podľa aktuálneho prostredia.

Plánovač Vám umožní nastaviť čas pri ktorom sú detekcie zvuku aktívne.

- 1. Pre nastavenie plánovača kliknite na tlačidlo Upraviť.
- Vyberte následnú väzbu pre detekciu: Upozornenie dohľadového centra,
   Zaslanie e-mailu, Odoslanie na FTP server, Spustenie záznamu kanála, alebo spustenie alarmového výstupu.
- 3. Pre uloženie nastavenia kliknite na tlačidlo Ulož.

| Audio Input Exception   |      |   |    |
|-------------------------|------|---|----|
| Povoľ                   |      |   |    |
| Náhla zmena intenzity z | vuku |   |    |
| Povoľ                   |      |   |    |
| Citlivosť               |      | 0 | 50 |
| Prah intenzity zvuku    |      | 0 | 50 |
|                         |      |   |    |
|                         |      |   |    |
|                         |      |   |    |
|                         |      |   |    |

Obrázok 6-51 Konfigurácia audio výnimky

## 6.6.8 Konfigurácia prekročenia priamky

Túto funkciu je možné použiť pre detekciu ľudí, objektov a dopravných prostriedkov prekračujúcich definovanú oblasť. Prekročenie priamky je možné nastaviť ako obojsmerné, zľava doprava, alebo z prava doľava. Následne je možné vykonať niekoľko akcií.

#### Kroky:

- 1. Zaškrtnite políčko Aktivovať detekciu prekročenia priamky.
- 2. Kliknite na tlačidlo Výber oblasti a v obraze sa zobrazí priamka.
- Kliknutím na priamku sa zobrazia dva červené štvorčeky, ktorých uchopením a presunutím môžete definovať oblasť.

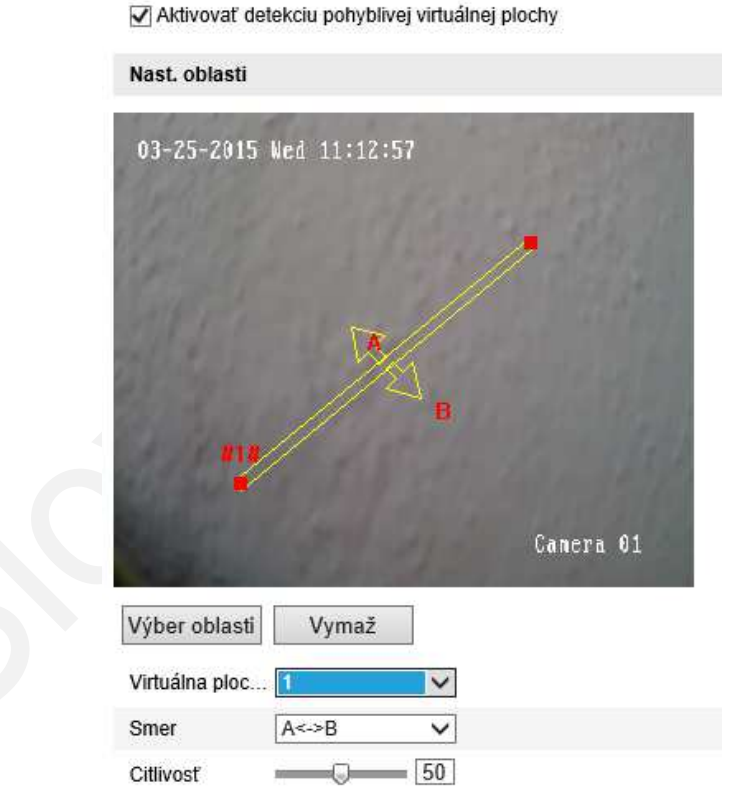

Obrázok 6-52 Vykreslenie detekčnej priamky

Následne môžete definovať smer detekcie A<->B, A ->B, a B->A.

**□A**<->**B**: Detekcia oboma smermi.

**PA->B**: Detekcia pri prechode z oblasti A do oblasti B.

**B->A**: Detekcia pri prechode z oblasti A do oblasti B.

- 4. Nastavte citlivosť [1~100].
- Z rozbaľovacieho menu vyberte ďalšiu priamku. Maximálne je možné definovať 4 priamky.
- 6. Pre uloženie nastavenia kliknite na tlačidlo Ulož.

## 6.6.9 Konfigurácia detekcie vniknutia

Pri detekcii vniknutia môžete definovať oblasť a po narušení tejto oblasti bude následne spustená definovaná akcia.

#### Kroky:

- 1. Zaškrtnite políčko Aktivovať detekciu vniknutia.
- Kliknite na tlačidlo Výber oblasti a v obraze nakreslite štvoruholník čím definujete detekčnú oblasť.

*Poznámka:* vykresľovanie štvoruholníka ukončíte pravým tlačidlom myši a je možné vykresliť maximálne 4 oblasti detekcie.

| 🗌 Aktivovať d | letekciu vniknutia |   |  |
|---------------|--------------------|---|--|
| Nast. oblasti |                    |   |  |
|               | 81#                |   |  |
| Výber oblasti | i Vymaž            |   |  |
| Oblasť        | 1                  | ~ |  |
| Prah          |                    | ) |  |
| Citlinet      |                    | 0 |  |

Obrázok 6-53 Konfigurácia detekcie vniknutia

Tlačidlom Vymaž môžete vymazať vykreslené oblasti.

Pre každú oblasť je možné definovať samostatné parametre.

3. Vyberte **Oblasť** pre ktorú chcete nastavovať parametre.

- Prah: Rozsah [0-10s], čas počas ktorého sa objekt nachádza vo vybratej oblasti. Ak nastavíte hodnotu 0 alarm bude spustený okamžite po narušení oblasti.
- Citlivosť: Rozsah [1-100]. hodnota definuje veľkosť objektu, ktorú spustí alarm, pri vysokej citlivosti už veľmi malý objekt môže spustiť alarm.
- Percentuálna hodnota: Rozsah [1-100]. hodnota definuje pomer objektu v oblasti, ktorý spúšťa alarm. Napríklad, ak nastavíte hodnotu 50%, polovica objektu, ktorý vstúpi do oblasti spustí alarm.

#### Plánovač Vám umožní nastaviť čas pri ktorom je detekcia vniknutia aktívna.

- 1. Pre nastavenie plánovača kliknite na tlačidlo Upraviť.
- Vyberte následnú väzbu pre detekciu: Upozornenie dohľadového centra,
   Zaslanie e-mailu, Odoslanie na FTP server, Spustenie záznamu kanála, alebo spustenie alarmového výstupu.
- 3. Pre uloženie nastavenia kliknite na tlačidlo Ulož.

### 6.6.10 Konfigurácia detekcie rozostrenia

#### Popis:

Táto detekcia Vám umožní spustiť poplach v prípade ak dôjde k rozostreniu obrazu v dôsledku zmeny nastavenia objektívu.

#### Kroky:

- 1. Zaškrtnite políčko Aktivovať detekciu rozostrenia.
- 2. Vyberte následnú väzbu pre detekciu: Upozornenie dohľadového centra,

Zaslanie e-mailu, Zaostrenie, alebo spustenie alarmového výstupu.

3. Pre uloženie nastavenia kliknite na tlačidlo Ulož.

| Detekcia pohybu     | Detekcia sabotáže  | Alarmový vstup       | Alarm výstup    | Výnimka     | Rozpozná    | vanie tvárí |
|---------------------|--------------------|----------------------|-----------------|-------------|-------------|-------------|
| Detekcia výnimky au | udio záznamu Poh   | yblivá virtuálna plo | cha Detekcia    | vniknutia   | Detekcia ro | zostrenia   |
| Detekcia zmeny scé  | ny                 |                      |                 |             |             |             |
| 🖌 Aktivovať det     | tekciu rozostrenia |                      |                 |             |             |             |
| Citlivosť           |                    |                      | 0 100           |             |             |             |
| Štandardná väzb     | a                  | Ďalšie väzby         |                 |             |             |             |
| Upozornenie         | dohľadového centra | Spustenie ala        | armového výstup | ou 🗌 Zvoľ v | všetko      |             |
| 🗌 Pošli e-mail      |                    | □ A->1               |                 |             |             |             |
| Zaostrenie          |                    |                      |                 |             |             |             |

Obrázok 6-54 Konfigurácia detekcie rozostrenia

## 6.6.11 Konfigurácia detekcie zmeny scény

#### Popis:

Detekcia spúšťa poplach v prípade ak sa zámerným spôsobom zmení natočenie kamery, čím sa v skutočnosti zmení výsledná scéna.

#### Kroky:

1. Zaškrtnite políčko Aktivovať detekciu zmeny scény.

**Citlivosť**: Rozsah [1-100]. Vyššia hodnota znamená že už malá zmena scény môže spustiť alarm.

#### Plánovač Vám umožní nastaviť čas pri ktorom je detekcia zmeny scény aktívna.

- 2. Pre nastavenie plánovača kliknite na tlačidlo Upraviť.
- Vyberte následnú väzbu pre detekciu: Upozornenie dohľadového centra, Zaslanie e-mailu, Nahranie na FTP, Spustenie nahrávania alebo spustenie alarmového výstupu.
- 4. Pre uloženie nastavenia kliknite na tlačidlo Ulož.

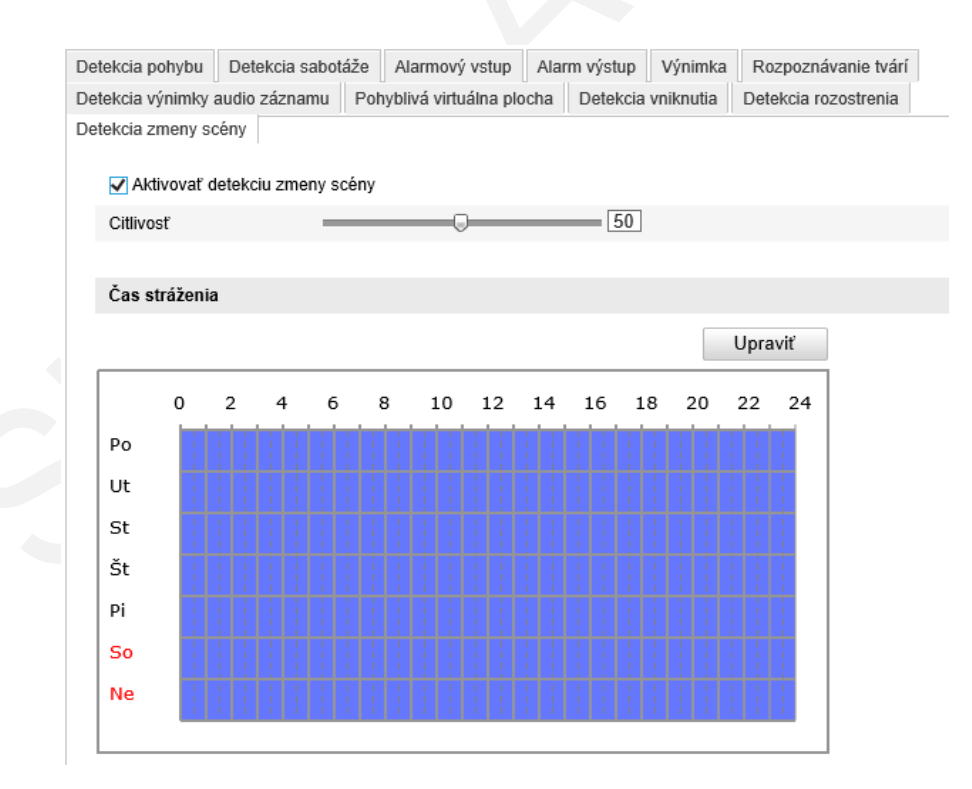

Obrázok 6-55 Detekcia zmeny scény

# Kapitola 7 Konfigurácia úložiska

#### Skôr ako začnete:

Pred nastavením záznamu sa uistite, že máte sieťové úložisko dostupné v sieti, alebo máte v kamere vloženú SD kartu.

# 7.1 Konfigurácia NAS

#### Skôr ako začnete:

V siete by mal byť dostupný a správne nastavený sieťový disk pre uloženie záznamov, udalostí denníka atď.

#### Kroky:

- 1. Pridanie sieťového disku
  - (1) Vstúpte do rozhrania konfigurácie NAS:

#### Konfigurácia>Rozšírená konfigurácia>Úložisko>NAS

| Číslo HDD   | Тур                 | Adresa servera | Cesta súboru |      |
|-------------|---------------------|----------------|--------------|------|
| 1           | NAS                 | 10.0.0.45      | /dvr/cam01   |      |
| Typ pripoje | nia NFS<br>SMB/CIFS | Užív. Meno     | Heslo        | Test |
| 2           | NAS                 |                |              |      |
| 3           | NAS                 |                |              |      |
| 4           | NAS                 |                |              |      |
| 5           | NAS                 |                |              |      |
| 6           | NAS                 |                |              |      |
| 7           | NAS                 |                |              |      |
| 8           | NAS                 |                |              |      |

#### Obrázok 7-1 Pridanie sieťového disku

- (2) Zadajte IP adresu disku a nastavte cestu súboru.
- (3) Vyberte typ pripojenia NFS, alebo SMB/CIFS. Pri výbere SMB/CIFS pripojenia môžete nastaviť meno a heslo.

#### Poznámka:

Pre vytvorenie cestu súboru si pozrite manuál k Vášmu NAS.

- (4) Kliknite na tlačidlo Ulož.
- 2. Inicializácia sieťového disku.
  - (1) Vstúpte do rozhrania konfigurácie HDD (Rozšírená konfigurácia>Úložisko>Správa úložiska), kde môžete vidieť celkovú kapacitu,

voľné miesto, stav, typ a vlastnosť disku.

| Plánovač záznamu S  | práva úložiska | NAS Ulož   | ženie snímky     |     |               |         |        |
|---------------------|----------------|------------|------------------|-----|---------------|---------|--------|
|                     |                |            |                  |     |               |         |        |
| Zoznam HDD          |                |            |                  |     |               |         | Formát |
| 🗌 Číslo HDD Kapa    | acita Voľn     | é miesto S | Stav             | Тур | Vlastnosť     | Priebeh |        |
| 9 931               | .51GB 0.00     | IGB I      | Neinicializovaný | NAS | Čítanie/zápis |         |        |
|                     |                |            |                  |     |               |         |        |
| Kvóta               |                |            |                  |     |               |         |        |
| Veľkosť snímkov     | 0.00GB         |            |                  |     |               |         |        |
| Voľná veľkosť pre o | brázok 0.00GB  |            |                  |     |               |         |        |
| Veľkosť záznamu     | 0.00GB         |            |                  |     |               |         |        |
| Voľná veľkosť pre z | áznam 0.00GB   |            |                  |     |               |         |        |
| Percentage of Pictu | re 25          |            |                  | %   |               |         |        |
| Percentuálna hodno  | ota zá 75      |            |                  | %   |               |         |        |

Obrázok 7-2 Rozhranie správy úložiska

(2) Ak je stav Neinicializovaný, zaškrtnite políčko pri príslušnom disku a kliknite

na tlačidlo Formát pre spustenie inicializácie.

Po skončení inicializácie bude stav disku Normálny.

| Zoznam HDD  |          |              |        |     |               | [       | Formát |
|-------------|----------|--------------|--------|-----|---------------|---------|--------|
| 🗌 Číslo HDD | Kapacita | Voľné miesto | Stav   | Тур | Vlastnosť     | Priebeh |        |
| 9           | 931.51GB | 307.00GB     | Štand. | NAS | Čítanie/zápis |         |        |

Obrázok 7-3 Zobrazenie stavu disku

- 3. Definovanie kvóty pre záznamy a obrázky.
  - (1) Nastavte percentuálne hodnoty pre obrázky a záznamy.
  - (2) Kliknite na tlačidlo Uložiť a obnovte stránku v prehliadači pre aktiváciu nastavení.

| Kvóta                     |        |
|---------------------------|--------|
| Veľkosť snímkov           | 1.75GB |
| Voľná veľkosť pre obrázok | 1.75GB |
| Veľkosť záznamu           | 5.50GB |
| Voľná veľkosť pre záznam  | 0.00GB |
| Percentage of Picture     | 25%    |
| Percentuálna hodnota zá   | 75 %   |

Obrázok 7-4 Nastavenie kvóty

#### Poznámky:

- Maximálne je možné pripojiť 8 NAS zariadení.
- Pre inicializáciu a použitie SD karty postupujte podľa pokynov k inicializácii NAS.

# 7.2 Konfigurácia plánovača záznamov

#### Popis:

Pre kameru je možné nastaviť dva typy záznamov: manuálny a záznam podľa plánovača. Pre manuálny záznam si pozrite sekciu *5.3 Manuálny záznam a ukladanie* **obrázkov**. V tejto sekcii postupujte podľa pokynov a nastavte záznam podľa plánovača. Štandardne sú súbory ukladané podľa plánovača na SD kartu (ak je podporovaná), alebo na sieťový disk.

#### Kroky:

1. Vstúpte do rozhrania konfigurácie plánovača:

Konfigurácia>Rozšírená konfigurácia>Úložisko>Plánovač záznamu

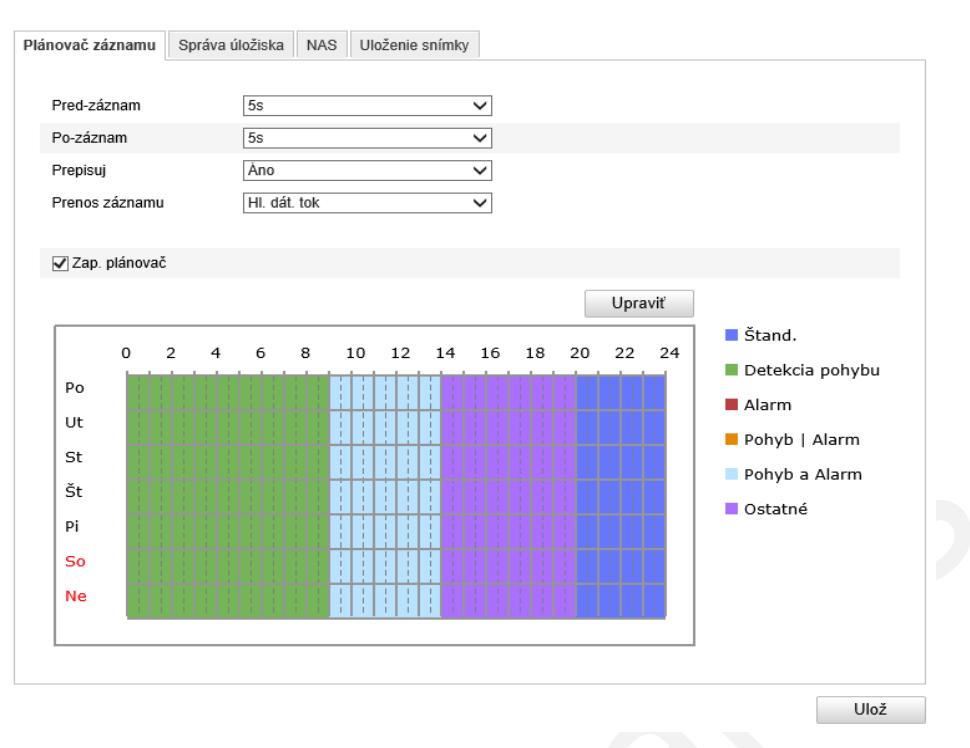

Obrázok 7-5 Rozhranie plánovača

- 2. Zaškrtnite políčko Zapnúť plánovač.
- 3. Nastavte parametre pre záznam.

10 min.

| Pred-záznam    | 5s           | $\checkmark$ |
|----------------|--------------|--------------|
| Po-záznam      | 5s           | ~            |
| Prepisuj       | Áno          | $\checkmark$ |
| Prenos záznamu | HI. dát. tok | $\checkmark$ |

Obrázok 7-6 Nastavenie parametrov

 Pred-záznam: Čas začiatku nahrávania pred začiatkom plánovača, alebo udalosti. Napríklad, ak sa záznam podľa alarmu nastavený na 10:00, a pred-záznam na 5s, kamera spustí záznam o 9:59:55.

Ako čas pred-záznamu je možné nastaviť VYP., 5 s, 10 s, 15 s, 20 s, 25 s, 30 s, alebo bez obmedzení.

Po-záznam: Čas konca nahrávania po skončení plánovača, alebo udalosti.
 Napríklad, ak sa záznam podľa alarmu skončí o 11:00, a po-záznam je nastavený na 5s, kamera bude nahrávať až do 11:00:05.
 Čas po-záznamu je možné nastaviť 5 s, 10 s, 30 s, 1 min, 2 min, 5 min, alebo

Poznámka: Nastavenie parametrov záznamu kamery závisí od modelu kamery.

4. Pre úpravu plánovača kliknite na tlačidlo Upraviť.

| vač                      |                                                                                                    |                                                                                                    |
|--------------------------|----------------------------------------------------------------------------------------------------|----------------------------------------------------------------------------------------------------|
| St Št Pi So Ne           |                                                                                                    |                                                                                                    |
| deň Štand. 🔻             | <i>•</i>                                                                                                    |                                                                                                    |
| Počiatočný čas           | Koncový čas                                                                                                    | Typ záznamu                                                                                                    |
| 00: 00                   | 09: 00                                                                                                    | 🔠 Detekcia pohybı 🗸                                                                                                    |
| 09: 00                   | 14: 00                                                                                                    | 🔠 Pohyb a Alarm 🗸                                                                                                    |
| 14: 00                   | 20: 00                                                                                                    | 🐰 Všetky udalosti 🗸                                                                                                    |
| 20: 00                   | 24: 00                                                                                                    | 🐰 Štand. 🗸                                                                                                    |
| 00: 00                   | 00: 00                                                                                                    | 🐰 Štand. 🗸                                                                                                    |
| 00: 00                   | 00: 00                                                                                                    | 🐰 Śtand. 🗸                                                                                                    |
| 00: 00                   | 00: 00                                                                                                    | 🐰 Śtand. 🗸                                                                                                    |
| 00: 00                   | 00: 00                                                                                                    | 🐰 Śtand. 🗸                                                                                                    |
| týždeň 📃 Zvoľ všetko     | 1                                                                                                    |                                                                                                    |
| Ut 🗌 St 🗌 Št 🗌 Pi 🗌 So 🗌 | Ne Kopíruj                                                                                                    |                                                                                                    |
|                          |                                                                                                    | OK Zruš                                                                                                    |
|                          | St       Št       Pi       So       Ne         deň       Stand.          né            Počiatočný čas            00: 00            09: 00             14: 00             20: 00             00: 00             00: 00             00: 00             00: 00             00: 00             10: 2voľ všetko             11: St       Št       Pi       So | St       Št       Pi       So       Ne         deň       Stand.       Image: Constraint of the stand of the stand o |

Obrázok 7-7 Plánovač záznamu

5. Vyberte deň pre ktorý chcete nastaviť plánovač.

(1) Vyberte vlastný záznam, alebo záznam pre celý deň:

- Ak chcete nastaviť celodenný záznam, zaškrtnite políčko Celý deň.
- Ak chcete záznam v rôznych časoch, zaškrtnite políčko Vlastné. Nastavte počiatočný a koncový čas.

*Poznámka:* Čas každého segmentu sa nesmie prekrývať. Maximálne je možné nastaviť 4 segmenty.

- (2) Vyberte typ záznamu. Ako typ môžete nastaviť Štandardný, Detekcia pohybu, Alarm, Pohyb alebo Alarm, Pohyb a Alarm, Signalizácia PIR, Detekcia prekročenia priamky, Detekcia vniknutia, Vstup, Výnimka.
- Štandardný

Video sa zaznamenáva automaticky podľa nastavenia plánovača.

• Detekcia pohybu

Video sa zaznamenáva pri detekcii pohybu.

Okrem plánovača musíte nastaviť oblasť detekcie pohybu a zaškrtnúť políčko **Spustiť kanál** v sekcii **Väzba** v rozhraní konfigurácie detekcie pohybu. Pre podrobnejšie informácie si pozrite krok 1 **Nastavenie oblasti detekcie** v *sekcii* 6.6.1.

#### Alarm

Video sa zaznamenáva pri aktivácii alarmového vstupu kamery.

Okrem plánovača musíte nastaviť **Typ alarmu** a zaškrtnúť políčko **Spustiť kanál** v sekcii **Väzba** v rozhraní konfigurácie alarmu. Pre podrobnejšie informácie si pozrite *sekciu 6.6.4*.

#### • Detekcia pohybu a alarm

Video sa zaznamenáva ak nastane udalosť detekcie pohybu a alarmu v rovnaký čas.

Okrem plánovača musíte nastaviť parametre v rozhraní detekciu pohybu a alarmu. Pre podrobnejšie informácie si pozrite *sekciu 6.6.1 a sekciu 6.6.4.* 

#### • Detekcia pohybu alebo alarm

Video sa zaznamenáva ak nastane udalosť detekcie pohybu alebo alarmu v rovnaký čas.

Okrem plánovača musíte nastaviť parametre v rozhraní detekciu pohybu a alarmu. Pre podrobnejšie informácie si pozrite *sekciu 6.6.1 a sekciu 6.6.4.* 

| <ul> <li>Vlastr</li> </ul> | né             |             |                   |
|----------------------------|----------------|-------------|-------------------|
| Perióda                    | Počiatočný čas | Koncový čas | Typ záznamu       |
| 1                          | 00: 00         | 09: 00      | Detekcia pohybı 🗸 |
| 2                          | 09: 00         | 14: 00      | Pohyb a Alarm 🗸   |
| 3                          | 14: 00         | 20: 00      | Všetky udalosti 🗸 |
| 4                          | 20: 00         | 24: 00      | Śtand. 🗸          |
| i                          | 00: 00         | 00: 00      | Śtand. 🗸          |
| i                          | 00: 00         | 00: 00      | Śtand. 🗸          |
| ,                          | 00: 00         | 00: 00      | Ŝtand. 🗸          |
| 3                          | 00: 00         | 00: 00      | Śtand. 🗸          |

#### Obrázok 7-8 Nastavenie plánovača

- (3) Zaškrtnite políčko Zvoľ všetko a kliknite na tlačidlo Kopíruj pre skopírovanie aktuálneho dňa pre celý týždeň.
- (4) Pre uloženie nastavenia a opustenie rozhrania nastavenia plánovača kliknite na tlačidlo **OK**.
- 6. Pre uloženie nastavenia kliknite na tlačidlo Ulož.

# 7.3 Konfigurácia uloženia snímky

#### Popis:

Snímky je možné ukladať podľa plánovača, alebo na základe udalosti. Snímky sa ukladajú na SD kartu (ak je podporovaná), alebo na sieťový disk (Pre podrobnejšie informácie ohľadom sieťového disku si pozrite *sekciu 7.1 Konfigurácia NAS*). Snímky môžete ukladať aj na FTP server.

#### Základné nastavenie

#### Kroky:

1. Vstúpte do rozhrania konfigurácie uloženia snímky:

#### Konfigurácia>Rozšírená konfigurácia>Úložisko>Uloženie snímky

2. Zaškrtnite políčko Zapnúť plánovač ukladania snímkov pre pravidelné ukladanie

snímkov. Zaškrtnite políčko **Povoľ uloženie snímky pri udalosti** pre ukladanie snímkov pri ľubovoľnej udalosti.

- 3. Vyberte kvalitu snímky.
- 4. Nastavte interval medzi dvomi snímkami.
- 5. Pre uloženie nastavenia kliknite na tlačidlo Ulož.

#### Ukladanie na FTP server

Pre uloženie snímkov na FTP server postupujte podľa nasledujúcich inštrukcií.

• Pravidelné ukladanie snímkov na FTP

#### Kroky:

- Nastavte parametre FTP servera a zaškrtnite políčko Nahrať obrázok v rozhraní konfigurácie FTP. Pre podrobnejšie informácie ohľadom FTP parametrov si pozrite sekciu 6.3.8 Konfigurácia FTP.
- 2) Zaškrtnite políčko Zapnúť plánovač ukladania snímkov.
- Ukladanie snímkov na FTP pri udalosti

#### Kroky:

- 1) Nastavte parametre FTP servera a zaškrtnite políčko **Nahrať obrázok** v rozhraní konfigurácie FTP. Pre podrobnejšie informácie ohľadom FTP parametrov si pozrite *sekciu 6.3.8 Konfigurácia FTP*.
- 2) V nastavení detekcie pohybu, alebo alarmu zaškrtnite políčko Nahrať na FTP. Pozrite si krok 3 Nastavenie väzby pre detekciu pohybu v sekcii 6.6.1, alebo krok 4 Konfigurácia alarmového vstupu v sekcii 6.6.4.
- 3) Zaškrtnite políčko Zapnúť plánovač ukladania snímkov.

| Plánovač záznamu Správ | a úložiska NAS Ulože | enie snímky   |      |
|------------------------|----------------------|---------------|------|
| Plánovač               |                      |               |      |
| 🔽 Zap. plánovač uklad  | ania snímkov         |               |      |
| Formát                 | JPEG                 | ~             |      |
| Rozlíšenie             | 1920*1080            | $\checkmark$  |      |
| Kvalita                | Vysoká               | ~             |      |
| Interval               | 0                    | milisekunda 🗸 |      |
|                        |                      |               |      |
| Vyvolanie udalosťou    |                      |               |      |
| Povoľ uloženie sním    | ky pri udalosti      |               |      |
| Formát                 | JPEG                 | ~             |      |
| Rozlíšenie             | 1920*1080            | ~             |      |
| Kvalita                | Vysoká               | ~             |      |
| Interval               | 0                    | milisekunda 🗸 |      |
| Číslo zachytenia       | 4                    |               |      |
|                        |                      |               |      |
|                        |                      |               | Ulož |

#### Obrázok 7-9 Nastavenie uloženia snímkov

# Kapitola 8 Prehrávanie

#### Popis:

Táto sekcia popisuje ako prehrávať záznamy, ktoré sú uložené na SD karte, alebo na sieťovom disku.

#### Kroky:

1. V hlavnom menu kliknite na záložku Prehrávanie.

| Stav                                                                                                    | Zivý obraz | Prenrav | anie    | Log       | K | onfigurácia |             |     |    | <b>&amp;</b> a | idmin | 1 🗳  | Odh | lasi     |
|----------------------------------------------------------------------------------------------------|------------|---------|---------|-----------|---|-------------|-------------|-----|----|----------------|-------|------|-----|----------|
| Ne         Po         UL         SI.         Št.         Fi         S.           1         2         3         4         5         6           8         9         10         11         12         13           15         16         17         18         19         20         2           22         23         24         25         26         27         2           29         30         31         1         2         3         4         9         0         1           5         6         7         8         9         0         1         1         2         3         4         9         0         1         1         2         3         6         6         7         8         9         0         1         1         2         3         6         6         7         8         9         0         1         1         2         3         6         6         7         8         9         0         1         1         2         3         6         6         7         8         9         0         1         1         2 |            |         |         |           |   |             | Stav        | * * | c  | Mar            | 2     | 015  |     | <b>F</b> |
| 1       2       3       4       5       6       1         1       8       9       10       11       12       13       1       12       13       12       12       12       12       13       1       12       13       1       12       13       1       12       13       1       12       13       1       12       13       1       12       13       1       12       13       1       12       13       1       12       13       1       1       12       13       1       1       12       13       1       1       2       3       3       1       1       2       3       1       1       2       3       1       1       2       3       1       1       2       3       1       1       2       3       1       1       2       3       1       1       2       3       1       1       2       3       1       1       1       1       1       1       1       1       1       1       1       1       1       1       1       1       1       1       1       1       1       1                                                                  |            |         |         |           |   |             |             | Ne  | Po | Ut             | St    | Št   | Pi  | s        |
| 8       9       10       11       12       13       1         15       16       7       18       19       22       23       24       25       26       27         29       30       31       1       2       3       2         5       6       7       8       9       10       11       12       13         5       6       7       8       9       10       1       12       33         5       6       7       8       9       10       1       1       1       1       1       1       1       1       1       1       1       1       1       1       1       1       1       1       1       1       1       1       1       1       1       1       1       1       1       1       1       1       1       1       1       1       1       1       1       1       1       1       1       1       1       1       1       1       1       1       1       1       1       1       1       1       1       1       1       1       1       1       1                                                                                                  |            |         |         |           |   |             |             | 1   | 2  | 3              | 4     | 5    | 6   | 7        |
| 15       16       17       18       19       20       2         29       30       31       1       2       3       3       1       2       3       3       1       2       3       3       1       1       10       10       10       10       10       10       10       10       10       10       10       10       10       10       10       10       10       10       10       10       10       10       10       10       10       10       10       10       10       10       10       10       10       10       10       10       10       10       10       10       10       10       10       10       10       10       10       10       10       10       10       10       10       10       10       10       10       10       10       10       10       10       10       10       10       10       10       10       10       10       10       10       10       10       10       10       10       10       10       10       10       10       10       10       10       10       10       10                                  |            |         |         |           |   |             |             | 8   | 9  | 10             | 11    | 12   | 13  | 1        |
| 22 23 24 25 26 27 2<br>29 30 31 1 2 3 1<br>5 6 7 2<br>Vyhradat                                                                                                    |            |         |         |           |   |             |             | 15  | 16 | 17             | 18    | 19   | 20  | 2        |
| 29       30       31       1       2       3       4         5       6       7       8       9       10       10         C       Vyhładat                                                                                                    |            |         |         |           |   |             |             | 22  | 23 | 24             | 25    | 26   | 27  | 2        |
| 5 6 7 8 9 10 1<br>C Vyhiadat                                                                                                    |            |         |         |           |   |             |             | 29  | 30 | 31             | 1     |      | 3   |          |
| 🔍 Vyhladat                                                                                                    |            |         |         |           |   |             |             | 5   | 6  | 7              | 8     | 9    |     |          |
|                                                                                                    |            |         |         |           |   |             |             |     |    | 0              | Vyhf  | adat |     |          |
|                                                                                                    |            |         |         |           |   |             |             |     |    |                |       |      |     |          |
|                                                                                                    |            | ₽       | 2016 02 | 2 0431.22 |   | 9. 19 2     | <u>و کو</u> |     |    | á ága a        | rabrá |      |     |          |

Obrázok 8-1 Rozhranie prehrávania

2. Vyberte dátum a kliknite na tlačidlo Vyhľadať.

| -  |    | Mar | 2    | 015  |    |    |  |
|----|----|-----|------|------|----|----|--|
| Ne | Po | Ut  | St   | Št   | Pi | So |  |
| 1  | 2  | 3   | 4    | 5    | 6  | 7  |  |
| 8  | 9  | 10  | 11   | 12   | 13 | 14 |  |
| 15 | 16 | 17  | 18   | 19   | 20 | 21 |  |
| 22 | 23 | 24  | 25   | 26   | 27 | 28 |  |
| 29 | 30 | 31  | 1    | 2    | 3  | -4 |  |
| 5  | 6  | 7   | 8    | 9    | 10 | 11 |  |
|    |    | Q,  | Vyhľ | adať |    |    |  |

Obrázok 8-2 Vyhľadanie videa

3. Kliknite na ikonu 🔛 pre prehranie videa z vybraného dňa.

Pre ovládanie prehrávania môžete použiť ovládacie prvky v spodnej časti rozhrania.

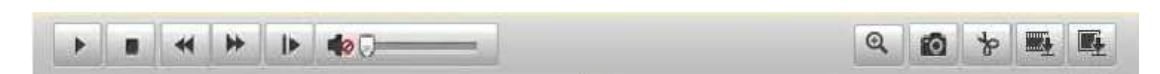

Obrázok 8-3 Ovládacie prvky prehrávania

|  | Tabuľka | 8-1 | Popis | tlačidie | l |
|--|---------|-----|-------|----------|---|
|--|---------|-----|-------|----------|---|

| Ikona | Funkcia                    | Ikona | Funkcia                                       |
|-------|----------------------------|-------|-----------------------------------------------|
|       | Prehrávanie                | 0     | Zachytenie snímky                             |
|       | Pauza                      | * *   | Štart/Stop strihu video<br>súborov            |
|       | Stop                       |       | Audio ZAP a nastavenie<br>hlasitosti/Utíšenie |
| *     | Pomalšie                   |       | Stiahnutie video súborov                      |
| *     | Rýchlejšie                 |       | Stiahnutie uložených<br>snímkov               |
|       | Prehrávanie<br>po snímkoch | @     | Povolenie/zakázanie<br>digitálneho zoomu      |

#### Poznámka:

Cestu pre uloženie stiahnutých video súborov a snímkov môžete nastaviť v rozhraní

lokálnej konfigurácie. Pre podrobnejšie informácie si pozrite sekciu 6.1.

Pre vyhľadanie presného bodu prehrávania posúvajte lištu priebehu pomocou myši.

Môžete aj zadať čas do políčka Nastaviť čas prehrávania a stlačiť tlačidlo 📃 . Pre

zobrazenie presnejšieho času môžete použiť ikony i na lište priebehu.

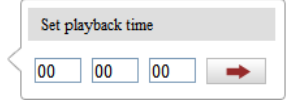

#### Obrázok 8-4 Nastavenie času prehrávania

|       | 2     | 2013-09-23 ( | )6:17:11 | 201   | 3-09-23 | 09.15.07 |       |        |        |       | $\Theta \oplus$ |
|-------|-------|--------------|----------|-------|---------|----------|-------|--------|--------|-------|-----------------|
| 04:00 | 05:00 | 06:00        | 07:00    | 08:00 | 09:00   | 10:00    | 11:00 | 12:00  | 13:00  | 14:00 | 15:00           |
|       |       |              |          |       |         |          |       |        |        |       |                 |
|       |       |              |          |       |         |          | Comm  | and Sc | hedule | Alarm | Manual          |

Obrázok 8-5 Lišta priebehu

Farby v lište priebehu Vám pomáhajú rozlišovať typ video záznamov.

🗖 Príkaz 🔲 Plánovač 🔳 Alarm 🔲 Manuálny

Obrázok 8-6 Typy video záznamov

# Kapitola 9 Denník udalostí

#### Popis:

V denníku udalostí môžete nájsť udalosti o prevádzke, alarme, výnimkách a informácie o kamere. Následne môžete tento denník aj vyexportovať do súboru.

#### Skôr ako začnete:

Nastavte prosím sieťové úložisko, alebo vložte SD kartu do kamery.

#### Kroky:

1. V hlavnom menu kliknite na záložku Log.

| Živý obraz       Prehrávanie       Log       Konfigurácia       Log       admin   w Odhlásť sa         Čas       Hlavný typ       Veďťajší typ       Kanál č.       Vzdialené prihlásenie       Vzdialená IP hostiteľa       Vyhľadávanie v denníku         Hlavný typ       Veďťajší typ       Kanál č.       Vzdialené prihlásenie       Vzdialená IP hostiteľa       Vyhľadávanie v denníku         Hlavný typ       Veďťajší typ       Všetky typy       v         Všetky typy       v       Počiatočný čas       2015-03-21 00:00:0       Koncový čas         Ž015-03-21 23:59:59       C       Vyhľadať       Utož záznam denníka |            |            |              |          |                       |              |           |                                                                                                    |    |
|----------------------------------------------------------------------------------------------------|------------|------------|--------------|----------|-----------------------|--------------|-----------|----------------------------------------------------------------------------------------------------|----|
| Čas       Hlavný typ       Veďľajší typ       Kanál č.       Vzdialené prihlásenie       Vzdialená IP hostiteľa       Vyhľadávanie v denníku         Hlavný typ       Všetky typy       V         Všetky typy       V         Veďľajší typ       Veďľajší typ         Veďľajší typ       Veďľajší typ         Všetky typy       Veďľajší typ         Všetky typy       Veďľajší typ         Všetky typy       Veľľajší typ         Všetky typy       V         Počlatočný čas       2015-03-21 00 00 00         2015-03-21 23 59 59       Im         Vyhľadať       Im         Ulož záznam denníka       Im                             | Živý obraz | Prehrá     | vanie        | Log      | Konfig                | gurácia      |           | 💄 admin   🥪 Odhlásiť                                                                                                    | sa |
|                                                                                                    | Čas        | Hlavný typ | Vedľajší typ | Kanál č. | Vzdialené prihlásenie | Vzdialená IP | hostiteľa | Vyhľadávanie v denníku         Hlavný typ         Všetky typy         Veďľajší typ         Všetky typy         Počlatočný čas         2015-03-21 00:00         Koncový čas         2015-03-21 23:59:59         Q         Vyhľadať         Hu Ulož záznam denníka |    |

Obrázok 9-1 Rozhranie denníka udalostí

- Nastavte podmienky pre vyhľadávanie vrátane hlavného typu, vedľajšieho typu, počiatočného a koncového času.
- 3. Kliknite na tlačidlo **Vyhľadať**. Udalosti, ktoré spĺňajúce podmienky budú zobrazené v hlavnom okne denníka.

| Vyhľadávanie v denníku |
|------------------------|
| Hlavný typ             |
| Všetky typy 🗸          |
| Vedľajší typ           |
| Všetky typy 🗸          |
| Počiatočný čas         |
| 2015-03-21 00:00:00    |
| Koncový čas            |
| 2015-03-21 23:59:59    |
| 🔍 Vyhľadať             |
| 🔚 Ulož záznam denníka  |

Obrázok 9-2 Podmienky vyhľadávania

4. Pre export udalostí kliknite na tlačidlo **Ulož záznam denníka**.

# Kapitola 10 Ďalšie

# 10.1 Správa užívateľov

Vstúpte do rozhrania konfigurácie užívateľov:

#### Konfigurácia>Základná konfigurácia>Zabezpečenie>Užívateľ

Alebo Konfigurácia>Rozšírená konfigurácia> Zabezpečenie>Užívateľ

Užívateľ admin má prístup na vytváranie, úpravu alebo vymazanie iných užívateľov.

#### Maximálne je možné vytvoriť 31 užívateľov.

| Užívateľ | Overenie | Anonymná návšteva | Filter IP adries | Bezpečnostná | á služba |     |   |      |        |      |
|----------|----------|-------------------|------------------|--------------|----------|-----|---|------|--------|------|
|          |          |                   |                  |              | Driv     | dať |   | prov | Vumaza | Ψ.   |
|          |          |                   |                  |              | FII      | ual | 0 | prav | vymaza | IL . |
| Č.       | Užív. N  | leno              |                  | Úroveň       |          |     |   |      |        |      |
| 1        | admin    |                   |                  | Administráto | r        |     |   |      |        |      |
| 2        | Test     |                   |                  | Operátor     |          |     |   |      |        |      |

#### Obrázok 10-1 Konfigurácia užívateľov

• Pridanie užívateľa

#### Kroky:

- 1. Kliknite na tlačidlo Pridať.
- 2. Zadajte Užívateľské meno, vyberte Úroveň a nastavte Heslo.

#### Poznámky:

- Rôzne úrovne užívateľov majú rôzne práva.
- Systém automaticky posudzuje silu hesla, preto odporúčame nastaviť heslo s vysokou úrovňou zabezpečenia. Dobré heslo by nemalo mať menej ako 6 znakov a malo by byť kombináciou číslic, veľkých a malých písmen.
- 3. V sekcii **Základné práva** a sekcii **Konfigurácia kamery** môžete povoliť, alebo zakázať práva pre nového užívateľa.
- 4. Kliknite na tlačidlo **OK** pre ukončenie pridávania užívateľa.

| Pridať používateľa                                        |                     |                     |  |  |  |
|-----------------------------------------------------------|---------------------|---------------------|--|--|--|
| Užív. Meno                                                | Test                |                     |  |  |  |
| Úroveň                                                    | Operátor 🗸          |                     |  |  |  |
| Heslo                                                     | •••••               |                     |  |  |  |
| Sila hesla                                                | Nízka Štand. Vysoká |                     |  |  |  |
| Potvrdiť                                                  | •••••               |                     |  |  |  |
| Základné práva                                            |                     | Konfigurácia kamery |  |  |  |
| <ul> <li>Vzdialené nastavenie j</li> </ul>                | parametrov          | Vzd. prehliadanie   |  |  |  |
| Vzd.vyhľ. v denníku/zís                                   | Vzd.ovl. PTZ        |                     |  |  |  |
| Vzdialená aktualizácia.                                   | Vzdialený záznam    |                     |  |  |  |
| ✓ Vzdialená dvojcestná a                                  | Vzd. prehrávanie    |                     |  |  |  |
| ✓ Vzdialený reštart/vypnutie systému                      |                     |                     |  |  |  |
| Vzd. upozornenie dohľadového centra/Trigger výstup alarmu |                     |                     |  |  |  |
| Vzdialené ovládanie vi                                    |                     |                     |  |  |  |
| 🗌 Vzdialené ovládanie sé                                  | eriového portu      |                     |  |  |  |
|                                                           | ſ                   | OK Zruč             |  |  |  |
|                                                           |                     | Zius                |  |  |  |

#### Obrázok 10-2 Pridanie užívateľa

• Úprava užívateľa

#### Kroka:

- 1. Vyberte užívateľa v zozname a kliknite na tlačidlo **Uprav**.
- 2. Upravte Užívateľské meno, Úroveň, alebo Heslo.
- 3. V sekcii **Základné práva** a sekcii **Konfigurácia kamery** môžete povoliť, alebo zakázať práva pre nového užívateľa.
- 4. Kliknite na tlačidlo **OK** pre ukončenie pridávania užívateľa.

| Uprav uzivatera                        |                     |                                                                                                    |
|----------------------------------------|---------------------|----------------------------------------------------------------------------------------------------|
| Užív. Meno                             | Test                |                                                                                                    |
| Úroveň                                 | Operátor 💊          | <ul> <li>Image: A start of the start of the start of</li></ul> |
| Heslo                                  | •••••               |                                                                                                    |
| Sila hesla                             | Nízka Štand. Vysoká |                                                                                                    |
| Potvrdiť                               | *****               |                                                                                                    |
| Základné práva                         |                     | Konfigurácia kamery                                                                                                    |
| Vzdialené nastaver                     | Vzd. prehliadanie   |                                                                                                    |
| Vzd.vyhľ. v denníku                    | Vzd.ovl. PTZ        |                                                                                                    |
| Vzdialená aktualizá                    | Vzdialený záznal    |                                                                                                    |
| <ul> <li>Vzdialená dvojcest</li> </ul> | Vzd. prehrávanie    |                                                                                                    |
| Vzdialený reštart/vy                   |                     |                                                                                                    |
| Vzd. upozornenie d                     | u                   |                                                                                                    |
| Vzdialené ovládani                     |                     |                                                                                                    |
| Vzdialené ovládani                     | e sériového portu   |                                                                                                    |
|                                        |                     | OK Zruš                                                                                                    |

Obrázok 10-3 Úprava užívateľa

• Vymazanie užívateľa

#### Kroky:

- 1. Vyberte užívateľa v zozname a kliknite na tlačidlo Vymazať.
- 2. V následnom vyskakujúcom okne kliknite na tlačidlo OK.

## 10.2 Overenie

#### Popis:

Umožňuje zabezpečenie dátového toku pre živý obraz.

#### Kroky:

1. Vstúpte do rozhrania konfigurácie:

#### Konfigurácia>Rozšírená konfigurácia>Zabezpečenie>Overenie

| Užívateľ Overenie  | Anonymná návšteva Filter IP adries Be | zpečnostná služba                                                                                                    |
|--------------------|---------------------------------------|----------------------------------------------------------------------------------------------------|
|                    |                                       |                                                                                                    |
| Overenie RTSP      | basic                                 | <ul> <li>Image: A set of the set of the</li></ul> |
| Autentifikácia WEB | basic                                 | <ul> <li>Image: A set of the set of the</li></ul> |
|                    |                                       |                                                                                                    |

#### Obrázok 10-4 RTSP overenie

2. Z rozbaľovacieho menu vyberte typ overenia basic, alebo disable pre povolenie,

alebo zakázanie RTSP overenia.

#### Poznámka:

Ak zakážete overenie RTSP, ktokoľvek môže zobraziť video tok pomocou RTSP protokolu cez IP adresu.

3. Vyberte Autentifikáciu WEB.

Basic: základný typ autentifikácie.

Digest: rozšírený typ autentifikácie s lepším zabezpečením.

4. Pre uloženie nastavenia kliknite na tlačidlo Ulož.

# 10.3 Anonymná návšteva

#### Popis:

Povolením tejto funkcie povolíte prístup užívateľovi, ktorý nemá meno ani heslo.

Kroky:

1. Vstúpte do rozhrania konfigurácie anonymnej návštevy:

Konfigurácia>Rozšírená konfigurácia>Zabezpečenie>Anonymná návšteva

| Užívateľ | Overenie    | Anonymná návšteva | Filter IP adries | Bezpečnostná služba |  |
|----------|-------------|-------------------|------------------|---------------------|--|
| Anon     | ymná návšte | va Zakázaný       |                  | ×                   |  |

#### Obrázok 10-5 Anonymná návšteva

- 2. Z rozbaľovacieho menu vyberte položku pre povolenie, alebo zakázanie anonymnej návštevy.
- 3. Pre uloženie nastavenia kliknite na tlačidlo Ulož.

Na prihlasovacej obrazovke bude zobrazená aj možnosť anonymného prihlásenia.

| Meno  | anonymous    |
|-------|--------------|
| Heslo |              |
|       | Prihlásiť sa |
|       | Anonym       |

Obrázok 10-6 Prihlasovacie okno s anonymným prihlásením

4. Zaškrtnite políčko Anonym a kliknite na tlačidlo Prihlásiť sa.

#### Poznámka:

Pre anonymných užívateľov je dostupné len okno živého obrazu.

# **10.4 Filter IP adries**

#### Popis:

Funkcia umožňuje kontrolovať prístup užívateľov na základe IP adries.

#### Kroky:

1. Vstúpte do rozhrania filtrácie IP adries:

Konfigurácia>Rozšírená konfigurácia>Zabezpečenie>Filter IP adries

| źívateľ (<br>✓ Aktiv | Overenie<br>v. filter IP | Anonymná návšteva | Filter IP adries | Bezpečnostn  | á služba |    |         |       |
|----------------------|--------------------------|-------------------|------------------|--------------|----------|----|---------|-------|
| 🗸 Aktiv              | v. filter IP             |                   |                  |              |          |    |         |       |
| 🖌 Aktiv              | v. filter IP             |                   |                  |              |          |    |         |       |
|                      |                          |                   |                  |              |          |    |         |       |
| Typ filtra           | a IP                     | Povolené          |                  | $\checkmark$ |          |    |         |       |
|                      |                          |                   |                  |              |          |    |         |       |
| Filter IF            | P adries                 |                   |                  |              |          |    |         |       |
|                      |                          |                   |                  |              |          |    |         |       |
|                      |                          |                   |                  | Pridať       | Upi      | av | Vymazať | Vymaž |
| Č.                   |                          | IP                |                  |              |          |    |         |       |
| 1                    |                          | 172.6.23.2        |                  |              |          |    |         |       |

Obrázok 10-7 Filter IP adries

- 2. Zaškrtnite políčko Aktivovať filter IP.
- 3. Z rozbaľovacieho menu vyberte typ filtra.
- 4. Nastavte zoznam IP adries.
  - Pridanie IP adresy

#### Kroky:

- (1) Kliknite na tlačidlo Pridať.
- (2) Zadajte IP adresu.

| Pridat' IP adr. |            |    |      |
|-----------------|------------|----|------|
| IP adresa       | 172.6.26.2 |    |      |
|                 |            | ОК | Zruš |

Obrázok 10-8 Pridanie IP adresy

- (3) Kliknite na tlačidlo OK.
- Úprava IP adresy

#### Kroky:

- (1) Zo zoznamu vyberte IP adresu a kliknite na tlačidlo Uprav.
- (2) V textovom poli upravte adresu.

| Upraviť IP adr. |             |    |      |
|-----------------|-------------|----|------|
| IP adresa       | 172.6.23.22 |    | ]    |
|                 |             | ОК | Zruš |

Obrázok 10-9 Úprava IP adresy

- (3) Kliknite na tlačidlo **OK**.
- Vymazanie IP adresy

Zo zoznamu vyberte IP adresu a kliknite na tlačidlo Vymazať.

• Vymazanie všetkých IP adries

Kliknite na tlačidlo Vymaž.

5. Pre uloženie nastavenia kliknite na tlačidlo Ulož.

# 10.5 Bezpečnostná služba

Umožňuje vzdialené pripojenie a zlepšenie zabezpečenia.

#### Kroky:

1. Vstúpte do rozhrania konfigurácie bezpečnostnej služby

Konfigurácia>Rozšírená konfigurácia>Zabezpečenie>Bezpečnostná služba.

| Užívateľ | Overenie       | Anonymná návšteva | Filter IP adries | Bezpečnostná služba |  |
|----------|----------------|-------------------|------------------|---------------------|--|
|          |                |                   |                  |                     |  |
| 🖌 Al     | ktivovať Telne | et                |                  |                     |  |
| 🗸 Za     | apnúť SSH      |                   |                  |                     |  |
|          |                |                   |                  |                     |  |

#### Obrázok 10-10 Bezpečnostná služba

- Zaškrtnite políčko Aktivovať Telnet pre umožnenie vzdialeného pripojenia pomocou služby Telnet.
- 3. Zaškrtnite políčko **Zapnúť SSH** pre umožnenie vzdialeného, zabezpečeného pripojenia pomocou služby SSH.

# 10.6 Zobrazenie informácií o zariadení

Vstúpte do rozhrania zobrazenia informácií: Konfigurácia>Základná konfigurácia>Systém>Info o zariadení alebo Konfigurácia>Rozšírená konfigurácia>Systém>Info o zariadení.

V tomto okne môžete zmeniť názov zariadenia.

Zároveň tu môžete získať informácie o kamere ako sú model, sériové číslo, verzia firmvéru, verzia kódovania, počet kanálov, počet diskov, počet alarmových vstupov a alarmových výstupov. V budúcnosti Vám tieto informácie môžu pomôcť pri údržbe.

| o zariadení Nastavenie č  | asu Údržba     | RS232      | Posun času   | Služba |  |
|---------------------------|----------------|------------|--------------|--------|--|
|                           |                |            |              |        |  |
| Základné info             |                |            |              |        |  |
| Názov zariadenia          | IP CAMERA      |            |              |        |  |
| Č. zariadenia             | 88             |            |              |        |  |
| Model                     | DS-2CD2412     | F-IW       |              |        |  |
| Sériové číslo             | DS-2CD2412     | F-IW201402 | 26CCWR453233 | 3107   |  |
| Verzia firmvéru           | V5.2.0 build 1 | 40721      |              |        |  |
| Verzia kódovania          | V5.0 build 14  | 0714       |              |        |  |
| Počet kanálov             | 1              |            |              |        |  |
| Počet diskov              | 1              |            |              |        |  |
| Počet alarmových vstupov  | 1              |            |              |        |  |
| Počet alarmových výstupov | 1              |            |              |        |  |

Obrázok 10-11 Informácie o zariadení

# 10.7 Údržba

### 10.7.1 Reštartovanie kamery

Kroky:

1. Vstúpte do rozhrania údržby:

#### Konfigurácia>Základná konfigurácia>Systém>Údržba

#### Alebo Konfigurácia>Rozšírená konfigurácia>Systém>Údržba

2. Kliknite na tlačidlo Reštart pre reštartovanie kamery.

| Reštart |                     |
|---------|---------------------|
| Reštart | Reštart zariadenia. |

Obrázok 10-12 Reštart zariadenia

## 10.7.2 Obnova štandardných nastavení

#### Kroky:

1. Vstúpte do rozhrania údržby:

Konfigurácia>Základná konfigurácia>Systém>Údržba,

#### alebo Konfigurácia>Rozšírená konfigurácia>Systém>Údržba

2. Kliknite na tlačidlo **Obnoviť**, alebo **Pôvodné**.

| Ρ | ôvodné  |                                                                        |
|---|---------|------------------------------------------------------------------------|
|   | Obnoviť | Obnovenie všetkých parametrov na pôvodné hodnoty, okrem parametrov IP. |
|   | Pôvodné | Obnoví všetky parametre na predvolené nastavenia.                      |

Obrázok 10-13 Obnova štandardných nastavení

#### Poznámka:

Pri použití tlačidla **Pôvodné** sa nastaví aj IP adresa na štandardnú hodnotu preto buďte pri tejto funkcii opatrný.

## 10.7.3 Export / Import konfiguračného súboru

#### Popis:

Konfiguračný súbor sa používa pri hromadnom spravovaní kamier, kde je možné použiť jednu konfiguráciu pre viac zariadení.

#### Kroky:

1. Vstúpte do rozhrania údržby:

# Konfigurácia>Základná konfigurácia>Systém>Údržba,

#### alebo Konfigurácia>Rozšírená konfigurácia>Systém>Údržba

- 2. Kliknite na tlačidlo **Export** pre uloženie konfigurácie do externého súboru v lokálnom PC.
- 3. Kliknite na tlačidlo Prechádzať pre výber súboru s konfiguráciou a následne na

tlačidlo Import pre nahratie konfigurácie do kamery.

#### Poznámka:

Po importovaní konfigurácie musíte reštartovať kameru.

| Importuj konfig.   |               |            |        |
|--------------------|---------------|------------|--------|
| Konfiguračný súbor | D:\kamera.cfg | Prechádzať | Import |
| Stav               |               |            |        |
| Exportuj konfig.   |               |            |        |
| Export             |               |            |        |

Obrázok 10-14 Import/Export konfiguračného súboru

### 10.7.4 Aktualizácia systému

#### Kroky:

1. Vstúpte do rozhrania údržby:

#### Konfigurácia>Základná konfigurácia>Systém>Údržba,

#### alebo Konfigurácia>Rozšírená konfigurácia>Systém>Údržba

2. Z rozbaľovacieho menu vyberte Firmvér, alebo Adresár firmvéru pre výber umiestnenia súboru s aktualizáciou.

Firmware: výber súboru s aktualizáciou.

Firmware Directory: výber adresára v ktorom je uložený súbor s aktualizáciou.

3. Kliknite na tlačidlo **Prechádzať** pre výber súboru s aktualizáciou a následne kliknite na tlačidlo **Aktualizácia** pre spustenie procesu.

| Vzdialená aktualizácia |            |              |
|------------------------|------------|--------------|
| Firmware V             | Prechádzať | Aktualizácia |
| Stav                   |            |              |

Obrázok 10-15 Vzdialená aktualizácia

#### Poznámka:

Proces aktualizácie trvá 1~10 minút. Počas tohto procesu prosím neodpájajte kameru od zdroja napájania. Po skončení procesu sa kamera automaticky reštartuje.

# 10.8 Konfigurácia RS-232

Sériové rozhranie RS-232 je možné použiť dvomi spôsobmi:

- Konfigurácia parametrov: Pripojenie PC ku kamere pomocou sériového rozhrania.
   Parametre zariadenia je možné meniť pomocou softvéru ako je napr.
   HyperTerminal. Parametre sériového portu PC sa musia zhodovať s parametrami sériového portu kamery.
- Transparentný kanál: Pripojenie sériového zariadenia priamo ku kamere. Sériové zariadenie bude ovládané vzdialene z PC cez sieť.

#### Kroky:

1. Vstúpte do rozhrania konfigurácie RS-232:

#### Konfigurácia>Rozšírená konfigurácia>Systém>RS232

| o zariadení Nastavenie | e času Údržba R\$232 | RS485  | Posun času | Služba |  |
|------------------------|----------------------|--------|------------|--------|--|
|                        |                      |        |            |        |  |
| Prenos. rýchlosť       | 115200 bps           | ~      |            |        |  |
| Údajový bit            | 8                    | ~      |            |        |  |
| Stop Bit               | 1                    | $\sim$ |            |        |  |
| Parita                 | Żiadny               | $\sim$ |            |        |  |
| Kontrola toku          | Żiadny               | $\sim$ |            |        |  |
| Využitie               | Konzola              | ~      |            |        |  |

#### Obrázok 10-16 Konfigurácia RS-232

*Poznámka:* Ak sa chcete pripojiť ku kamere pomocou rozhrania RS-232, parametre nastavené v PC by sa mali zhodovať s parametrami, ktoré nastavíte tu.

2. Pre uloženie nastavenia kliknite na tlačidlo Ulož.

# 10.9 Konfigurácia RS-485

#### Popis:

Sériové rozhranie RS-485 sa používa na ovládanie PTZ kamier. Nastavenie parametrov

PTZ je potrebné urobiť pred samotným ovládaním PTZ kamery.

#### Kroky:

1. Vstúpte do rozhrania konfigurácie sériového rozhrania RS-485:

#### Konfigurácia>Rozšírená konfigurácia>Systém>RS485

| nfo o zariadení | Nastavenie čas | u Údržba | RS232 | R\$485       | Posun času | Služba |
|-----------------|----------------|----------|-------|--------------|------------|--------|
| Prenos. rých!   | losť           | 9600 bps |       | ~            |            |        |
| Údajový bit     | [              | 8        |       | $\checkmark$ |            |        |
| Stop Bit        | [              | 1        |       | $\sim$       |            |        |
| Parita          | [              | Żiadny   |       | $\checkmark$ |            |        |
| Kontrola toku   |                | Żiadny   |       | ~            |            |        |
| PTZ protokol    | [              | PELCO-D  |       | ~            |            |        |
| PTZ adresa      | 0              | )        |       |              |            |        |

Obrázok 10-17 Konfigurácia RS-485

2. Nastavte parametre pre rozhranie RS-485 a kliknite na tlačidlo **Ulož** pre uloženie nastavenia.

Štandardne je prenosová rýchlosť 9600 bps, údajový bit 8, stop bit 1, parita a riadenie toku sú žiadne.

*Poznámka:* Prenosová rýchlosť, PTZ protokol a PTZ adresa by mala byť rovnaká ako je nastavená v kamere.

## 10.10 Služba

Vstúpte do rozhrania Konfigurácia>Rozšírená konfigurácia>Systém>Služba.

Služba umožňuje meniť rôzne hardvérové parametre kamery, ktoré sú pri konkrétnom modeli podporované.

U kamier, ktoré podporujú IR LED, ABF (Auto Back Focus), Auto Defog, alebo Stavové LED, môžete na tejto stránke povoliť, alebo zakázať tieto funkcie v závislosti od aktuálnych požiadaviek.

# Príloha

# Príloha 1 Softvér SADP

### • Popis softvéru SADP V 2.0

SADP (Search Active Devices Protocol) je nástroj, ktorý slúži na vyhľadávanie online zariadení v sieti. Vyhľadáva aktívne online zariadenia vo Vašej sieti a zobrazuje informácie o nájdených zariadeniach. Pomocou tohto softvéru môžete aj meniť základné sieťové parametre zariadenia.

### Vyhľadanie aktívnych online zariadení

#### Automatické vyhľadanie zariadení

Po spustení softvéru SADP automaticky vyhľadáva online zariadenia každých 15 sekúnd v rovnakej sieti ako je umiestnené Vaše PC. Následne zobrazuje celkový počet nájdených zariadení a v zozname zobrazuje aj podrobnosti o týchto zariadeniach. Podrobnosti obsahujú typ zariadenia, IP adresu, číslo portu, bránu atď.

| <u></u>     |                    |                |      |                    | SADP         |                           | -                                                                                                    |
|-------------|--------------------|----------------|------|--------------------|--------------|---------------------------|----------------------------------------------------------------------------------------------------|
| ۰ 🍂         | nline Devices      | 🕡 About        |      |                    |              |                           |                                                                                                    |
| <b>Q</b> To | tal number of onli | ine devices: 2 |      |                    |              | Refresh >>                | Modify Network Parameters                                                                                  |
|             | Device Type        | IPv4 Address   | Port | Software Version   | IPv4 Gateway | Serial No.                |                                                                                                    |
| 001         | DS_2CD862MF        | 172.6.23.104   | 8000 | V2.0build 120312   | 0.0.0.0      | DS-2CD862F-E0020081008B(  | IP Address:                                                                                                |
| 002         | TVC-M1220-1-N      | 172.6.23.231   | 8000 | V3.1.cbuild 120319 | 172.6.23.1   | TVC-M1220-1-N0120120106BI | Port.                                                                                                    |
|             |                    |                |      |                    |              |                           | Subnet Mask                                                                                                |
|             |                    |                |      |                    |              |                           | IPv4 Gateway:                                                                                              |
|             |                    |                |      |                    |              |                           | IPv6 Address:                                                                                              |
|             |                    |                |      |                    |              |                           | IPv6 Gateway:                                                                                              |
|             |                    |                |      |                    |              |                           | IPv6 Prefix Length:                                                                                        |
|             |                    |                |      |                    |              |                           | Serial No.:                                                                                                |
|             |                    |                |      |                    |              |                           | Password                                                                                                   |
|             |                    |                |      |                    |              |                           | Note:Enter the admin password of the<br>device before you save the network<br>parameters.                  |
|             |                    |                |      |                    |              |                           | Restore Default Password                                                                                   |
|             |                    |                |      |                    |              |                           | Sertal code Confi                                                                                          |
|             |                    |                |      |                    |              |                           | Note: Serial code is a series of charact<br>combined by the start time and the se<br>number of the device. |
|             |                    |                |      |                    |              |                           |                                                                                                    |
| 4           |                    |                | 10   |                    |              | <b>b</b>                  |                                                                                                    |

Obrázok P.1.1 Vyhľadanie online zariadení

*Poznámka:* Zariadenie je možné vyhľadať a zobraziť 15 sekúnd potom ako sa pripojí online; odstránené zo zoznamu bude 45 sekúnd po odpojení.
### • Manuálne vyhľadanie zariadení

Kliknutím na tlačidlo **Refresh** manuálne obnovíte zoznam zariadení. Novo nájdené zariadenie bude pridané do zoznam.

#### Poznámka:

Kliknutím na ikonu Alebo Tubovoľného stĺpca zotriedite zoznam podľa tohto stĺpca; kliknutím na ikonu roztiahnete zoznam zariadení a skryjete parametre siete na pravej strane okna, alebo kliknutím na ikonu tieto parametre zase zobrazíte.

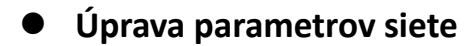

#### Kroky:

- 1. Vyberte zariadenie v zozname a jeho sieťové parametre sa zobrazia na pravej strane okna v sekcii **Modify Network Parameters**.
- 2. Upravte potrebné parametre siete, napr. IP adresu a číslo portu.
- 3. Zadajte heslo administrátora do políčka **Password** a kliknite na tlačidlo

Save

| r            | er or onrine de | vices: 4 |                    |              | (a, renear)                   | Modify Network Pa                                                        | irameters                                                                |  |
|--------------|-----------------|----------|--------------------|--------------|-------------------------------|--------------------------------------------------------------------------|--------------------------------------------------------------------------|--|
| Device Type  | IPv4 Address    | Port     | Software Version   | IPv4 Gateway | Serial No.                    | IP Address:                                                              | 172.6.23.104                                                             |  |
| VC M1220 1 N | 172.0.23.104    | 8000     | V2.000lid 120312   | 1726.02.1    | DS-200802F-E0020081008BCWR20  | Port                                                                     | 8000                                                                     |  |
| VC-M1220-1-N | 172.0.23.231    | 8000     | v3.1.cbuild 120315 | 172.0.23.1   | 1VC-W1220-1-N012012010000K440 | Subnet Mask:                                                             | 255.255.255.0                                                            |  |
|              |                 |          |                    |              |                               | IPv4 Gateway:                                                            | 0.0.0.0                                                                  |  |
|              |                 |          |                    |              |                               | IPv6 Address:                                                            |                                                                          |  |
|              |                 |          |                    |              |                               | IPv6 Gateway:                                                            | 0<br>DS-2CD862F-E0020                                                    |  |
|              |                 |          |                    |              |                               | IPv6 Prefix Length:                                                      |                                                                          |  |
|              |                 |          |                    |              |                               | Serial No.:                                                              |                                                                          |  |
|              |                 |          |                    |              |                               | Password                                                                 | Save                                                                     |  |
|              |                 |          |                    |              |                               | Note:Enter the :<br>device before yn<br>parameters.<br>Restore Default P | admin password of the<br>rou save the network<br><sup>p</sup> assword    |  |
|              |                 |          |                    |              |                               | Serial code<br>Note: Serial cod<br>combined by the<br>number of the d    | Confin<br>le is a series of charact<br>start time and the seri<br>evice. |  |

Obrázok P.1.2 Úprava parametrov siete

# • Obnova štandardného hesla

## Kroky:

1. Kontaktujte Vášho lokálneho distributéra pre získanie resetovacieho kódu.

### Poznámka:

Resetovací kód je séria znakov, ktorá pozostáva z kombinácie času spustenia (Start time) a sériového čísla (Serial No.) zariadenia.

2. Resetovací kód zadajte do políčka Serial code a kliknite na tlačidlo Confirm.

# Príloha 2 Mapovanie portov

Nasledujúce nastavenie sa týka smerovača TP-LINK (TL-WR641G). Parametre sa môžu

meniť v závislosti od typu použitého smerovača.

#### Kroky:

1. Vyberte **WAN Connection Type**, ako je to zobrazené nižšie:

| 108M<br>Wireless Router<br>Model No.:<br>TL-WR641G / TL-WR642G                                     | WAN                     |                                                                                                |   |
|----------------------------------------------------------------------------------------------------|-------------------------|------------------------------------------------------------------------------------------------|---|
| Status                                                                                             | WAN Connection Type:    | PPP0E                                                                                          | * |
| <ul> <li>Quick Setup</li> <li>Basic Settings</li> <li>Network</li> <li>LAN</li> <li>WAN</li> </ul> | User Name:<br>Password: | Dynamic IP<br>Static IP<br>PPPoE<br>802.1X + Dynamic IP<br>802.1X + Static IP<br>BigPond Cable |   |
| MAC Clone                                                                                          |                         | L2TP                                                                                           |   |

Obrázok P.2.1 Výber typu pripojenia WAN

2. Nastavte parametre LAN smerovača ako je to zobrazené na obrázku, vrátane IP

adresy a masky siete.

| 108M<br>Wireless Router<br>Model No.:<br>TL-WR641G / TL-WR642G | LAN                                         |                                                    |
|----------------------------------------------------------------|---------------------------------------------|----------------------------------------------------|
| Status     Quick Setup     Settings     Network     LAN        | MAC Address:<br>IP Address:<br>Subnet Mask: | 00-14-78-6A-DB-0C<br>192.168.10.1<br>255.255.255.0 |
| • WAN     • MAC Clone                                          |                                             | Save                                               |

Obrázok P.2.2 Nastavenie parametrov LAN

3. V sekcii virtuálne servery menu Forwarding nastavte mapovanie portov. Štandardne kamera používa porty 80, 8000 a 554. Tieto portu môžete podľa potreby meniť pomocou webového prehliadača alebo klientskeho softvéru.

#### Príklad:

Keď je kamera pripojená k rovnakému smerovaču, môžete nastaviť porty kamery ako 80, 8000, a 554 s IP adresou 192.168.1.23 a porty pre inú kameru ako 81,

8001, 555, 8201 s IP adresou 192.168.1.24. Postupujte podľa nasledujúcich krokov:

Kroky:

- 1. Na základe nastavenia vyššie mapujte porty 80, 8000, 554 a 8200 pre sieť kamery 192.168.1.23
- 2. Mapujte porty 81, 8001, 555 a 8201 pre sieť kamery 192.168.1.24.
- 3. Nastavte ALL alebo TCP protokoly.
- 4. Zaškrtnite políčko **Enable** a kliknite na tlačidlo **Save**.

| 108M<br>Wireless Router<br>Model No.:<br>TL-WR641G / TL-WR642G  | Virtual Servers                                                           |              |                        |          |        |  |  |
|-----------------------------------------------------------------|---------------------------------------------------------------------------|--------------|------------------------|----------|--------|--|--|
| Status                                                          | ID                                                                        | Service Port | IP Address             | Protocol | Enable |  |  |
| Quick Setup                                                     | 1                                                                         | 80           | <b>192.168.10</b> . 23 | ALL 🔽    | ~      |  |  |
| Basic Settings<br>+ Network                                     | 2                                                                         | 8000         | 192.168.10. 23         | ALL 🔽    | ~      |  |  |
| + Wireless                                                      | 3                                                                         | 554          | <b>192.168.10</b> . 23 | ALL 🗸    | ~      |  |  |
| + DHCP                                                          | 4                                                                         | 8200         | 192.168.10. 23         | ALL 🗸    | ~      |  |  |
| - Forwarding                                                    | 5                                                                         | 81           | 192.168.10. 24         | ALL 🗸    | ~      |  |  |
| Port Triggering                                                 | 6                                                                         | 8001         | 192.168.10. 24         | ALL 🔽    | ~      |  |  |
| • DMZ<br>• UPnP                                                 | 7                                                                         | 555          | 192.168.10. 24         | ALL 🗸    | ~      |  |  |
| + Security                                                      | 8                                                                         | 8201         | 192.168.10. 24         | ALL 🔽    | ~      |  |  |
| Static Routing     Dynamic DNS     Maintenance     System Tools | Common Service Port: DNS(53) Copy to ID 1<br>Previous Next Clear All Save |              |                        |          |        |  |  |

Obrázok P.2.3 Mapovanie portov

#### Poznámka:

Port kamery nesmie byť v konflikte s inými portami. Napríklad pri správe niektorých smerovačov sa využíva port 80. Zmeňte preto port kamery v prípade ak je rovnaký ako port pre správu.

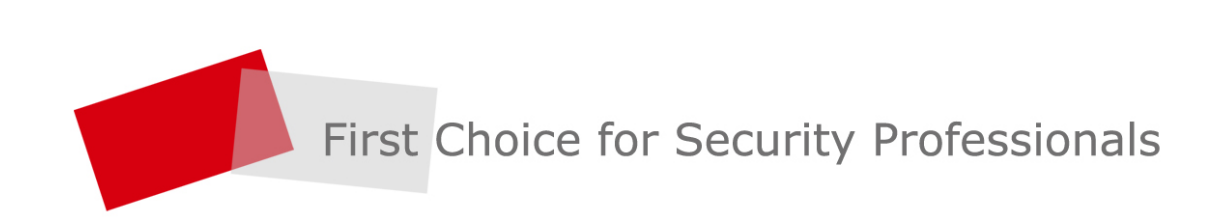